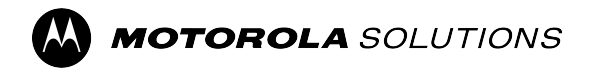

**MOTOTRBO™ PCR** 

# Repeater Diagnostics and Control User Guide

System Release M2024.02

© 2024 Motorola Solutions, Inc. All Rights Reserved.

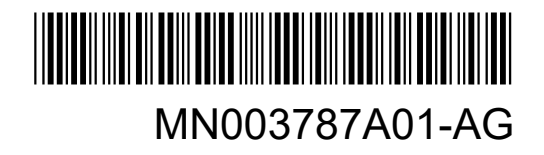

## Intellectual Property and Regulatory Notices

### Copyrights

The Motorola Solutions products described in this document may include copyrighted Motorola Solutions computer programs. Laws in the United States and other countries preserve for Motorola Solutions certain exclusive rights for copyrighted computer programs. Accordingly, any copyrighted Motorola Solutions computer programs contained in the Motorola Solutions products described in this document may not be copied or reproduced in any manner without the express written permission of Motorola Solutions.

No part of this document may be reproduced, transmitted, stored in a retrieval system, or translated into any language or computer language, in any form or by any means, without the prior written permission of Motorola Solutions, Inc.

#### Trademarks

MOTOROLA, MOTO, MOTOROLA SOLUTIONS, and the Stylized M Logo are trademarks or registered trademarks of Motorola Trademark Holdings, LLC and are used under license. All other trademarks are the property of their respective owners.

#### **License Rights**

The purchase of Motorola Solutions products shall not be deemed to grant either directly or by implication, estoppel or otherwise, any license under the copyrights, patents or patent applications of Motorola Solutions, except for the normal nonexclusive, royalty-free license to use that arises by operation of law in the sale of a product.

#### **Open Source Content**

This product may contain Open Source software used under license. Refer to the product installation media for full Open Source Legal Notices and Attribution content.

## European Union (EU) and United Kingdom (UK) Waste of Electrical and Electronic Equipment (WEEE) Directive

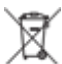

The European Union's WEEE directive and the UK's WEEE regulation require that products sold into EU countries and the UK must have the crossed-out wheelie bin label on the product (or the package in some cases). As defined by the WEEE directive, this crossed-out wheelie bin label means that customers and end users in EU and UK countries should not dispose of electronic and electrical equipment or accessories in household waste.

Customers or end users in EU and UK countries should contact their local equipment supplier representative or service center for information about the waste collection system in their country.

#### Disclaimer

Please note that certain features, facilities, and capabilities described in this document may not be applicable to or licensed for use on a specific system, or may be dependent upon the characteristics of a specific mobile subscriber unit or configuration of certain parameters. Please refer to your Motorola Solutions contact for further information.

© 2024 Motorola Solutions, Inc. All Rights Reserved

# **Contact Us**

The Centralized Managed Support Operations (CMSO) is the primary contact for technical support included in your organization's service agreement with Motorola Solutions. To enable faster response time to customer issues, Motorola Solutions provides support from multiple countries around the world.

Service agreement customers should be sure to call the CMSO in all situations listed under Customer Responsibilities in their agreement, such as:

• To confirm troubleshooting results and analysis before taking action

Your organization received support phone numbers and other contact information appropriate for your geographic region and service agreement. Use that contact information for the most efficient response. However, if needed, you can also find general support contact information on the Motorola Solutions website, by following these steps:

- 1. Enter motorolasolutions.com in your browser.
- 2. Ensure that your organization's country or region is displayed on the page. Clicking or tapping the name of the region provides a way to change it.
- 3. Select "Support" on the motorolasolutions.com page.

#### Comments

Send questions and comments regarding user documentation to documentation@motorolasolutions.com.

Provide the following information when reporting a documentation error:

- The document title and part number
- The page number or title of the section with the error
- A description of the error

Motorola Solutions offers various courses designed to assist in learning about the system. For information, go to https://learning.motorolasolutions.com to view the current course offerings and technology paths.

# **Document History**

| Version        | Description                                                                                                    | Date          |
|----------------|----------------------------------------------------------------------------------------------------|---------------|
| MN003787A01-AA | Original release of the <i>Repeater Diagnostics and</i> Control (RDAC) User Guide                                                           | July 2017     |
| MN003787A01-AB | Added front matter elements.                                                                                                    | November 2017 |
| MN003787A01-AC | Added Digital Backhaul features for P2.9.0 release.                                                                                         | March 2018    |
| MN003787A01-AD | Added Software Update Management features for P2.10.0 release.                                                                              | April 2019    |
| MN003787A01-AE | Updated sections:                                                                                                    | October 2022  |
|                | <ul> <li>MOTOTRBO Conventional Repeater Alarms<br/>on page 31</li> </ul>                                                                    |               |
|                | <ul> <li>MTR3000 Base Radio and Repeater Alarms on<br/>page 36</li> </ul>                                                                   |               |
|                | <ul> <li>MOTOTRBO SLR Series Repeater Alarms on<br/>page 57</li> </ul>                                                                      |               |
|                | Diagnostics View on page 98                                                                                                    |               |
| MN003787A01-AF | The title of the manual was changed to <i>MOTOTR-BO Repeater Diagnostics and Control User Guide</i> .<br>The following section was updated: | December 2023 |
|                | Options Button on page 20                                                                                                    |               |
|                | The following sections were added:                                                                                                    |               |
|                | <ul> <li>Recovering an Application Feature on page<br/>86</li> </ul>                                                                        |               |
|                | Database on page 22                                                                                                    |               |
| MN003787A01-AG | The following section was updated:                                                                                                    | August 2024   |
|                | Diagnostics View on page 98                                                                                                    |               |

## Contents

| Intellectual Property and Regulatory Notices | 2  |
|----------------------------------------------|----|
| Contact Us                                   | 3  |
| Document History                             | 4  |
| List of Figures                              | 8  |
| List of Tables                               | 9  |
| List of Procedures                           |    |
| About This Guide                             |    |
| Related Information                          |    |
| Chapter 1: RDAC Interface Overview.          |    |
| 1.1 RDAC Screen Lavout                       |    |
| 1.2 RDAC Toolbars                            |    |
| Chapter 2: RDAC Toolbar                      |    |
| 2.1 Systems Button                           |    |
| 2.1.1 Connection Mode Tab                    |    |
| 2.1.2 System Settings Tab                    |    |
| 2.1.2.1 Remote Settings                      | 17 |
| 2.1.2.2 Email Settings                       |    |
| 2.1.2.3 Select Notification Tab              | 18 |
| 2.2 Options Button                           |    |
| 2.2.1 General Tab                            | 20 |
| 2.2.2 Email SMTP Tab                         |    |
| 2.2.3 Diagnostics Logging Tab                | 21 |
| 2.2.4 Database                               | 22 |
| 2.2.4.1 Backing Up the RDAC Database         |    |
| 2.2.4.2 Restoring the RDAC Database          |    |
| 2.3 RDAC Log Button                          |    |
| 2.3.1 Selecting Date Range                   |    |
| 2.4 Repeater Log Button                      | 25 |
| 2.5 Control Button                           | 26 |
| Chapter 3: RDAC General Information          |    |
| 3.1 Link Establishment                       | 29 |
| 3.2 Radio Alarms                             |    |
| 3.2.1 MOTOTRBO Conventional Repeater Alarms  | 31 |
| 3.2.2 MTR3000 Base Radio and Repeater Alarms |    |

| 3.2.3 MOTOTRBO SLR Series Repeater Alarms           | 57 |
|-----------------------------------------------------|----|
| 3.2.4 RAS Alarm                                     | 82 |
| 3.3 Radio States                                    | 83 |
| 3.4 Voting Repeater                                 |    |
| 3.5 Satellite Receiver                              |    |
| 3.6 Backhaul Status Repeater                        |    |
| 3.7 Auto Connect Behavior                           |    |
| Chapter 4: Extended RDAC Feature                    |    |
| 4.1 Purchasing an Application Feature               |    |
| 4.2 Registering an Application Feature              | 85 |
| 4.3 Recovering an Application Feature               | 86 |
| Chapter 5: RDAC Features                            |    |
| 5.1 Diagnostic Table View                           | 87 |
| 5.1.1 Status Column                                 | 87 |
| 5.1.1.1 Filtering Alarms                            | 88 |
| 5.1.1.2 Displaying All Alarms                       | 88 |
| 5.1.2 Site ID Column                                |    |
| 5.1.3 IP Column                                     | 88 |
| 5.1.4 IP Site UDP Port Column                       |    |
| 5.1.5 Radio ID Column                               | 89 |
| 5.1.6 Radio Name Column                             | 89 |
| 5.1.7 Service Column                                | 89 |
| 5.1.8 Voting Type Column                            |    |
| 5.1.9 Voter ID Column                               | 90 |
| 5.1.10 Firmware Version Column                      | 90 |
| 5.1.11 Codeplug Version Column                      | 90 |
| 5.1.12 Radio States Column                          |    |
| 5.1.13 Knockdown Column                             | 91 |
| 5.1.14 Channel Name Column                          | 91 |
| 5.1.15 Channel Type Column                          | 91 |
| 5.1.16 IP Site Connect Column                       | 92 |
| 5.1.17 Alarm Columns                                | 92 |
| 5.1.18 Voting Details Column                        | 94 |
| 5.1.19 Right-Click Menu in Diagnostics Table View   |    |
| 5.1.20 Retrieving Software Alarm Data               | 96 |
| 5.1.21 Clearing Software Alarm Data                 | 96 |
| 5.1.22 Displaying Backhaul Status Window            | 96 |
| 5.1.23 Displaying Columns in Diagnostics Table View | 96 |
| 5.2 Backhaul Status Window                          |    |

| 5.3 Diagnostics View                                                                                                    | 98       |
|----------------------------------------------------------------------------------------------------|----------|
| 5.4 Voting Details View                                                                                                    | 99       |
| 5.4.1 Voting Details Log                                                                                                    | 102      |
| 5.4.1.1 Voter ID (Voting Details View)                                                                                                    | 103      |
| 5.4.1.2 Voting Type (Voting Details View)                                                                                                    | 104      |
| 5.4.1.3 Selecting a Date Range                                                                                                    | 104      |
| 5.4.2 Voting Type Filter                                                                                                    | 105      |
| 5.4.3 Voting ID Filter                                                                                                    | 105      |
| Chapter 6: Troubleshooting Section                                                                                                    | 107      |
| 6.1 MOTOTRBO Driver Installation                                                                                                    | 107      |
| 6.1.1 Installing the MOTOTRBO Driver on Microsoft® Windows® Vista Business/Home<br>Premium and Microsoft Windows 7 Professional/Home Premium Operating System | 107      |
| 6.1.2 Installing the MOTOTRBO Driver on Microsoft Windows XP Home/Professional<br>Operating System                                                            | 108      |
| 6.1.3 Installing the MOTOTRBO Driver on Microsoft Windows 2000 Professional Operating<br>System                                                               | g<br>110 |
| 6.2 Setting Up the MOTOTRBO Local Area Network (LAN)                                                                                                    | 113      |
| 6.3 Unable to Connect to the Remote System                                                                                                    | 114      |
| 6.3.1 Verifying Remote Network Connectivity                                                                                                    | 114      |
| 6.3.1.1 Verifying Remote Network Connectivity for Static IP Address                                                                                           | 115      |
| 6.3.1.2 Verifying Remote Network Connectivity for DHCP IP Address                                                                                             | 115      |
| 6.3.2 Verifying Remote System Configuration                                                                                                    | 116      |
|                                                                                                    |          |

# **List of Figures**

| Figure 1: Hardware Setup in Local Mode                                                                                                    | 29    |
|----------------------------------------------------------------------------------------------------|-------|
| Figure 2: Hardware Setup in Remote Mode                                                                                                    | 30    |
| Figure 3: Succesful Radio Installation window for Microsoft <sup>®</sup> Windows <sup>®</sup> Vista Business/Home Premium and Microsoft Windows 7 Professional/Home Premium | .107  |
| Figure 4: Found New Hardware Wizard initial window - Microsoft Windows XP Home/Professional                                                                                 | .108  |
| Figure 5: Radio Installation Type Choice window                                                                                                    | 109   |
| Figure 6: Manufacturer's Installation Disk search window for Windows XP                                                                                                    | 109   |
| Figure 7: Found New Hardware Wizard initial window - Microsoft Windows 2000 Professional                                                                                    | 110   |
| Figure 8: Install Hardware Device Drivers window                                                                                                    | .111  |
| Figure 9: Locate Driver Files window                                                                                                    | . 111 |
| Figure 10: Driver Files Search Results window                                                                                                    | 112   |
| Figure 11: Manufacturer's Installation Disk search window for Windows 2000                                                                                                  | .112  |
| Figure 12: Local Area Connection Status window                                                                                                    | 113   |
| Figure 13: Local Area Connection Properties window                                                                                                    | . 114 |

# **List of Tables**

| Table 1: RDAC-Elements of the User Interface                                   | . 14 |
|--------------------------------------------------------------------------------|------|
| Table 2: Tool Bars                                                             | . 14 |
| Table 3: Connection Mode Fields and Buttons                                    | . 16 |
| Table 4: System Type Fields                                                    | 17   |
| Table 5: Email Settings Fields and Buttons                                     | . 18 |
| Table 6: Select Notification Check Box                                         | 18   |
| Table 7: General Tab Columns and Buttons                                       | . 20 |
| Table 8: Email SMTP Tab Columns and Buttons                                    | 20   |
| Table 9: Diagnostics Logging Tab Columns and Buttons                           | 22   |
| Table 10: RDAC Log Top Row                                                     | 23   |
| Table 11: RDAC Log Data Grid View                                              | 24   |
| Table 12: RDAC Log Bottom Row Buttons                                          | . 24 |
| Table 13: Repeater Log Table Grid View                                         | . 25 |
| Table 14: Control – Table Grid View                                            | 27   |
| Table 15: Elements of the Hardware Setup in Local Mode                         | 30   |
| Table 16: Elements of Hardware Setup in Remote Mode                            | 30   |
| Table 17: Repeater Alarms for the Receiver Sub-System                          | . 31 |
| Table 18: Repeater Alarms for the Transmitter Sub-System                       | . 32 |
| Table 19: Repeater Alarms for the Power Sub-System                             | . 33 |
| Table 20: Repeater Alarms for the Environmental Sub-System—External to Station | . 34 |
| Table 21: Repeater Alarms for the Receiver Sub-System                          | . 36 |
| Table 22: Repeater Alarms for the Transmitter Sub-System (Part 1)              | . 38 |
| Table 23: Repeater Alarms for the Transmitter Sub-System (Part 2)              | . 41 |
| Table 24: Repeater Alarms for the Transmitter Sub-System (Part 3)              | . 44 |
| Table 25: Repeater Alarms for the Transmitter Sub-System (Part 4)              | . 47 |
| Table 26: Repeater Alarms for the Power Sub-System                             | . 48 |
| Table 27: Repeater Alarms for Codeplug Configuration                           | . 53 |
| Table 28: Repeater Alarms for Environmental Sub-System—External to Station     | . 54 |
| Table 29: Repeater Alarms for the Modem Sub-System                             | . 57 |
| Table 30: Repeater Alarms for the Power Amplifier (PA) Sub-System              | . 60 |
| Table 31: Repeater Alarms for the Chassis Sub-System                           | 66   |
| Table 32: Repeater Alarms for the Front Panel Board Sub-System                 | . 66 |
| Table 33: Repeater Alarms for the Power Supply Sub-System                      | . 67 |
| Table 34: Repeater Alarms for the Receiver Sub-System                          | . 70 |
| Table 35: Repeater Alarms for the Transmitter Sub-System                       | . 72 |
| Table 36: Modem Transmitter                                                    | . 77 |

| 78  |
|-----|
| 79  |
| 79  |
| 82  |
| 83  |
| 87  |
| 89  |
| 89  |
| 90  |
| 90  |
| 91  |
| 91  |
| 92  |
| 92  |
| 95  |
| 97  |
| 98  |
| 99  |
| 102 |
| 103 |
| 104 |
| 105 |
| 105 |
| 116 |
|     |

# **List of Procedures**

| Backing Up the RDAC Database                                                                                                    | 22  |
|----------------------------------------------------------------------------------------------------|-----|
| Restoring the RDAC Database                                                                                                    | 23  |
| Selecting Date Range                                                                                                    | 25  |
| Purchasing an Application Feature                                                                                                    | 85  |
| Registering an Application Feature                                                                                                    | .85 |
| Recovering an Application Feature                                                                                                    | .86 |
| Filtering Alarms                                                                                                    | 88  |
| Displaying All Alarms                                                                                                    | 88  |
| Retrieving Software Alarm Data                                                                                                    | 96  |
| Clearing Software Alarm Data                                                                                                    | 96  |
| Displaying Backhaul Status Window                                                                                                    | 96  |
| Displaying Columns in Diagnostics Table View                                                                                                    | 96  |
| Selecting a Date Range1                                                                                                    | 04  |
| Installing the MOTOTRBO Driver on Microsoft <sup>®</sup> Windows <sup>®</sup> Vista Business/Home Premium and Microsoft<br>Windows 7 Professional/Home Premium Operating System1 | 07  |
| Installing the MOTOTRBO Driver on Microsoft Windows XP Home/Professional Operating System1                                                                                       | 08  |
| Installing the MOTOTRBO Driver on Microsoft Windows 2000 Professional Operating System1                                                                                          | 10  |
| Setting Up the MOTOTRBO Local Area Network (LAN)1                                                                                                    | 13  |
| Verifying Remote Network Connectivity1                                                                                                    | 14  |
| Verifying Remote Network Connectivity for Static IP Address1                                                                                                    | 15  |
| Verifying Remote Network Connectivity for DHCP IP Address1                                                                                                    | 15  |
| Verifying Remote System Configuration1                                                                                                    | 16  |

# **About This Guide**

This manual provides user information for the MOTOTRBO <sup>TM</sup> Repeater Diagnostics and Control (RDAC) applications.

### **Related Information**

| Related Information                                                                    | Purpose                                                                                                    |
|----------------------------------------------------------------------------------------|----------------------------------------------------------------------------------------------------|
| Capacity Max Installation and Con-<br>figuration Manual                                | Provides installation and configuration content to sup-<br>port a MOTOTRBO <sup>™</sup> Capacity Max system.                                                                                                    |
| Capacity Max System Operations,<br>Troubleshooting, and Maintenance<br>Guide           | Provides basic operations, troubleshooting, and mainte-<br>nance content to support a MOTOTRBO <sup>™</sup> Capacity Max<br>system.                                                                                                    |
| Capacity Max System Release Up-<br>grade Guide                                         | Provides instructions for upgrading software in a MO-<br>TOTRBO <sup>™</sup> Capacity Max system from one system re-<br>lease to the next system release.                                                                                                    |
| Capacity Max Migration Guide                                                           | Provides instructions for using the Capacity Max Bridge<br>to migrate from the MOTOTRBO <sup>™</sup> Connect Plus trunked<br>radio system to the Capacity Max commercial grade<br>trunking system.                                                                         |
| Capacity Max System Advisor Guide                                                      | Provides fault management, system, and call monitoring solutions for a Capacity Max system.                                                                                                    |
| MOTOTRBO CPS 2.0, Tuner, Air-<br>Tracer, and RDAC Applications In-<br>stallation Guide | Provides installation, operations, and troubleshooting in-<br>formation for the CPS 2.0 and its tools.<br>Distributed on the CPS 2.0 and tools CD.                                                                                                    |
| Repeater Diagnostics and Control<br>(RDAC) User Guide and Online Help                  | Explains the features of the MOTOTRBO <sup>™</sup> RDAC,<br>which is a standalone Windows application for system<br>technicians who need to run diagnostics on the radio<br>(repeater or base radio) that has the RDAC capability.                                         |
| MOTOTRBO CPS Radio Manage-<br>ment User Guide and Online Help                          | Provides information about the Customer Programming<br>Software structure and features which allows techni-<br>cians to manage all radio components, in addition with<br>Radio Management which provides a centralized man-<br>agement of programming radios in-the-field. |
| MOTOTRBO Radio Management<br>User Guide and Online Help                                | Provides information about the Radio Management<br>(RM) which allows the user to manage an entire fleet<br>of radios that are connected to the Radio Management<br>Configuration Client (RMC).                                                                             |
| MOTOTRBO RDAC Application In-<br>stallation Guide                                      | Provides installation, operations, and troubleshooting in-<br>formation for the RDAC application.<br>Only for selected region. Distributed on the CPS 2.0<br>and tools CD.                                                                                                 |
| MOTOTRBBO RDAC User Guide                                                              | Provides introduction, common tasks, and description<br>on each feature in RDAC.<br>Also available in online help version.                                                                                                    |

| Related Information                                                 | Purpose                                                                                                    |
|---------------------------------------------------------------------|----------------------------------------------------------------------------------------------------|
| MOTOTRBO System Design Tools                                        | Estimates the infrastructure and loading constraints on a MOTOTRBO <sup>™</sup> system. The System Design Tools is a down-loadable program from Motorola Online.                                                                                                    |
| MOTOTRBO Tuner Application In-<br>stallation Guide                  | Provides installation, operations, and troubleshooting in-<br>formation for the Tuner application. Only for selected<br>region.<br>Distributed on the CPS 2.0 and tools CD.                                                                                                    |
| MOTOTRBBO Tuner Online Help                                         | Provides introduction, common tasks, and description on each feature in Tuner.                                                                                                    |
| WAVE 5000 Solution System Plan-<br>ner for release 5.13             | Provides guidance on when it is appropriate for a WAVE 5000 <sup>™</sup> deployment with a MOTOTRBO <sup>™</sup> system.                                                                                                    |
| Wave 7000 System Planner for re-<br>lease 17.3                      | Provides system operators' supporting the WAVE 7000 <sup>™</sup><br>server to collect and generate reports on statistical data<br>on the MOTOTRBO <sup>™</sup> system performance.                                                                                                    |
| SmartPTT PLUS                                                       | Provides an explanation of the components of 3rd party supported solution for Control Rooms compatible with MOTOTRBO <sup>™</sup> systems.                                                                                                    |
| IMPRES Over Air Battery Manage-<br>ment                             | Provides information about the functionality of the appli-<br>cation managing batteries for radio fleets.                                                                                                    |
| Radio Management Deployment<br>Guide                                | Provides recommendations for deploying an RM system<br>within a customer's network. It provides hardware rec-<br>ommendations for the various RM components based<br>on customer requirements and the number of radios in<br>the fleet. This guide is included with the RM Installation<br>Suite DVD media. |
| Standards and Guidelines for Com-<br>munication Sites Feature Guide | Provides standards and guidelines that should be fol-<br>lowed when setting up a communications site. Also<br>known as the R56 manual.                                                                                                    |
| Radio Management System Planner                                     | Provides information about Radio Management system components, installation, and troubleshooting of possible issues.                                                                                                    |

#### **Chapter 1**

## **RDAC Interface Overview**

This section provides an introduction to the Repeater Diagnostics and Control (RDAC) graphical user interface (GUI) as well as the overview of the different interface elements available on the RDAC screen.

# RDAC Screen Layout

Repeater Diagnostics and Control (RDAC) screen design is made to be simple, easy to access, and easy to understand.

The following table describes elements of the MOTOTRBO RDAC interface.

| View                | Description                                                                                                    |
|---------------------|----------------------------------------------------------------------------------------------------|
| Diagnostics Table   | The top frame that displays a list of radios and diagnostics information in a table form. For more information, see Diagnostic Table View on page 87.                                                                                                    |
| RSSI                | The bottom frame that displays the additional diagnostics information for the currently selected radio in the <b>Diagnostics Table</b> view. For more information, see Diagnostics View on page 98.                                                                                      |
| Voting Details View | Displays a list of repeaters in current voting system, and voting information in a table. The application displays the digital voting status information, and controls the digital voting repeater in the Voting Details View. For more information, see Voting Details View on page 99. |

#### Table 1: RDAC-Elements of the User Interface

### 1.2 RDAC Toolbars

Repeater Diagnostics and Control (RDAC) toolbars are located at the top of the Diagnostics Table view.

| Table 2: Tool Bars |  |
|--------------------|--|
|--------------------|--|

| Toolbar | Keyboard<br>Shortcut | Description                                                                                                    |
|---------|----------------------|----------------------------------------------------------------------------------------------------|
| Systems | ALT+S                | Launches a window that allows you to add systems and configure<br>the system settings. For more information, see Systems Button on<br>page 16.                                                                                                    |
| Connect | ALT+C                | Allows you to connect to a system in Remote Mode, or to the<br>base radio/repeater in Local Mode. In Remote mode, clicking the<br>Connect button displays a list of systems available for connection.<br>In Local mode, clicking the Connect button connects to the local<br>base radio/repeater. For more information, see Link Establishment<br>on page 29. |

| Toolbar      | Keyboard<br>Shortcut | Description                                                                                                    |
|--------------|----------------------|----------------------------------------------------------------------------------------------------|
| Options      | ALT+O                | Launches a window to display and allow you to change application options. See the individual help topic for the features under Options toolbar. For more information, see Options Button on page 20.                                                     |
| RDAC Log     | ALT+L                | Launches a window to display the application log. For more infor-<br>mation, see RDAC Log Button on page 23.                                                                                                    |
| Repeater Log | ALT+R                | Launches a window to display the additional diagnostics informa-<br>tion for the currently selected radio in the Diagnostics Table View.<br>For more information, see Repeater Log Button on page 25.                                                    |
| Control      | ALT+N                | Launches a window that allows you to perform control operations<br>for the currently selected radio in the Diagnostics Table View. For<br>more information, see Control Button on page 26.                                                               |
| Help         | ALT+H                | Displays a help icon and a drop-down for you to select <b>Contents</b><br>and Index or About. Selecting <b>Contents and Index</b> launches the<br>help window, while selecting <b>About</b> launches the <b>About</b> window.                            |
| Status       | N/A                  | This is a status bar at the bottom of the application that displays in-<br>formation on radio connection status, write/reset actions, and con-<br>nection mode (remote mode or local mode). For more information,<br>see Connection Mode Tab on page 16. |

#### Chapter 2

## **RDAC Toolbar**

Repeater Diagnostics and Control (RDAC) toolbars are the buttons located at the top of the Diagnostics Table View.

2.1 Systems Button

The **Systems** button launches the **Systems** window. The **Systems** window allows you to add systems and configure the system settings.

# 2.1.1 Connection Mode Tab

The **Connection Mode** tab allows you to choose between two types of connection modes available for the application.

The following table lists the fields and buttons available in the **Connection Mode** tab.

| Fields and Buttons | Description                                                                                                    |
|--------------------|----------------------------------------------------------------------------------------------------|
| Remote Mode        | Allows you to select the remote mode for the application. When <b>Remote Mode</b> is selected, all local mode features are disabled.                                                                                                    |
| Local Mode         | Allows you to select the local operating mode for the application. When <b>Local Mode</b> is selected, all remote mode features are disabled.                                                                                                    |
| Add                | Allows you to create a system and adds it to the list of systems. The systems are named as <b>Sys 1</b> , <b>Sys 2</b> , <b>Sys 3</b> , and so forth. A maximum of 16 systems are allowed to be added.                                                                                          |
|                    | For each system added, the Repeater Diagnostics and Control (RDAC)<br>User Datagram Protocol (UDP) Port is automatically incremented, as<br>it is required that each system uses a unique RDAC User Datagram<br>Protocol (UDP) Port.                                                            |
|                    | This feature is supported in remote mode only.                                                                                                    |
| Delete             | Allows you to delete system if the system is no longer in use. After deletion, the system is no longer available for connection in remote mode.                                                                                                    |
| Rename             | Allows you to change the name of the system. Alternatively, you can<br>select the system and press <b>F2</b> to rename it.<br>A maximum of 32 characters is allowed. Names must contain at least<br>one valid character. Valid characters are alphanumerics, spaces, and<br>special characters. |
|                    | This feature is supported in Remote Mode only. It is disabled when in Local Mode.                                                                                                    |

#### **Table 3: Connection Mode Fields and Buttons**

# 2.1.2 **System Settings Tab**

The **System Settings** tab allows you to add systems and configure the system settings.

### 2.1.2.1 Remote Settings

Remote settings allow the user to configure a repeater remotely. This feature is supported in R\remote mode only.

The following table lists the fields and buttons available in the **Remote Settings** tab.

| Fields                 | Description                                                                                                    |
|------------------------|----------------------------------------------------------------------------------------------------|
| System Type            | Identifies the mode in which the selected system is running. Proper setting of this<br>feature is necessary to connect to the system correctly. The available options are as<br>follows:<br>IP Site Connect<br>Capacity Plus<br>Linked Capacity Plus                                                     |
| Master IP Ad-<br>dress | Displays the IP address of the Master radioand allows you to configure the IP address of the master radio. The format and range for the address are (000-255). (000-255).(000-255). The default value is set to 0.0.0.0.                                                                                 |
|                        | The master Internet Protocol (IP) address does not need to be unique across all systems, but the combination of the master IP address and master User Datagram Protocol (UDP) port must be unique across systems.                                                                                        |
| Master UDP<br>Port     | Displays the master UDP port number of the master radio and allows you to configure the port number of the master radio.                                                                                                    |
|                        | The maximum value is 65535. The minimum value is 1024. The default value is set to 50000.                                                                                                    |
|                        | The master UDP port does not need to be unique across all systems, but the com-<br>bination of the master IP address and master UDP port must be unique across<br>systems.                                                                                                    |
| RDAC ID                | Displays the Repeater Diagnostics and Control (RDAC) peer ID and allows you to configure a unique RDAC peer ID used in Peer-to-Peer Protocol (P2P) messages to identify the application on the network.                                                                                                  |
|                        | The maximum value is 16776415. The minimum value is 1. The default value is 1.                                                                                                    |
| RDAC UDP Port          | Displays the RDAC peer port number and allows you to configure a unique RDAC peer port number used in P2P messages to identify the application on the network.                                                                                                    |
|                        | The maximum value is 65535. The minimum value is 1024. The default value is 50000.                                                                                                    |
| Authentication<br>Key  | Displays the authentication key and allows you to select an authentication key for P2P messages. If the peer packet authentication is enabled, all P2P messages sent and received by the application are authenticated. Peer packet authentication is disabled if the value of this feature is set to 0. |

#### Table 4: System Type Fields

| Fields        | Description                                                                                                    |
|---------------|----------------------------------------------------------------------------------------------------|
|               | This key is 20 bytes in lengthand is a shared authentication key that must be the same in all radios/peers including the RDAC PC belonging to the same IP system.                                                         |
|               | For security reasons, after the authentication key is saved, its value is shown as $\emptyset$ .                                                                                                    |
|               | The maximum value is FFFFFFFFFFFFFFFFFFFFFFFFFFFFFFFFFFF                                                                                                    |
| Firewall Open | Displays and allows you to select a firewall open message timer for P2P messages.                                                                                                    |
| Timer (sec)   | This timer is used to keep the connection alive between the application and its peer<br>by having a periodic message sent between them at an interval as defined here. The<br>default value of this timer is six seconds. |
|               | The maximum value is 60 sec. The minimum value is 5 sec.                                                                                                    |

# 2.1.2.2 Email Settings

The **Email Settings** allows you to set up a mailing list. The selected email addresses can be used to receive alarm notifications.

The following table lists the fields and buttons available in the **Email Settings**.

| Fields and Buttons | Description                                                                                                    |
|--------------------|----------------------------------------------------------------------------------------------------|
| To Email Address   | Displays the selected email addresses that receive notification. A maxi-<br>mum of 10 email addresses per system is supported |
| Add                | Allows you to add email addresses from the Email Address list to re-<br>ceive notification for the selected IP system.        |
| Delete             | Allows you to delete email addresses that no longer require the notifica-<br>tion.                                            |

#### **Table 5: Email Settings Fields and Buttons**

## 2.1.2.3 Select Notification Tab

The **Select Notification** tab allows you to select the available notifications to trigger the email notification when the events are detected.

The following table lists the features that you can select to be notified. For more information, see Diagnostic Table View on page 87 and Radio Alarms on page 31.

| Check box           | Description                                                                              |
|---------------------|------------------------------------------------------------------------------------------|
| Repeater Connect    | Allows you to choose whether to send email notification for a repeater connect event.    |
| Repeater Disconnect | Allows you to choose whether to send email notification for a repeater disconnect event. |

#### **Table 6: Select Notification Check Box**

| Check box                             | Description                                                                                                    |
|---------------------------------------|----------------------------------------------------------------------------------------------------|
| MNIS Connect                          | Allows you to choose whether to send email notification for an MOTOTRBO Network Interface Service (MNIS) connect event. |
| MNIS Disconnect                       | Allows you to choose whether to send email notification for an MNIS disconnect event.                                   |
| Fan Alarm                             | Allows you to choose whether to send an email notification for a fan alarm event.                                       |
| Temp Alarm                            | Allows you to choose whether to send an email notification for a tempera-<br>ture (temp)alarm event.                    |
| TX Alarm                              | Allows you to choose whether to send an email notification for a TX alarm event.                                        |
| RX Alarm                              | Allows you to choose whether to send an email notification for an RX alarm event.                                       |
| PA Voltage Alarm                      | Allows you to choose whether to send an email notification for a Power<br>Amplifier (PA) Voltage alarm event.           |
| VSWR Alarm                            | Allows you to choose whether to send an email notification for a Voltage Standing Wave Ratio (VSWR) alarm event.        |
| TX Power Alarm                        | Allows you to choose whether to send an email notification for a TX Power alarm event.                                  |
| TX Gain Alarm                         | Allows you to choose whether to send an email notification for a TX Gain alarm event.                                   |
| Backplane Supply Alarm                | Allows you to choose whether to send an email notification for a Backplane Supply alarm event.                          |
| Software Update Manage-<br>ment Alarm | Allows you to choose whether to send an email notification for a Software Update Management alarm event.                |
| Ext. Circulator Temp<br>Alarm         | Allows you to choose whether to send an email notification for a Ext. Circu-<br>lator Temp alarm event.                 |
| Power System Alarm                    | Allows you to choose whether to send an email notification for any Power System-related events.                         |
|                                       | This feature is only available for MOTOTRBO SLR 5000 repeaters.                                                         |
| Frequency Reference<br>Alarm          | Allows you to choose whether to send an email notification for any Frequen-<br>cy Reference-related events.             |
|                                       | This feature is only available for MOTOTRBO SLR 5000 repeaters.                                                         |
| Forced Rest Failure Alarm             | Allows you to choose whether to send an email notification for any Forced Rest Failure-related events.                  |
| Backhaul Status Alarm                 | Allows you to choose whether to send an email notification for any related Backhaul Status alarm event.                 |

# <sup>2.2</sup> Options Button

The **Options** button launches the **Options** window. The **Options** window allows you to change application options such as language, types of notifications, Email SMTP configurations, diagnostics logging and database management.

### 2.2.1 General Tab

The General tab containing information about Repeater Diagnostics and Control (RDAC).

The following table lists the columns and buttons available from the **General** tab:

| Columns and Buttons | Description                                                                                                    |
|---------------------|----------------------------------------------------------------------------------------------------|
| Select Language     | Allows you to select a language from the list of languages populated from the registry.                                                                                                    |
| Hide Messages       | Allows you to enable or disable the warning messages.                                                                                                    |
| Alarm Sound         | Allows you to turn on or off the sound played when an alarm is detect-<br>ed and when the alarm is released.                                                                                                    |
| Email Notification  | Allows you to enable or disable the Email Notification feature.                                                                                                    |
|                     | After enabling this feature, you must configure the settings in Email SMTP Tab on page 20 and Email Settings on page 18. Configuring the Email SMTP and Email Settings allows RDAC to send emails to the recepients set in the Email Settings when the selected notification is detected. |
|                     | This feature is disabled if the <b>System</b> list contains a system that is connected.                                                                                                    |

#### Table 7: General Tab Columns and Buttons

### 2.2.2 Email SMTP Tab

The **Email SMTP** tab contains general information about the Simple Mail Transfer Protocol (SMTP) server name.

The following table lists the columns and buttons available from the **Email SMTP** tab:

#### Table 8: Email SMTP Tab Columns and Buttons

> NOTE:

- This feature is disabled if the Email Notification feature is disabled.
- This feature is disabled if the **System** list contains a system that is connected.

| Columns and Buttons | Description                                                                                                    |
|---------------------|----------------------------------------------------------------------------------------------------|
| SMTP Server         | Allows you to enter an SMTP server name. The maximum length<br>for the server name is 255 Unicode Transformation Format (UTF)-8<br>characters. You must enter a valid domain name. The application |

| Columns and Buttons | Description                                                                                                    |
|---------------------|----------------------------------------------------------------------------------------------------|
|                     | does not validate the format of the server name other than the length of the name.                                                                                                    |
| SMTP Server Port    | Allows you to enter the SMTP server port. The default value is <b>25</b> . Maximum value is <b>32000</b> . Minimum value is <b>1</b> .                                                                                                    |
| Use SSL             | Allows you to use secure sockets layer (SSL) for outgoing SMTP mail.                                                                                                    |
| Username            | Allows you to enter a user name for SMTP server authentication.<br>The maximum length is 255 UTF-8 characters.                                                                                                    |
| Password            | Allows you to enter a password for SMTP server authentication.<br>The maximum length is 255 UTF-8 characters. The characters are<br>hidden.                                                                                                    |
| From Email Address  | Allows you to enter the source email address. The maximum<br>length of the address is 320 UTF-8 characters. The maximum<br>length before the @ symbol is 64 characters. The maximum length<br>after the @ symbol is 255 characters. The email address must con-<br>tain at least one non-whitespace character before the @ symbol<br>and at least one after the symbol, followed by a dash (–) and at<br>least two other characters after the dash. |
| To Email Address    | Allows you to enter an email address for the Email Notification fea-<br>ture. The maximum length of the address is 320 UTF-8 characters.                                                                                                    |
| Email Address       | Displays a list of email addresses for the Email Notification feature.<br>A maximum of 50 email addresses per application is supported.<br>Each email address in the list must be unique.                                                                                                    |
| Add                 | Adds the text entered in <b>To Email Addresses</b> to the <b>Email Address</b> list.                                                                                                    |
| Delete              | Deletes the selected email address from the <b>Email Address</b> list.<br>This feature is disabled if the <b>Email Address</b> list is empty.                                                                                                    |
| Test                | Sends a test email to validate the email connection. This feature is disabled if the <b>Email Address</b> list is empty.                                                                                                    |

### 2.2.3 Diagnostics Logging Tab

The **Diagnostics Logging** tab allows you to retrieve software alarm data from the repeater and store these data in a log format.

The logging information is important for developers to analyze the root cause of the reported alarm. You can set the interval for the Repeater Diagnostics and Control (RDAC) to retrieve software data alarms. For more information on how to set the RDAC to ertriece software alarm data, see Retrieving Software Alarm Data on page 96. You can also delete the software data alarm using the Clear Software Alarm Data feature. For more information on how to clear the software alarm data, see Clearing Software Alarm Data on page 96.

The following table lists the columns and buttons available from the **Diagnostics Logging** tab:

#### Table 9: Diagnostics Logging Tab Columns and Buttons

| Columns and Buttons                   | Description                                                                                                    |
|---------------------------------------|----------------------------------------------------------------------------------------------------|
| Enable Logging check box              | Allows you to enable or disable the Diagnostics Logging feature. When you enable this feature, RDAC retrieve the active software alarm in the repeater and store the data in a log format. When you disable this feature, the Retrieve Software Alarm Data is disabled. You cannot retrieve the diagnostics log. For more information about the Retrieve Software Alarm Data, see Right-Click Menu in Diagnostics Table View on page 95. |
| Retrieval Interval (Min)<br>spin edit | Allows you to set the interval for the RDAC to retrieve the software alarm data from the repeater. The range is 5–60 minutes. The default value is <b>30 minutes</b> .                                                                                                    |

#### 2.2.4

### Database

The Database settings selection is used to back up and restore the RDAC database.

The following field and buttons are used to perform the backup function (see: Backing Up the RDAC Database on page 22):

#### Destination

Defines the name of a Windows folder, either on the local computer or the full path of a network share.

#### **Browse Button**

Allows the user to browse for a folder location on the computer or network.

#### **Enable Password Check Box**

Allows the user to enable the database backup password feature. When enabled, the Password field becomes visible and allows the user to add a password for the database backup.

#### **Backup Button**

Performs the backup function for the RM database to the specified destination. A confirmation message is displayed when selected.

The following field and buttons are used to perform the restore function (see: Restoring the RDAC Database on page 23):

#### Source

Defines the name of the Windows folder, either on the local computer or the full path of a network share.

#### **Browse Button**

Allows the user to browse for a source location on the computer or network.

#### **Restore Button**

Performs the restore function for the RM database from the source location.

#### 2.2.4.1

### **Backing Up the RDAC Database**

This procedure ensures that the RDAC configuration can be restored to its operation state in the event of a database error.

#### Procedure:

1. From the Options menu, select **Database**  $\rightarrow$  **Database Backup**  $\rightarrow$  **Browse**.

The **Browse For Folder** window opens, where you can select an existing folder location or create a new folder to store the backup.

- 2. Optional: Select the **Enable Password** checkbox and enter a password to password protect the backup file.
- 3. To initiate the backup operation, click **Backup**.

In the **Destination** folder, a folder with the current date and time in its name is created. The folder contains the rdac.bak backup file.

#### 2.2.4.2

### **Restoring the RDAC Database**

Restoring the RDAC database allows an administrator to populate the database with a backup.

#### **Procedure:**

- 1. From the Settings menu, select Database  $\rightarrow$  Database Restore  $\rightarrow$  Browse.
- 2. Locate the Source folder that contains the RDAC database backup file rdac.bak.
- 3. To initiate the restoring operation, click Restore.

If a password was assigned to the backup file, a Restore Password window opens.

4. If the backup file was password protected, enter the password and click OK.

# RDAC Log Button

The **RDAC** button launches the **RDAC** Log window. The **RDAC** Log window displays the application log information.

The fields for the **RDAC Log** window log are as follows:

| Fields            | Descriptions                                                                                                    |
|-------------------|----------------------------------------------------------------------------------------------------|
| Select Date Range | Allows you to filter out the log entries by date when this checkbox<br>is enabled. When this checkbox is disabled, the table displays entire<br>system range of the source data. For more information, see Select-<br>ing Date Range on page 25.            |
| Log View          | Allows you to switch between the default view or the voting view. If you select <b>Default</b> , the RDAC Log report is displayed. If you select <b>Voting</b> , the Voting Details Log is displayed.                                                       |
| Select System     | Allows you to filter entries by system. When this checkbox is ena-<br>bled, you are able to view only those entries associated with a par-<br>ticular system. When this checkbox is disabled, the table displays<br>entire system range of the source data. |
|                   | The Select System field is enabled by default if the <b>System</b> tab is open when the <b>RDAC Log</b> window is launched.                                                                                                    |

#### Table 11: RDAC Log Data Grid View

| Column     | Description                                                                                                    |
|------------|----------------------------------------------------------------------------------------------------|
| System ID  | Displays the system alias or "Local" for local connection. For events logged in IP Site mode, this field is prefixed with the string IP.                                                                                                    |
| Date Time  | Displays the time stamp of the personal computer (PC) clock time of the log event.                                                                                                    |
| User Name  | Displays the your Windows user name at the time of the log event.                                                                                                    |
| Radio ID   | Displays the repeater identification (ID) or the MOTOTRBO Network Interface Service (MNIS) associated with the logged event.                                                                                                    |
| Site ID    | Displays the site ID of the site that any connected radio is in. You can click<br>the additional filter icon in this column header and select the option from the<br>drop-down list to display rows of Site IDs that contain the selected option.                                                                                                    |
|            | This feature is available when <b>System Type</b> is set to Linked Capacity Plus. For more information about System Type, see Remote Settings on page 17                                                                                                    |
| IP Address | Displays the internet protocol (IP) address of the repeater or MNIS associated with the logged event.                                                                                                    |
| UDP Port   | Displays you Datagram Protocol (UDP) port of the repeater or MNIS associated with the logged event.                                                                                                    |
| Radio Name | Displays the radio name of the repeater associated with the logged event.                                                                                                    |
| Event Type | Displays a description of the log entry. The log captures the following radio<br>events:<br>alarms<br>connection<br>disconnection<br>read RSSI<br>read repeater log<br>clear repeater log<br>write<br>reset events for all the base radios/repeaters<br>changes of channel types (only for digital and analog channel), knockdown,<br>and state<br>The log also captures the connect, disconnect, and status change events for |
| Response   | the MNIS.                                                                                                    |

| Table 12: RDAC Log | Bottom Row | Buttons |
|--------------------|------------|---------|
|--------------------|------------|---------|

| Buttons       | Description                                                                                                    |
|---------------|----------------------------------------------------------------------------------------------------|
| Print         | Allows you to print the currently displayed log.                                                                                                    |
| Print Preview | Allows you to preview the log before printing.                                                                                                    |
| Save As       | Allows you to save the current log to a file in the .htm, .html, or .csv<br>(comma-separated values) format at a desired location. A dialog box appears<br>for you to choose a file to replace or specify a file name to save under. |
| E-mail        | Allows you to email the current log.                                                                                                    |

| Buttons | Description                                                                                                    |
|---------|----------------------------------------------------------------------------------------------------|
| Delete  | Allows you to delete log entries before a specific date, for example if the log takies a long time to display. |
| Close   | Allows you to close the currently open log browser window.                                                     |

# 2.3.1 Selecting Date Range

This procedure shows you how to filter out the log entries by date.

#### Procedure:

- 1. Click the Start Date box.
- 2. Select a date from the calendar drop down list.

Selecting a start date filters the row entries for the log list to be within the range from the start date to the current date.

- 3. Click the End Date box.
- 4. Select a date from the calendar drop down list.

Selecting an end date filters the row entries for the log list to be within the range from the start date to the selected end date. The minimum value selectable for this box is the current start date. The maximum value is the current date.

### <sup>2.4</sup> Repeater Log Button

The **Repeater Log** button launches the **Repeater Log** window. The **Repeater Log** window displays additional diagnostics information for the currently selected radio in the Diagnostics Table view.

If the log read from the radio has no data, the Repeater Log list displays Empty Log. The Repeater Log list displays some extended alarm information that is not available in the Diagnostics Table View. For more information, see Radio Alarms on page 31.

This button is disabled when no radio is connected or when the currently selected radio row in the Diagnostics Table View is disabled. For more information, see Diagnostic Table View on page 87.

This button is disabled when the current selected peer is MNIS.

The following table lists the Repeater Log window:

| Columns and buttons | Description                                                                                                    |  |  |  |
|---------------------|----------------------------------------------------------------------------------------------------|--|--|--|
| Name                | Displays the alarm names of the radio highlighted in the Diagnostics Table View.                                                                                                    |  |  |  |
| Туре                | Displays the alarm classification of the radio highlighted in the Diagnos-<br>tics Table View. The type can be either <b>Major</b> or <b>Minor</b> . For more<br>information, see Radio Alarms on page 31. |  |  |  |
| State               | Displays the logged state of the alarms of the radio highlighted in the Diagnostics Table View. The type can be either <b>Detected</b> (an alarm is active) or <b>Released</b> (an alarm is inactive).     |  |  |  |
| Time (sec)          | Displays the time stamp for the alarm entry.                                                                                                    |  |  |  |

#### Table 13: Repeater Log Table Grid View

| Columns and buttons | Description                                                                                                    |
|---------------------|----------------------------------------------------------------------------------------------------|
| Diagnostics Name    | Displays the alarm-related diagnostics name. The available choices are<br>as follows:<br>Modem Temperature<br>VSWR<br>PA Output Power<br>Transmit Frequency<br>Transmit Power<br>Control Voltage<br>Modem Voltage<br>RSSI Slot1<br>RSSI Slot2<br>Exciter Current Sense<br>PA Current 1<br>PA Current 2<br>PA Current 3<br>PA Current 4<br>PA Temperature<br>PA Voltage<br>DC Current<br>External Battery Voltage<br>Modem Current<br>Software Update Management Alarm<br>Diagnostics Name is not available for MOTOTRBO SLR 5000 repeat-<br>ers. |
| Diagnostics Value   | Displays the first of alarm-related diagnostics values. Diagnostics Value is not available for MOTOTRBO SLR 5000 repeaters.                                                                                                    |
| Save Log button     | Allows you to save the alarm log data displayed in the Repeater Log<br>list for the currently selected radio in the Diagnostics Table View. A<br><b>Save</b> dialog box prompts you to save the log to the specified location<br>in .html format.<br>This button is enabled only when the Repeater Log list has data dis-<br>played.                                                                                                    |
| Read Log            | Allows you to read the alarm log data of the currently selected radio in the Diagnostics Table View into the Repeater Log list.                                                                                                    |
| Clear Log           | Allows you to clear the log within the currently selected radio in the Diagnostics Table View.                                                                                                    |

2.5

### **Control Button**

The **Control** button launches the **Control** window. The **Control** window allows you to perform control operations for the currently selected radio in the Diagnostics Table View.

The control operations include changing the repeater current channel, transmit power, state, and knockdown settings.

The **Control** button is supported in remote mode only. This button is disabled during the following scenarious:

- When no radio is connected, or
- When the currently selected radio row in the Diagnostics Table View is disabled, or
- When the State value in the Diagnostics Table View is Locked., or
- When the currently selected peer is the MOTOTRBO Network Interface Service (MNIS).

The following table lists the options available in the **Control** window:

| Columns and Buttons | Description                                                                                                    |
|---------------------|----------------------------------------------------------------------------------------------------|
| Current Channel     | Displays the current channel of the radio highlighted in the Diagnos-<br>tics Table View and allows you to change the radio channels during<br>runtime. The available options are all the available channels.                                                                                                    |
| TX Power            | Displays the current TX power of the radio highlighted in the Diag-<br>nostics Table View and allows you to change the radio power level<br>during runtime. The available options are <b>High</b> and <b>Low</b> . If the radio<br>is keyed up at the moment of the power change, the call is ended<br>abruptly and the radio is dekeyed immediately. The new power level<br>will take effect the next time the radio keys up.                                                                                                    |
|                     | Use <b>High</b> when a stronger signal must extend transmission distan-<br>ces. Use <b>Low</b> when communicating in close proximity and to prevent<br>transmissions into other geographical groups.<br>A message is displayed when another repeater is selected, prompting<br>you to write or discard changes.                                                                                                    |
|                     | TX Power is not supported for satellite receiver.                                                                                                    |
| State               | Displays the state of the radio highlighted in the Diagnostics Table<br>View and allows you to enable or disable it during runtime. The avail-<br>able options are <b>Enabled</b> or <b>Disabled</b> .<br>When <b>Enabled</b> , the radio can transmit, receive, and repeat opera-<br>tions.                                                                                                    |
|                     | When <b>Disabled</b> , the radio does not transmit, receive, or repeat in ei-<br>ther analog or digital mode. Continuous Wave Identication (CWID) is<br>not transmitted and the disabled LED is illuminated. A disabled radio<br>can still allow some controls such as reset and channel change and<br>can be enabled back. It still responds to General Programmable Input<br>Output (GPIO) controls, such as channel steering and to alarms and<br>diagnostics. If the radio was keyed up at the moment it was disabled,<br>the call is ended abruptly and the radio is dekeyed immediately. |
|                     | For state changes that require a radio reset, you may not see the state change before the radio is reset and removed from the display. For definition of the radio states, see Radio States on page 83.                                                                                                    |
| Knockdown           | Displays the knockdown setting of the radio highlighted in the Diag-<br>nostics Table View and allows you to change the setting during run-<br>time. The available options are <b>Knockdown</b> and <b>Repeat</b> .                                                                                                    |
|                     | When you select <b>Knockdown</b> , the radio does not repeat but still can receive and transmit on wireline audio. When you select <b>Repeat</b> , the radio repeats normal functionality.                                                                                                    |

#### Table 14: Control – Table Grid View

| Columns and Buttons | Description                                                                                                    |
|---------------------|----------------------------------------------------------------------------------------------------|
|                     | Unlike the rest of the control operations where the radio is reset after changes, the radio does not reset during this operation.                                                                                                    |
|                     | This column is disabled when the Channel Type field in the Diagnos-<br>tic Table View on page 87 is Digital.                                                                                                    |
| Reset               | Allows you to reset the currently selected radio in the Diagnostics<br>Table View. This is a firmware reset. The hardware does not power<br>down during reset, only the software is reinitialized. The radio reset<br>procedure takes approximately 8 to 10 seconds. During that time, the<br>radio is unavailable for repeating and other control functions.<br>Upon resetting the radio, the connection is lost. |
| Write               | Allows you to write control changes to the currently selected radio in the Diagnostics Table View. You can modify either the <b>Current Chan-nel</b> , or <b>TX Power</b> , and <b>State</b> , or <b>Knockdown</b> values in the Control View.                                                                                                    |
|                     | Writing to a radio causes a reset. Upon resetting the radio, the con-<br>nection is lost. This button is supported in remote mode only.                                                                                                    |
| Reload              | Allows you to cancel any user changes and refresh the radio informa-<br>tion for the currently selected radio in the Diagnostics Table View.                                                                                                    |

#### **Chapter 3**

## **RDAC General Information**

This section provides information about Repeater Diagnostics and Control (RDAC) such as link establishment, alarms, repeaters, voter behaviors, and other general information about RDAC.

### 3.1 Link Establishment

This section describes the behavior of Repeater Diagnostics and Control (RDAC) controls when connecting to or losing connection to a radio in local and remote modes. It also provides an overview of the hardware setup.

For detailed information on how to properly configure your system, see the *MOTOTRBO System Planner* and *Capacity Max System Planner*.

The following list provides the RDAC controls behavior in local mode and remote mode:

- When the application is connected to a radio, the radio is added to the Diagnostics Table View. For more information, see Diagnostic Table View on page 87.
- When the application loses connection to a radio, the radio is grayed out in the Diagnostics Table View. The **Control** button and the **Repeater Log** button are also grayed out. When the connection is re-established, the row color returns to the enabled color. This process is automatic in remote mode. In local mode, you must click the **Connect** button to re-establish or connect to a new radio.
- If the application is already connected to one or more radios, clicking the **Connect** button disconnects the application from those radios first, before attempting to reconnect to the new ones.
- In remote mode, if the application cannot connect to the Master within a specified time, you are prompted to retry, or edit the connection parameters.
- When a specific major alarm occurs in a radio, the radio resets immediately and the connection to the radio is lost. The radio is grayed out in the Diagnostics Table View.
- Upon a reset caused by user initiation (that is, when you click the **Write**, or **Reset** button in the **Control** dialog box), the application warns you that the radio is unavailable after reset for some time. In addition, the radio is disabled in the Diagnostics Table View.
- If an error occurs while connecting to or reading a radio in remote mode, the error is logged in to the RDAC Log. An error icon is displayed in the status bar until you views the RDAC Log or restarts the application.

The following figure shows the hardware setup in local mode.

#### Figure 1: Hardware Setup in Local Mode

The radio and PC are connected through a local universal serial bus (USB) interface.

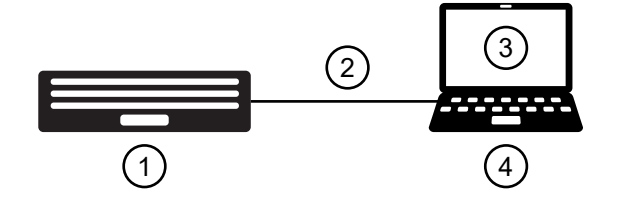

| Table | 15: | Elements | of the | Hardware | Setup | in | Local | Mode |
|-------|-----|----------|--------|----------|-------|----|-------|------|
|-------|-----|----------|--------|----------|-------|----|-------|------|

| Number | Description            |
|--------|------------------------|
| 1      | Radio                  |
| 2      | USB Cable              |
| 3      | RDAC Local Application |
| 4      | Host PC                |

The following figure shows the hardware setup in remote mode.

#### Figure 2: Hardware Setup in Remote Mode

The radios and the host PC are connected through an IP-based user datagram protocol (UDP) connection. If a single radio is connected in the remote mode, the radio must be designated as a Master.

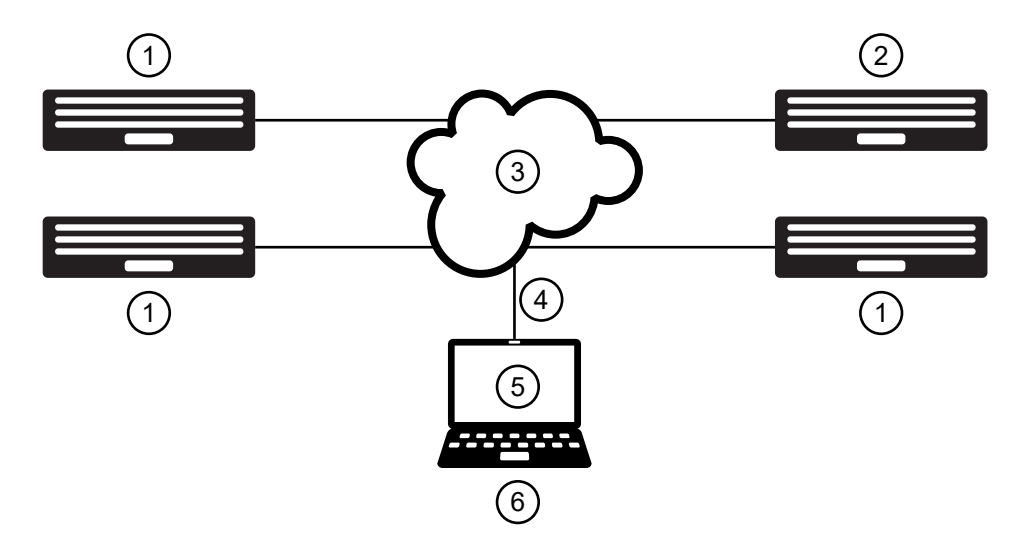

#### Table 16: Elements of Hardware Setup in Remote Mode

| Number | Description         |
|--------|---------------------|
| 1      | Radio               |
| 2      | Master              |
| 3      | Internet            |
| 4      | IP/UDP              |
| 5      | RDAC-IP Application |
| 6      | Host PC             |

### 3.2 Radio Alarms

The section provides lists of repeater alarms, the alarm classification, as well as the diagnosis and probable solution to resolve the issue.

### 3.2.1 MOTOTRBO Conventional Repeater Alarms

This section provides a list of MOTOTRBO Conventional repeater alarms, the alarm classification, and the diagnosis and probable solution to resolve the issue.

#### Table 17: Repeater Alarms for the Receiver Sub-System

| Alarm<br>Name/<br>Initial Re-<br>lease | Alarm Class (ra-<br>dio state) (Non-<br>Capacity Plus<br>System) |                                   | Alarm Class (ra-<br>dio state) (Ca-<br>pacity Plus Sys-<br>tem) |                        | Possible Di-<br>agnosis                                                                                                    | Probable Remedy                                                                                                    |  |
|----------------------------------------|------------------------------------------------------------------|-----------------------------------|-----------------------------------------------------------------|------------------------|----------------------------------------------------------------------------------------------------|----------------------------------------------------------------------------------------------------|--|
|                                        | with-<br>out<br>Back-<br>up Re-<br>peater                        | with<br>Back-<br>up Re-<br>peater | Single<br>Re-<br>peater                                         | Multi<br>Re-<br>peater | _                                                                                                    |                                                                                                    |  |
| RX Alarm/<br>R1.4                      | Major<br>(locked<br>)                                            | Major<br>(locked<br>)             | Major<br>(locked<br>)                                           | Major<br>(locked<br>)  | The receiver<br>PLL has lost<br>lock.                                                                                                    | <ul> <li>Local Dealer: Replace receiver Field Replacement<br/>Unity (FRU).</li> <li>Motorola Repair Depot:<br/>Repair or replace the receiver FRU.</li> </ul> |  |
| Forced<br>Rest Fail-<br>ure/R2.4A      | Minor                                                            | Minor                             | Minor                                                           | Minor                  | The channel<br>often rotates<br>due to the<br>forced rota-<br>tion while oth-<br>er channels<br>of the system<br>are rotating<br>due to call ac-<br>tivity. | <ul><li>The proposed remedies are as follows:</li><li>1. Check if the RF interference exists.</li><li>2. Check if the hardware is damaged.</li></ul>          |  |

**NOTE:** All alarms appear in the Diagnostics Table View and the Repeater Log.

#### Table 18: Repeater Alarms for the Transmitter Sub-System

**NOTE:** All alarms appear in the Diagnostics Table View and the Repeater Log, except for the TX Power Alarm. The TX Power Alarm does not appear in Repeater Log.

| Alarm<br>Name/<br>Initial<br>Re-                                   | Alarm Class (ra-<br>dio state) (Non-<br>Capacity Plus<br>System)                                          |                                   | Alarm Class (ra-<br>dio state) (Ca-<br>pacity Plus Sys-<br>tem) |                                                                                    | Possible<br>Diagno-<br>sis                                                                                                    | Probable Remedy                                                                                                    |  |  |
|--------------------------------------------------------------------|----------------------------------------------------------------------------------------------------|-----------------------------------|-----------------------------------------------------------------|------------------------------------------------------------------------------------|----------------------------------------------------------------------------------------------------|----------------------------------------------------------------------------------------------------|--|--|
| lease                                                              | with-<br>out<br>Back-<br>up Re-<br>peater                                                                 | with<br>Back-<br>up Re-<br>peater | Single<br>Re-<br>peater                                         | Multi<br>Re-<br>peater                                                             |                                                                                                    |                                                                                                    |  |  |
| TX<br>Alarm/<br>R1.4                                               | Major<br>(locked<br>)                                                                                     | Major<br>(locked<br>)             | Major<br>(locked<br>)                                           | Major<br>(locked<br>)                                                              | The excit-<br>er PLL<br>has lost<br>lock.                                                                                                    | <ul> <li>Local Dealer: Replace exciter<br/>FRU.</li> <li>Motorola Repair Depot: Re-<br/>pair/recalibrate or replace the<br/>exciter FRU.</li> </ul>                                  |  |  |
| PA Fan<br>Alarm/<br>R1.4                                           | Minor<br>(ena-<br>bled)                                                                                   | Minor<br>(ena-<br>bled)           | Minor<br>(ena-<br>bled)                                         | Minor<br>(ena-<br>bled)                                                            | The PA<br>fan has<br>failed.                                                                                                    | <ul> <li>Local Dealer: Replace the PA<br/>Fan unit.</li> <li>Motorola Repair Depot: Re-<br/>place the PA Fan unit.</li> </ul>                                                        |  |  |
| Fan<br>Alarm                                                       | Minor<br>(ena-<br>bled)                                                                                   | Minor<br>(ena-<br>bled)           | Minor<br>(ena-<br>bled)                                         | Minor<br>(ena-<br>bled)                                                            | The main<br>fan of the<br>repeater<br>has<br>failed.                                                                                                    | <ul> <li>Local Dealer: Replace the Fan<br/>unit.</li> <li>Motorola Repair Depot: Re-<br/>place the Fan unit.</li> </ul>                                                              |  |  |
| TX<br>Power<br>Alarm<br>(not ap-<br>plicable<br>to 8 MB<br>Repeat- | ( Minor Major Minor Ma<br>ower (ena- (locked (ena- (loc<br>arm bled) ) bled) )<br>ot ap-<br>cable<br>8 MB |                                   | Major<br>(locked<br>)                                           | The ac-<br>tual trans-<br>mit power<br>of the re-<br>peater<br>has fallen<br>below | • Local Dealer: Check the environment first. If the alarm persists, consult the <i>MOTOTRBO Detailed Service Manual</i> for troubleshooting or return the unit to Depot for service. |                                                                                                    |  |  |
| er)                                                                |                                                                                                    |                                   |                                                                 |                                                                                    | 50% of<br>the con-<br>figured<br>power.                                                                                                    | <ul> <li>Motorola Repair Depot: Check<br/>the environment first. If the<br/>alarm persists, consult the MO-<br/>TOTRBO Detailed Service Man-<br/>ual for troubleshooting.</li> </ul> |  |  |
| TX                                                                 | Minor                                                                                                    | Major                             | Minor                                                           | Minor                                                                              | The PA                                                                                                    | Local Dealer:                                                                                                    |  |  |
| Major                                                              | (ena-<br>bled)                                                                                            | (юскеа<br>)                       | (ena-<br>bled)                                                  | (disa-<br>bled)                                                                    | power is                                                                                                    | Proposed remedies are as follows:                                                                                                    |  |  |
| Alarm<br>(-3dB)/<br>R1.7                                           | ,                                                                                                    | ,                                 | 2.02)                                                           | 2.02)                                                                              | more than<br>3dB be-<br>low the                                                                                                    | <ol> <li>Verify that the "Exciter to PA"<br/>cable or "voltage supply to PA"<br/>cable is properly installed.</li> </ol>                                                             |  |  |
| (32MB<br>repeater                                                  |                                                                                                    |                                   |                                                                 |                                                                                    | set output<br>power.                                                                                                    | <ol> <li>If no fault is found in remedy 1,<br/>replace the PA FRU.</li> </ol>                                                                                                    |  |  |
| only)<br>RDAC                                                      |                                                                                                    |                                   |                                                                 |                                                                                    |                                                                                                    | Motorola Repair Depot:                                                                                                    |  |  |
| applica-                                                           |                                                                                                    |                                   |                                                                 |                                                                                    |                                                                                                    | Proposed remedies are as follows:                                                                                                    |  |  |

| Alarm<br>Name/<br>Initial<br>Re-<br>lease  | Alarm Class (ra-<br>dio state) (Non-<br>Capacity Plus<br>System) |                                   | Alarm Class (ra-<br>dio state) (Ca-<br>pacity Plus Sys-<br>tem) |                        | Possible<br>Diagno-<br>sis | Probable Remedy |                                                                                                    |
|--------------------------------------------|------------------------------------------------------------------|-----------------------------------|-----------------------------------------------------------------|------------------------|----------------------------|-----------------|----------------------------------------------------------------------------------------------------|
|                                            | with-<br>out<br>Back-<br>up Re-<br>peater                        | with<br>Back-<br>up Re-<br>peater | Single<br>Re-<br>peater                                         | Multi<br>Re-<br>peater | -                          |                 |                                                                                                    |
| tion<br>shows<br>this                      |                                                                  |                                   |                                                                 |                        |                            | 1.              | Verify that the "Exciter to PA"<br>cable or "voltage supply to PA"<br>cable is properly installed. |
| aiarm<br>as Tx<br>Power<br>Major<br>Alarm. |                                                                  |                                   |                                                                 |                        |                            | 2.              | If no fault is found in remedy<br>1, repair, recalibrate, or replace<br>the PA FRU.                |

#### Table 19: Repeater Alarms for the Power Sub-System

**NOTE:** All alarms appear in the Diagnostics Table View and the Repeater Log.

| Alarm<br>Name/<br>Initial<br>Release | Alarm Class (ra-<br>dio state) (Non-<br>Capacity Plus<br>System) |                                   | Alarm Class (ra-<br>dio state) (Ca-<br>pacity Plus Sys-<br>tem) |                         | Possible Diagnosis                                                                                                    | Probable Remedy                                                                                                    |
|--------------------------------------|------------------------------------------------------------------|-----------------------------------|-----------------------------------------------------------------|-------------------------|----------------------------------------------------------------------------------------------------|----------------------------------------------------------------------------------------------------|
|                                      | with-<br>out<br>Back-<br>up Re-<br>peater                        | with<br>Back-<br>up Re-<br>peater | Single<br>Re-<br>peater                                         | Multi<br>Re-<br>peater  | _                                                                                                    |                                                                                                    |
| AC<br>Power<br>Alarm/<br>R1.4        | Minor<br>(ena-<br>bled)                                          | Minor<br>(ena-<br>bled)           | Minor<br>(ena-<br>bled)                                         | Minor<br>(ena-<br>bled) | The station is not at<br>fault. The AC pow-<br>er source has been<br>interrupted and the<br>station is operating<br>on DC power.        | Local Dealer: The alarm<br>clears when the AC pow-<br>er source is brought<br>back on line.<br>NOTE: This<br>alarm is masked<br>if the station is<br>set for DC Oper-<br>ation Only in<br>the General<br>Settings of the<br>CPS. |
| Power<br>Alarm                       | Minor<br>(ena-<br>bled)                                          | Minor<br>(ena-<br>bled)           | Minor<br>(ena-<br>bled)                                         | Minor<br>(ena-<br>bled) | The station is not<br>at fault. The Alter-<br>nating Current (AC)<br>power source has<br>been interrupted and<br>the station is operat- | No action is needed. The diagnosis is information-al only.                                                                                                    |

| Alarm<br>Name/<br>Initial<br>Release | Alarm Class (ra-<br>dio state) (Non-<br>Capacity Plus<br>System) |                                   | Alarm Cl<br>dio state<br>pacity Pl<br>tem) | lass (ra-<br>e) (Ca-<br>lus Sys- | Possible Diagnosis                   | Probable Remedy |
|--------------------------------------|------------------------------------------------------------------|-----------------------------------|--------------------------------------------|----------------------------------|--------------------------------------|-----------------|
|                                      | with-<br>out<br>Back-<br>up Re-<br>peater                        | with<br>Back-<br>up Re-<br>peater | Single<br>Re-<br>peater                    | Multi<br>Re-<br>peater           | -                                    |                 |
|                                      |                                                                  |                                   |                                            |                                  | ing on Direct Current<br>(DC) power. |                 |

#### Table 20: Repeater Alarms for the Environmental Sub-System—External to Station

**NOTE:** All alarms appear in the Diagnostics Table View and the Repeater Log.

| Alarm<br>Name/<br>Initial<br>Re-<br>lease | Alarm Class (ra-<br>dio state) (Non-<br>Capacity Plus<br>System) |                                   | Alarm Class (ra-<br>dio state) (Capaci-<br>ty Plus System) |                                                                                                    | Possible Di-<br>agnosis | Probable Remedy                                                                                                    |
|-------------------------------------------|------------------------------------------------------------------|-----------------------------------|------------------------------------------------------------|----------------------------------------------------------------------------------------------------|-------------------------|----------------------------------------------------------------------------------------------------|
|                                           | without<br>Back-<br>up Re-<br>peater                             | with<br>Back-<br>up Re-<br>peater | Single<br>Re-<br>peater                                    | Multi<br>Re-<br>peater                                                                                                    |                         |                                                                                                    |
| Temp<br>Alarm/<br>R1.4                    | Minor<br>(ena-<br>bled)                                          | Minor<br>(ena-<br>bled)           | Minor<br>(ena-<br>bled)                                    | Minor The station<br>(ena- has exceed-<br>bled) ed the tem-<br>perature limit<br>that allows<br>maximum rat-<br>ed output<br>power from |                         | <ul> <li>Local Dealer:</li> <li>The proposed remedies are as follows:</li> <li>1. If the Fan Alarm is present, Fan Alarm can cause the Temp Alarm to be issued as a secondary alarm. If</li> </ul>                                                                                                    |
|                                           |                                                                  |                                   |                                                            |                                                                                                    |                         | <ul> <li>applicable, correct the Fan<br/>Alarm first. See Fan Alarm.</li> <li>2. If the Fan Alarm is not<br/>present, power cycle/reset<br/>the station so that the firm-<br/>ware can provide an up-to-<br/>date status on the integri-<br/>ty of the fan. This action<br/>is needed since the polling<br/>rate of the fan is substan-<br/>tially less than the polling<br/>rate for temperature.</li> </ul> |
|                                           |                                                                  |                                   |                                                            |                                                                                                    |                         |                                                                                                    |

| Alarm<br>Name/<br>Initial<br>Re-           | Alarm Class (ra-<br>dio state) (Non-<br>Capacity Plus<br>System) |                                   | Alarm Class (ra-<br>dio state) (Capaci-<br>ty Plus System) |                          | Possible Di-<br>agnosis                                                                                  | Probable Remedy                                                                                                    |
|--------------------------------------------|------------------------------------------------------------------|-----------------------------------|------------------------------------------------------------|--------------------------|----------------------------------------------------------------------------------------------------|----------------------------------------------------------------------------------------------------|
| lease                                      | without<br>Back-<br>up Re-<br>peater                             | with<br>Back-<br>up Re-<br>peater | Single<br>Re-<br>peater                                    | Multi<br>Re-<br>peater   | _                                                                                                    |                                                                                                    |
|                                            |                                                                  |                                   |                                                            |                          |                                                                                                    | put power when the tem-<br>perature of the site is low-<br>ered.                                                                                                    |
|                                            |                                                                  |                                   |                                                            |                          |                                                                                                    | <b>4.</b> If no faults are found in<br>Remedies 1 and 2, veri-<br>fy that the rack and cabi-<br>net installations of the sta-<br>tion are in accordance with<br>the product planner instruc-<br>tions. |
|                                            |                                                                  |                                   |                                                            |                          |                                                                                                    | <ol> <li>If no faults are found in<br/>Remedies 1, 2, 3, and 4;<br/>replace the PA FRU.</li> </ol>                                                                                                    |
|                                            |                                                                  |                                   |                                                            |                          |                                                                                                    | Motorola Repair Depot:                                                                                                    |
|                                            |                                                                  |                                   |                                                            |                          |                                                                                                    | The proposed remedies are as follows:                                                                                                    |
|                                            |                                                                  |                                   |                                                            |                          |                                                                                                    | 1. The presence of Fan Alarm<br>can cause the Temp Alarm<br>to be issued as a secon-<br>dary alarm. If applicable,<br>correct the Fan Alarm first,<br>see Fan Alarm.                                   |
|                                            |                                                                  |                                   |                                                            |                          |                                                                                                    | 2. Repair, replace, or recali-<br>brate the PA FRU.                                                                                                    |
| VSWR                                       | Minor                                                            | Major                             | Minor                                                      | Major<br>(Disa-<br>bled) | The VSWR of                                                                                              | Local Dealer:                                                                                                    |
| Alarm<br>(not ap-                          | (ena-<br>bled)                                                   | (Іоскеа<br>)                      | (ena-<br>bled)                                             |                          | the equip-<br>ment the sta-                                                                              | The proposed remedies are as follows:                                                                                                    |
| plicable<br>to 8 MB<br>Repeat-<br>er)/R1.7 |                                                                  |                                   |                                                            |                          | pled to, is<br>greater than<br>a 5:1. The<br>station has<br>rolled power<br>back to pro-<br>tect the PA. | <ol> <li>Verify the operational load<br/>the station is coupled<br/>to is better than a 2:1<br/>VSWR (minimally). The<br/>load should be better than<br/>a 1.5:1.</li> </ol>                           |
|                                            |                                                                  |                                   |                                                            |                          |                                                                                                    | <b>2.</b> Replace the PA FRU.                                                                                                    |
|                                            |                                                                  |                                   |                                                            |                          |                                                                                                    | Motorola Repair Depot:                                                                                                    |
|                                            |                                                                  |                                   |                                                            |                          |                                                                                                    | Replace/repair/recalibrate the PA FRU.                                                                                                    |

3.2.2

### MTR3000 Base Radio and Repeater Alarms

This section provides a list of MOTOTRBO MTR3000 base radios and repeater alarms, the alarm class, as well as the diagnosis and probable solution to resolve the issue.

#### Table 21: Repeater Alarms for the Receiver Sub-System

### NOTE:

- RX Alarm appears in both the Diagnostics Table View and the Repeater Log. Other alarms appear in the Repeater Log.
- Receiver EEPROM Corruption Type 1 to Type 3 alarms are applicable only to the MTR3000 PA that is important to note in MTR2000 upgrades.

| Alarm Name/<br>Initial Re-<br>lease                 | Alarm Class (ra-<br>dio state) (Non-<br>Capacity Plus<br>System) |                                   | Alarm Class (ra-<br>dio state) (Ca-<br>pacity Plus Sys-<br>tem) |                         | Possible Diag-<br>nosis                                                                                                    | Probable Remedy                                                                              |  |
|-----------------------------------------------------|------------------------------------------------------------------|-----------------------------------|-----------------------------------------------------------------|-------------------------|----------------------------------------------------------------------------------------------------|----------------------------------------------------------------------------------------------|--|
|                                                     | with-<br>out<br>Back-<br>up Re-<br>peater                        | with<br>Back-<br>up Re-<br>peater | Single<br>Re-<br>peater                                         | Multi<br>Re-<br>peater  |                                                                                                    |                                                                                              |  |
| RX Alarm/<br>R1.0                                   | Major<br>(locked<br>)                                            | Major<br>(locked<br>)             | Major<br>(locked<br>)                                           | Major<br>(locked<br>)   | The receiver PLL has lost lock.                                                                                                    | • Local Dealer: Re-<br>place receiver<br>Field-Replaceable<br>Unit (FRU).                    |  |
|                                                     |                                                                  |                                   |                                                                 |                         |                                                                                                    | <ul> <li>Motorola Repair<br/>Depot: Repair or<br/>replace the receiv-<br/>er FRU.</li> </ul> |  |
| Receiver EE-<br>PROM Cor-<br>ruption Type           | Minor<br>(ena-<br>bled)                                          | Minor<br>(ena-<br>bled)           | Minor<br>(ena-<br>bled)                                         | Minor<br>(ena-<br>bled) | The receiver EE-<br>PROM has incur-<br>red non-recover-<br>able corruption<br>in a semi-critical<br>memory location.                                                                    | Local Dealer: Re-<br>place receiver<br>FRU.                                                  |  |
| 1/K1.0                                              |                                                                  |                                   |                                                                 |                         |                                                                                                    | <ul> <li>Motorola Repair<br/>Depot: Recalibrate<br/>the receiver FRU.</li> </ul>             |  |
| Receiver EE-<br>PROM Cor-<br>ruption Type<br>2/R1.0 | Minor<br>(ena-<br>bled)                                          | Minor<br>(ena-<br>bled)           | Minor<br>(ena-<br>bled)                                         | Minor<br>(ena-<br>bled) | The receiver EE-<br>PROM has incur-<br>red a recoverable<br>corruption in criti-<br>cal memory loca-<br>tion or non-recov-<br>erable corruption<br>in a non-critical<br>area of memory. | No action is needed.<br>The diagnosis is infor-<br>mational only.                            |  |
| Receiver EE-<br>PROM Cor-<br>ruption Type<br>3/R1.0 | Major<br>(locked<br>)                                            | Major<br>(locked<br>)             | Major<br>(locked<br>)                                           | Major<br>(locked<br>)   | The receiver EE-<br>PROM has incur-<br>red non-recovera-<br>ble corruption in                                                                                                    | <ul> <li>Local Dealer: Re-<br/>place receiver<br/>FRU.</li> </ul>                            |  |
| Alarm Name/<br>Initial Re-<br>lease | Alarm Class (ra-<br>dio state) (Non-<br>Capacity Plus<br>System) |                                   | Alarm Class (ra-<br>dio state) (Ca-<br>pacity Plus Sys-<br>tem) |                        | Possible Diag-<br>nosis                                                                                | Probable Remedy                                                                                                    |  |
|-------------------------------------|------------------------------------------------------------------|-----------------------------------|-----------------------------------------------------------------|------------------------|----------------------------------------------------------------------------------------------------|----------------------------------------------------------------------------------------------------|--|
|                                     | with-<br>out<br>Back-<br>up Re-<br>peater                        | with<br>Back-<br>up Re-<br>peater | Single<br>Re-<br>peater                                         | Multi<br>Re-<br>peater | -                                                                                                    |                                                                                                    |  |
|                                     |                                                                  |                                   |                                                                 |                        | a critical memory<br>location.                                                                         | <ul> <li>Motorola Repair<br/>Depot: Recalibrate<br/>the receiver FRU.</li> </ul>                                                                                                    |  |
| RX Revision/<br>R.1.7               | Major<br>(locked<br>)                                            | Major<br>(locked<br>)             | Major<br>(locked<br>)                                           | Major<br>(locked<br>)  | The receiver<br>hardware is in-<br>compatible with<br>the currently load-<br>ed firmware ver-<br>sion. | <ul> <li>Local Dealer: Replace receiver<br/>FRU with a hard-<br/>ware version that<br/>supports the cur-<br/>rently loaded firm-<br/>ware version, or<br/>load a version of<br/>firmware that sup-<br/>ports the current-<br/>ly installed receiv-<br/>er FRU.</li> <li>Motorola Repair<br/>Depot: Replace<br/>receiver FRU with<br/>a hardware ver-<br/>sion that supports<br/>the currently load-<br/>ed firmware ver-<br/>sion, or load a ver-<br/>sion of firmware<br/>that supports the<br/>currently installed<br/>receiver FRU.</li> </ul> |  |
| Forced Rest<br>Failure/R2.4A        | Minor                                                            | Minor                             | Minor                                                           | Minor                  | The channel of-<br>ten rotates due<br>to the forced ro-<br>tation while other                          | The proposed rem-<br>edies are as follows:<br>1. Check if the RF in-                                                                                                    |  |
|                                     |                                                                  |                                   |                                                                 |                        | channels of the<br>system are rotat-<br>ing due to call ac-<br>tivity.                                 | <ul><li>2. Check if the hard-<br/>ware is damaged.</li></ul>                                                                                                    |  |

#### Table 22: Repeater Alarms for the Transmitter Sub-System (Part 1)

NOTE:

Alarms that appear on both the Diagnostics Table View and the Repeater Log are TX Alarm and Fan Alarm

Alarms that appear only on the Diagnostics Table View are TX Power Minor Alarm and TX Power Major Alarm.

- TX Power Minor Alarm -2dB and TX Power Minor Alarm -3dB (Counterpart to TX Power Minor Alarm)
- TX Power Major Alarm (-3dB) (Counterpart to TX Power Major Alarm)

| Alarm Name/<br>Initial Re-<br>lease | Alarm Cl<br>dio state<br>Capacity<br>System) | ass (ra-<br>) (Non-<br>⁄ Plus     | Alarm Cla<br>dio state)<br>pacity Plu<br>tem) | ass (ra-<br>(Ca-<br>ıs Sys-                                             | Possible Diag-<br>nosis                                                                                                    | Probable Remedy                                                                                                    |  |
|-------------------------------------|----------------------------------------------|-----------------------------------|-----------------------------------------------|-------------------------------------------------------------------------|----------------------------------------------------------------------------------------------------|----------------------------------------------------------------------------------------------------|--|
|                                     | with-<br>out<br>Back-<br>up Re-<br>peater    | with<br>Back-<br>up Re-<br>peater | Single<br>Repeat-<br>er                       | Multi<br>Re-<br>peater                                                  | _                                                                                                    |                                                                                                    |  |
| TX Alarm/<br>R.1.0                  | Major<br>(locked<br>)                        | Major<br>(locked<br>)             | Major<br>(locked)                             | Major<br>(locked<br>)                                                   | The exciter PLL<br>has lost lock.                                                                                                    | <ul> <li>Local Dealer: Replace exciter FRU.</li> <li>Motorola Repair<br/>Depot: Repair/recalibrate or replace<br/>the exciter FRU.</li> </ul>                                                         |  |
| Fan Alarm/<br>R.1.0                 | Minor<br>(ena-<br>bled)                      | Minor<br>(ena-<br>bled)           | Minor<br>(ena-<br>bled)                       | Minor<br>(ena-<br>bled)                                                 | The PA fan has<br>failed.                                                                                                    | <ul> <li>Local Dealer: Replace the PA Fan.</li> <li>Motorola Repair Depot: Replace the PA Fan.<br/>Replace the PA and Power Supply (PS) fans as a pair.</li> </ul>                                    |  |
| TX Power Mi-<br>nor Alarm           | Minor<br>(ena-<br>bled)                      | Minor<br>(ena-<br>bled)           | Minor<br>(ena-<br>bled)                       | Minor<br>(disa-<br>bled)<br>Does<br>not<br>switch<br>to<br>back-<br>up. | The PA output<br>power is be-<br>tween 2dB to<br>3dB below the<br>set output power,<br>or the output<br>power is more<br>than 3dB below<br>the set output<br>power with one<br>or more of the<br>following alarms<br>already detected:<br>• Fan Alarm | <ul> <li>When this alarm is detected, check the Diagnostic Repeater Log to determine which failure has occurred:</li> <li>TX Power Minor Alarm (-2dB)</li> <li>TX Power Minor Alarm (-3dB)</li> </ul> |  |

| Alarm Name/<br>Initial Re-<br>lease      | Alarm Class (ra-<br>dio state) (Non-<br>Capacity Plus<br>System) |                                   | Alarm Cla<br>dio state)<br>pacity Plu<br>tem) | iss (ra-<br>(Ca-<br>is Sys-                                             | Possible Diag-<br>nosis                                                                               | Probable Remedy                                                                                                    |
|------------------------------------------|------------------------------------------------------------------|-----------------------------------|-----------------------------------------------|-------------------------------------------------------------------------|----------------------------------------------------------------------------------------------------|----------------------------------------------------------------------------------------------------|
|                                          | with-<br>out<br>Back-<br>up Re-<br>peater                        | with<br>Back-<br>up Re-<br>peater | Single<br>Repeat-<br>er                       | Multi<br>Re-<br>peater                                                  | _                                                                                                    |                                                                                                    |
|                                          |                                                                  |                                   |                                               |                                                                         | Temp Alarm                                                                                            |                                                                                                    |
|                                          |                                                                  |                                   |                                               |                                                                         | <ul> <li>PA Voltage<br/>Minor Alarm</li> </ul>                                                        |                                                                                                    |
|                                          |                                                                  |                                   |                                               |                                                                         | <ul> <li>PA Voltage<br/>Major Alarm</li> </ul>                                                        |                                                                                                    |
|                                          |                                                                  |                                   |                                               |                                                                         | <ul> <li>Voltage<br/>Standing<br/>Wave Ratio<br/>(VSWR) Mi-<br/>nor Alarm</li> </ul>                  |                                                                                                    |
|                                          |                                                                  |                                   |                                               |                                                                         | <ul> <li>VSWR Major<br/>Alarm</li> </ul>                                                              |                                                                                                    |
| TX Power<br>Major Alarm                  | Minor<br>(ena-<br>bled)                                          | Major<br>(locked<br>)             | Minor<br>(disa-<br>bled)                      | Major<br>(locked<br>)                                                   | The PA output<br>power is more<br>than 3dB below<br>the set output<br>power.                          | <ul> <li>Local Dealer:</li> <li>Proposed remedies are<br/>as follows:</li> <li>1. Verify that the Ex-<br/>citer to PA cable is<br/>properly installed.</li> <li>2. Replace the PA<br/>FRU.</li> <li>Motorola Repair Depot:</li> <li>Proposed remedies are<br/>as follows:</li> <li>1. Verify that the Ex-<br/>citer to PA cable is<br/>properly installed.</li> <li>2. Repair/recalibrate<br/>or replace the PA<br/>FRU.</li> </ul> |
| TX Power Mi-<br>nor Alarm<br>(-2dB)/R.10 | Minor<br>(ena-<br>bled)                                          | Minor<br>(ena-<br>bled)           | Minor<br>(ena-<br>bled)                       | Minor<br>(disa-<br>bled)<br>Does<br>not<br>switch<br>to<br>Back-<br>up. | The PA output<br>power is be-<br>tween 2dB to<br>3dB below the<br>set output power<br>of the station. | <ul> <li>Local Dealer: Replace PA FRU.</li> <li>Motorola Repair<br/>Depot: Repair, recalibrate, or replace the PA FRU.</li> </ul>                                                                                                    |

| Alarm Name/<br>Initial Re-<br>lease                                                                                                    | Alarm Cla<br>dio state)<br>Capacity<br>System) | ass (ra-<br>) (Non-<br>Plus       | Alarm Clas<br>dio state)<br>pacity Plu<br>tem) | ss (ra-<br>(Ca-<br>s Sys-                                               | Possible Diag-<br>nosis                                                                                                    | Probable Remedy                                                                                                    |  |
|----------------------------------------------------------------------------------------------------|------------------------------------------------|-----------------------------------|------------------------------------------------|-------------------------------------------------------------------------|----------------------------------------------------------------------------------------------------|----------------------------------------------------------------------------------------------------|--|
|                                                                                                    | with-<br>out<br>Back-<br>up Re-<br>peater      | with<br>Back-<br>up Re-<br>peater | Single<br>Repeat-<br>er                        | Multi<br>Re-<br>peater                                                  | -                                                                                                    |                                                                                                    |  |
| TX Power Mi-<br>nor Alarm<br>(-3dB)/R1.0                                                                                                    | Minor<br>(ena-<br>bled)                        | Minor<br>(ena-<br>bled)           | Minor<br>(ena-<br>bled)                        | Minor<br>(disa-<br>bled)<br>Does<br>not<br>switch<br>to<br>Back-<br>up. | The PA output<br>power is more<br>than 3dB below<br>the set output<br>power of the sta-<br>tion, but at least<br>one of the follow-<br>ing "primary"<br>alarms are also<br>present:<br>• Fan Alarm<br>• Temperature<br>(Temp) Alarm<br>• PA Voltage<br>Minor Alarm<br>• PA Voltage<br>Major Alarm<br>• VSWR Minor<br>Alarm | <ul> <li>Local Dealer: Remedy the primary alarms (see appropriate remedy).</li> <li>Motorola Repair Depot: Remedy the primary alarms (see appropriate remedy).</li> </ul>                                                                                                    |  |
| TX Power<br>Major Alarm<br>(-3dB)/R1.0<br>• In<br>MTR3000<br>R1.0, this<br>alarm<br>type had<br>alarm<br>type of<br>Major. In<br>MTR3000<br>R1.7, the<br>alarm<br>type is<br>set based<br>on the<br>system<br>setup. | Minor<br>(ena-<br>bled)                        | Major<br>(locked<br>)             | Minor<br>(ena-<br>bled)                        | Minor<br>(disa-<br>bled)                                                | The PA output<br>power is more<br>than 3dB below<br>the set output<br>power.                                                                                                    | <ul> <li>Local Dealer:</li> <li>Proposed remedies are as follows:</li> <li>1. Verify that the "Exciter to PA" cable or "voltage supply to PA" cable is properly installed.</li> <li>2. Replace the PA FRU.</li> <li>Motorola Repair Depot:</li> <li>Proposed remedies are as follows:</li> <li>1. Verify that the "Exciter to PA" cable or "voltage supply to</li> </ul> |  |

| Alarm Name/<br>Initial Re-<br>lease                                    | Alarm C<br>dio state<br>Capacity<br>System) | Alarm Class (ra-<br>dio state) (Non-<br>Capacity Plus<br>System) |                         | ass (ra-<br>) (Ca-<br>us Sys- | Possible Diag-<br>nosis | Probable Remedy |                                                   |  |
|------------------------------------------------------------------------|---------------------------------------------|------------------------------------------------------------------|-------------------------|-------------------------------|-------------------------|-----------------|---------------------------------------------------|--|
|                                                                        | with-<br>out<br>Back-<br>up Re-<br>peater   | with<br>Back-<br>up Re-<br>peater                                | Single<br>Repeat-<br>er | Multi<br>Re-<br>peater        | _                       |                 |                                                   |  |
| RDAC     applica-                                                      |                                             |                                                                  |                         |                               |                         |                 | PA" cable is prop-<br>erly installed.             |  |
| tion<br>shows<br>this alarm<br>as "Pow-<br>er Unlev-<br>eled<br>Alarm" |                                             |                                                                  |                         |                               |                         | 2.              | Repair, recalibrate,<br>or replace the PA<br>FRU. |  |

#### Table 23: Repeater Alarms for the Transmitter Sub-System (Part 2)

Radio F

Radio Frequency (RF) Power Control Alarm appears on both the Diagnostics Table View and the Repeater Log.

TX Gain Alarm appears only on the Diagnostics Table View.

- Power Amplifier (PA) Gain Alarm (Counterpart to TX Gain Alarm)
- Exciter Final Amp Alarm (Counterpart to TX Gain Alarm)
- Exciter Driver Amp Alarm (Counterpart to TX Gain Alarm)

| Alarm Name/<br>Initial Release | Alarm Class (radio<br>state) (Non-Capaci-<br>ty Plus System) |                                 | Alarm Clas<br>state) (Cap<br>System) | s (radio<br>acity Plus | Possible<br>Diagnosis                                                                                                  | Probable Remedy                                                                                                    |  |
|--------------------------------|--------------------------------------------------------------|---------------------------------|--------------------------------------|------------------------|----------------------------------------------------------------------------------------------------|----------------------------------------------------------------------------------------------------|--|
|                                | without<br>Backup<br>Repeat-<br>er                           | with<br>Backup<br>Repeat-<br>er | Single<br>Repeater                   | Multi Re-<br>peater    |                                                                                                    |                                                                                                    |  |
| TX Gain Alarm                  | Minor<br>(ena-<br>bled)                                      | Minor<br>(ena-<br>bled)         | Minor<br>(enabled)                   | Minor (en-<br>abled)   | The trans-<br>mitter gain<br>is low,<br>which is in-<br>dicative of a<br>failed or<br>failing am-<br>plifier<br>stage. | <ul> <li>When this alarm</li> <li>is detected, check</li> <li>the Diagnostic Repeater Log to determine which of</li> <li>the following failure has occurred:</li> <li>PA Gain Alarm</li> <li>Exciter Final Amp Alarm</li> </ul> |  |

| Alarm Name/<br>Initial Release                               | Alarm Class (radio<br>state) (Non-Capaci-<br>ty Plus System)                               |                         | Alarm Class<br>state) (Capa<br>System) | s (radio<br>acity Plus | Possible<br>Diagnosis                                                             | Probable Remedy                                                                                                    |
|--------------------------------------------------------------|--------------------------------------------------------------------------------------------|-------------------------|----------------------------------------|------------------------|-----------------------------------------------------------------------------------|----------------------------------------------------------------------------------------------------|
|                                                              | without with Single Multi Re-<br>Backup Backup Repeater peater<br>Repeat- Repeat-<br>er er |                         | -                                      |                        |                                                                                   |                                                                                                    |
|                                                              |                                                                                            |                         |                                        |                        |                                                                                   | Exciter Driver     Amp Alarm                                                                                                    |
| PA Gain Alarm/<br>R1.7<br>RDAC shows<br>as Tx Gain<br>Alarm. | Minor<br>(ena-<br>bled)                                                                    | Minor<br>(ena-<br>bled) | Minor<br>(enabled)                     | Minor (en-<br>abled)   | The PA<br>power con-<br>trol loop is<br>near satu-<br>ration or in<br>saturation. | Local Dealer:<br>Proposed rem-<br>edies are as fol-<br>lows:<br>1. If an Exciter Fi-<br>nal Amp Alarm<br>and/or Exciter<br>Driver Amp<br>Alarm exist,<br>then replace<br>the Exciter<br>FRU.<br>2. Replace the<br>PA FRU.<br>Motorola Repair<br>Depot:<br>Proposed rem-<br>edies are as fol-<br>lows:<br>1. If an Exciter Fi-<br>nal Amp Alarm<br>and/or Exciter<br>Driver Amp<br>Alarm exist,<br>then replace<br>the Exciter<br>FRU or trou-<br>bleshoot or re-<br>pair the Exci-<br>ter's final/driver<br>amplifier cir-<br>cuit.<br>2. Replace the<br>Proposed rem-<br>edies are as fol-<br>lows:<br>1. If an Exciter Fi-<br>nal Amp Alarm<br>and/or Exciter<br>Driver Amp<br>Alarm exist,<br>then replace<br>the Exciter<br>FRU or trou-<br>bleshoot or re-<br>pair the Exci-<br>ter's final/driver<br>amplifier cir-<br>cuit. |
|                                                              |                                                                                            |                         |                                        |                        |                                                                                   | <ol> <li>Repair (check<br/>PA final stage<br/>first) or replace<br/>the PA FRU.</li> </ol>                                                                                                    |
| Exciter Final<br>Amp Alarm/<br>R1.7                          | Minor<br>(ena-<br>bled)                                                                    | Minor<br>(ena-<br>bled) | Minor<br>(enabled)                     | Minor (en-<br>abled)   | The current<br>draw of the<br>final stage<br>of the excit-                        | • Local Dealer:<br>Replace the<br>Exciter FRU.                                                                                                    |

| Alarm Name/<br>Initial Release                                                           | Alarm Class (radio<br>state) (Non-Capaci-<br>ty Plus System) |                                 | Alarm Class<br>state) (Capa<br>System) | s (radio<br>acity Plus | Possible<br>Diagnosis                                                                                                    | Probable Remedy                                                                                                    |  |
|------------------------------------------------------------------------------------------|--------------------------------------------------------------|---------------------------------|----------------------------------------|------------------------|----------------------------------------------------------------------------------------------------|----------------------------------------------------------------------------------------------------|--|
|                                                                                          | without<br>Backup<br>Repeat-<br>er                           | with<br>Backup<br>Repeat-<br>er | Single<br>Repeater                     | Multi Re-<br>peater    |                                                                                                    |                                                                                                    |  |
| RDAC shows<br>as Tx Gain<br>Alarm.                                                       |                                                              |                                 |                                        |                        | er is out-<br>side of<br>specifica-<br>tion.                                                                                                    | • Motorola Re-<br>pair Depot:<br>Replace the<br>Exciter FRU or<br>troubleshoot/<br>repair the final<br>amplifier circuit<br>of the exciter.                                                                                  |  |
| Exciter Driver<br>Amp Alarm/<br>R1.7<br>RDAC shows<br>as Tx Gain<br>Alarm.               | Minor<br>(ena-<br>bled)                                      | Minor<br>(ena-<br>bled)         | Minor<br>(enabled)                     | Minor (en-<br>abled)   | The current<br>draw of the<br>exciter's<br>driver stage<br>is outside of<br>specifica-<br>tion.                                                                  | <ul> <li>Local Dealer:<br/>Replace the<br/>Exciter FRU.</li> <li>Motorola Re-<br/>pair Depot:<br/>Replace the<br/>Exciter FRU or<br/>troubleshoot/<br/>repair the final<br/>amplifier circuit<br/>of the exciter.</li> </ul> |  |
| RF Power Con-<br>trol Alarm/R1.7                                                         | Minor<br>(ena-<br>bled)                                      | Major<br>(locked)               | Minor<br>(enabled)                     | Minor<br>(Disabled)    | The trans-<br>mitter is de-<br>livering<br>power in a<br>dekeyed<br>state or de-<br>livering<br>more power<br>in a keyed<br>state than<br>tolerancing<br>allows. | <ul> <li>Local Dealer:<br/>Replace the<br/>PA FRU.</li> <li>Motorola Re-<br/>pair Depot:<br/>Repair/recali-<br/>brate or re-<br/>place the PA<br/>FRU.</li> </ul>                                                            |  |
| OCXO Failure/<br>R2.0<br>This alarm is<br>only applicable<br>to 800/900 MHz<br>stations. | Major<br>(locked)                                            | Major<br>(locked)               | Major<br>(locked)                      | Major<br>(locked)      | A standard<br>stability ref-<br>erence<br>(1.5ppm)<br>System<br>Clock Mod-<br>ule (SCM)<br>is installed<br>into a<br>800/900<br>MHz sta-<br>tion.                | Replace the SCM<br>with a version<br>(DLN6718) that<br>provides a high<br>stability reference<br>(0.1 ppm).                                                                                                    |  |

#### Table 24: Repeater Alarms for the Transmitter Sub-System (Part 3)

- PA EEPROM Corruption Type 1 to Type 3
- PA Revision
- Exciter EEPROM Corruption Type 1 to Type 3
- Exciter Revision
- Reference Incompatibility
- Interoperability Between Exciter and PA

| Alarm Name/<br>Initial Re-<br>lease    | Alarm Class (radio<br>state) (Non-Capaci-<br>ty Plus System) |                                 | Alarm Cla<br>dio state)<br>Plus Syst                                                                | ss (ra-<br>(Capacity<br>em) | Possible Diag-<br>nosis                                                                                                    | Probable Rem-<br>edy                                                                                          |  |
|----------------------------------------|--------------------------------------------------------------|---------------------------------|----------------------------------------------------------------------------------------------------|-----------------------------|----------------------------------------------------------------------------------------------------|----------------------------------------------------------------------------------------------------|--|
|                                        | without<br>Backup<br>Repeat-<br>er                           | with<br>Backup<br>Repeat-<br>er | Single<br>Repeat-<br>er                                                                             | Multi<br>Repeat-<br>er      | _                                                                                                    |                                                                                                    |  |
| PA EEPROM<br>Corruption<br>Type 1/R1.0 | Minor<br>(ena-<br>bled)                                      | Minor<br>(ena-<br>bled)         | Minor<br>(ena-<br>bled)                                                                             | Minor<br>(ena-<br>bled)     | The PA EE-<br>PROM has incur-<br>red non-recover-<br>able corruption in<br>a semi-critical<br>memory location.                                                                     | <ul> <li>Local Deal-<br/>er: Replace<br/>PA FRU.</li> <li>Motorola<br/>Repair De-<br/>pot: Recali-</li> </ul> |  |
|                                        |                                                              |                                 | applicable to the<br>MTR3000 PA<br>which is impor-<br>tant to note in the<br>MTR2000 Up-<br>grades. | FRU.                        |                                                                                                    |                                                                                                    |  |
| PA EEPROM<br>Corruption<br>Type 2/R1.0 | Minor<br>(ena-<br>bled)                                      | Minor<br>(ena-<br>bled)         | Minor<br>(ena-<br>bled)                                                                             | Minor<br>(ena-<br>bled)     | The PA EE-<br>PROM has incur-<br>red recoverable<br>corruption in a<br>critical memory<br>location or non-<br>recoverable cor-<br>ruption in a non-<br>critical area of<br>memory. | No action is<br>needed. The di-<br>agnosis is infor-<br>mational only.                                        |  |
|                                        |                                                              |                                 |                                                                                                    |                             | This alarm is only<br>applicable to the<br>MTR3000 PA<br>which is impor-<br>tant to note in the<br>MTR2000 Up-<br>grades.                                                          |                                                                                                    |  |

| Alarm Name/<br>Initial Re-<br>lease    | Alarm Class (radio<br>state) (Non-Capaci-<br>ty Plus System) |                                 | Alarm Class (ra-<br>dio state) (Capacity<br>Plus System) |                        | Possible Diag-<br>nosis                                                                                                    | Probable Rem-<br>edy                                                                                                    |
|----------------------------------------|--------------------------------------------------------------|---------------------------------|----------------------------------------------------------|------------------------|----------------------------------------------------------------------------------------------------|----------------------------------------------------------------------------------------------------|
|                                        | without<br>Backup<br>Repeat-<br>er                           | with<br>Backup<br>Repeat-<br>er | Single<br>Repeat-<br>er                                  | Multi<br>Repeat-<br>er | _                                                                                                    |                                                                                                    |
| PA EEPROM<br>Corruption<br>Type 3/R1.0 | Major<br>(locked)                                            | Major<br>(locked)               | Major<br>(locked)                                        | Major<br>(locked)      | The PA EE-<br>PROM has incur-<br>red non-recover-<br>able corruption in<br>a critical memory<br>location.<br>This alarm is only<br>applicable to the<br>MTR3000 PA<br>which is impor-<br>tant to note in the<br>MTR2000 Up-<br>grades. | <ul> <li>Local Deal-<br/>er: Replace<br/>PA FRU.</li> <li>Motorola<br/>Repair De-<br/>pot: Recali-<br/>brate the PA<br/>FRU.</li> </ul>                                                                                                    |
| PA Revision/<br>R1.7                   | Major<br>(locked)                                            | Major<br>(locked)               | Major<br>(locked)                                        | Major<br>(locked)      | The PA hardware<br>is incompatible<br>with the currently<br>loaded firmware<br>version.                                                                                                    | <ul> <li>Local Deal-<br/>er: Replace<br/>PA FRU with<br/>a hardware<br/>version that<br/>supports the<br/>currently<br/>loaded firm-<br/>ware ver-<br/>sion, or load<br/>a version of<br/>firmware<br/>that sup-<br/>ports the<br/>currently in-<br/>stalled PA<br/>FRU.</li> <li>Motorola<br/>Repair De-<br/>pot: Replace<br/>PA FRU with<br/>a hardware<br/>version that<br/>supports the<br/>currently<br/>loaded firm-<br/>ware ver-<br/>sion, or load<br/>a version of<br/>firmware<br/>that sup-</li> </ul> |

| Alarm Name/<br>Initial Re-<br>lease                | Alarm Class (radio<br>state) (Non-Capaci-<br>ty Plus System) |                                 | Alarm Class (ra-<br>dio state) (Capacity<br>Plus System) |                         | Possible Diag-<br>nosis                                                                                                    | Probable Rem-<br>edy                                                                                                    |
|----------------------------------------------------|--------------------------------------------------------------|---------------------------------|----------------------------------------------------------|-------------------------|----------------------------------------------------------------------------------------------------|----------------------------------------------------------------------------------------------------|
|                                                    | without<br>Backup<br>Repeat-<br>er                           | with<br>Backup<br>Repeat-<br>er | Single<br>Repeat-<br>er                                  | Multi<br>Repeat-<br>er  |                                                                                                    |                                                                                                    |
|                                                    |                                                              |                                 |                                                          |                         |                                                                                                    | ports the<br>currently in-<br>stalled PA<br>FRU.                                                                                                    |
| Exciter EE-<br>PROM Cor-<br>ruption Type<br>1/R1.0 | Minor<br>(ena-<br>bled)                                      | Minor<br>(ena-<br>bled)         | Minor<br>(ena-<br>bled)                                  | Minor<br>(ena-<br>bled) | The exciter EE-<br>PROM has incur-<br>red non-recover-<br>able corruption in<br>a semi-critical<br>memory location.                                                                     | <ul> <li>Local Deal-<br/>er: Replace<br/>exciter FRU.</li> <li>Motorola<br/>Repair De-<br/>pot: Recali-<br/>brate the ex-<br/>citer FRU.</li> </ul> |
| Exciter EE-<br>PROM Cor-<br>ruption Type<br>2/R1.0 | Minor<br>(ena-<br>bled)                                      | Minor<br>(ena-<br>bled)         | Minor<br>(ena-<br>bled)                                  | Minor<br>(ena-<br>bled) | The exciter EE-<br>PROM has incur-<br>red recoverable<br>corruption in a<br>critical memory<br>location or non-<br>recoverable cor-<br>ruption in a non-<br>critical area of<br>memory. | No action is<br>needed. The di-<br>agnosis is infor-<br>mational only.                                                                              |
| Exciter EE-<br>PROM Cor-<br>ruption Type<br>3/R1.0 | Major<br>(locked)                                            | Major<br>(locked)               | Major<br>(locked)                                        | Major<br>(locked)       | The exciter EE-<br>PROM has incur-<br>red non-recover-<br>able corruption in<br>a critical memory<br>location.                                                                          | <ul> <li>Local Deal-<br/>er: Replace<br/>exciter FRU.</li> <li>Motorola<br/>Repair De-<br/>pot: Recali-<br/>brate the ex-<br/>citer FRU.</li> </ul> |

#### Table 25: Repeater Alarms for the Transmitter Sub-System (Part 4)

- Exciter Revision
- Reference Incompatibility
- Interoperability Between Exciter and PA

| Alarm<br>Name/<br>Initial        | Alarm Class (radio<br>state) (Non-Capaci-<br>ty Plus System)                                                                                             |                                   | Alarm Class (ra-<br>dio state) (Capaci-<br>ty Plus System)                                        |                                                                                                    | Possible Diag-<br>nosis                           | Probable Remedy                                                                                                    |  |
|----------------------------------|----------------------------------------------------------------------------------------------------|-----------------------------------|---------------------------------------------------------------------------------------------------|----------------------------------------------------------------------------------------------------|---------------------------------------------------|----------------------------------------------------------------------------------------------------|--|
| Release                          | without<br>Backup<br>Repeat-<br>er                                                                                                    | with<br>Back-<br>up Re-<br>peater | Single<br>Repeat-<br>er                                                                           | Multi<br>Re-<br>peater                                                                                                    | -                                                 |                                                                                                    |  |
| Exciter<br>Revision/<br>R1.7     | Major Major Major Major The exciter<br>(locked) (locked (locked)) (locked) (locked)<br>) compatible with<br>the currently<br>loaded firmware<br>version. |                                   | The exciter<br>hardware is in-<br>compatible with<br>the currently<br>loaded firmware<br>version. | <ul> <li>Local Dealer: Replace<br/>exciter FRU with a<br/>hardware version that<br/>supports the currently<br/>loaded firmware ver-<br/>sion, or load a version<br/>of firmware that sup-<br/>ports the currently in-<br/>stalled exciter FRU.</li> <li>Motorola Repair De-</li> </ul> |                                                   |                                                                                                    |  |
|                                  |                                                                                                    |                                   |                                                                                                   |                                                                                                    |                                                   | pot: Replace exciter<br>FRU with a hardware<br>version that supports<br>the currently loaded<br>firmware version, or<br>load a version of firm-<br>ware that supports the<br>currently installed ex-<br>citer FRU. |  |
| Intero-<br>perability<br>Between | Major<br>(locked)                                                                                                    | jor Major<br>cked) (locked<br>)   | Major<br>(locked)                                                                                 | Major<br>(locked<br>)                                                                                                    | The PA and ex-<br>citer do not<br>have a compati- | Local Dealer:<br>The proposed remedies<br>are as follows:                                                                                                    |  |
| Exciter<br>and PA/<br>R1.0       |                                                                                                    |                                   |                                                                                                   |                                                                                                    | ble frequency<br>range with each<br>other.        | 1. Verify that the correct<br>PA or exciter is instal-<br>led in the station.                                                                                                    |  |
|                                  |                                                                                                    |                                   |                                                                                                   |                                                                                                    |                                                   | 2. Verify that the back-<br>plane and PS cables<br>to the PA are correctly<br>installed.                                                                                                    |  |
|                                  |                                                                                                    |                                   |                                                                                                   |                                                                                                    |                                                   | <b>3.</b> Replace the exciter or PA FRU.                                                                                                    |  |
|                                  |                                                                                                    |                                   |                                                                                                   |                                                                                                    |                                                   | Motorola Repair Depot:                                                                                                    |  |
|                                  |                                                                                                    |                                   |                                                                                                   |                                                                                                    |                                                   | The proposed remedies<br>are as follows:                                                                                                    |  |

| Alarm<br>Name/<br>Initial<br>Release | Alarm Class (radio<br>state) (Non-Capaci-<br>ty Plus System) |                                   | Alarm Class (ra-<br>dio state) (Capaci-<br>ty Plus System) |                        | Possible Diag-<br>nosis | Probable Remedy |                                                                                       |
|--------------------------------------|--------------------------------------------------------------|-----------------------------------|------------------------------------------------------------|------------------------|-------------------------|-----------------|---------------------------------------------------------------------------------------|
|                                      | without<br>Backup<br>Repeat-<br>er                           | with<br>Back-<br>up Re-<br>peater | Single<br>Repeat-<br>er                                    | Multi<br>Re-<br>peater | -                       |                 |                                                                                       |
|                                      |                                                              |                                   |                                                            |                        |                         | 1.              | Verify that the correct<br>PA or exciter is instal-<br>led in the station.            |
|                                      |                                                              |                                   |                                                            |                        |                         | 2.              | Verify that the back-<br>plane and PS cables<br>to the PA are correctly<br>installed. |
|                                      |                                                              |                                   |                                                            |                        |                         | 3.              | Repair/recalibrate or<br>replace the exciter or<br>PA FRU.                            |

#### Table 26: Repeater Alarms for the Power Sub-System

AC Power Alarm appears on both the Diagnostics Table View and the Repeater Log.

Alarms that appear only on the Diagnostics Table View are as follows:

- PA Voltage Minor Alarm
- PA Voltage Major Alarm
- Backplane Supply Alarm

- PA Voltage Alarm (High) and PA Voltage Alarm (Intermediate) (Counterpart to PA Voltage Minor • Alarm)
- PA Voltage Alarm (Low) (Counterpart to PA Voltage Major Alarm)
- 8 Volt Supply Alarm and 10 Volt Supply Alarm (Counterpart to Backplane Supply Alarm)

| Alarm<br>Name/<br>Initial<br>Release | Alarm Class (radio<br>state) (Non-Capaci-<br>ty Plus System) |                                 | Alarm Class (ra-<br>dio state) (Capacity<br>Plus System) |                         | Possible Di-<br>agnosis                                                                                                    | Probable Remedy                               |
|--------------------------------------|--------------------------------------------------------------|---------------------------------|----------------------------------------------------------|-------------------------|----------------------------------------------------------------------------------------------------|-----------------------------------------------|
|                                      | without<br>Backup<br>Repeater                                | with<br>Backup<br>Repeat-<br>er | Single<br>Repeat-<br>er                                  | Multi<br>Repeat-<br>er  |                                                                                                    |                                               |
| AC Pow-<br>er Alarm/<br>R1.0         | Minor<br>(enabled)                                           | Minor<br>(ena-<br>bled)         | Minor<br>(ena-<br>bled)                                  | Minor<br>(ena-<br>bled) | The station is<br>not at fault.<br>The AC power<br>source has<br>been interrupt-<br>ed and the<br>station is oper-<br>ating on DC<br>power. | Local Dealer: The alarm<br>clears when the AC |

| Alarm<br>Name/<br>Initial                    | Alarm Class (radio<br>state) (Non-Capaci-<br>ty Plus System) |                                 | Alarm Class (ra-<br>dio state) (Capacity<br>Plus System) |                         | Possible Di-<br>agnosis                                                                                                    | Probable Remedy                                                                                                    |
|----------------------------------------------|--------------------------------------------------------------|---------------------------------|----------------------------------------------------------|-------------------------|----------------------------------------------------------------------------------------------------|----------------------------------------------------------------------------------------------------|
| Release                                      | without<br>Backup<br>Repeater                                | with<br>Backup<br>Repeat-<br>er | Single<br>Repeat-<br>er                                  | Multi<br>Repeat-<br>er  | _                                                                                                    |                                                                                                    |
|                                              |                                                              |                                 |                                                          |                         |                                                                                                    | power source is brought<br>back on line.                                                                                                    |
|                                              |                                                              |                                 |                                                          |                         |                                                                                                    | NOTE: This<br>alarm is masked<br>if the station is<br>set for DC Op-<br>eration Only in<br>the General<br>Settings of the<br>CPS.                                                                                                    |
| PA Volt-<br>age Mi-<br>nor<br>Alarm/<br>R1.0 | Minor<br>(enabled)                                           | Minor<br>(ena-<br>bled)         | Minor<br>(ena-<br>bled)                                  | Minor<br>(ena-<br>bled) | The station is<br>not at fault.<br>This alarm oc-<br>curs when the<br>station is oper-<br>ating from a<br>DC source<br>with an output<br>voltage that<br>cannot sustain<br>the maximum<br>rated output<br>power from<br>the PA.        | Local Dealer: When this<br>alarm is detected, check<br>the Diagnostic Repeater<br>Log to determine wheth-<br>er the voltage is at an in-<br>termediate level PA Volt-<br>age alarm (Intermediate)<br>or it is too high PA Volt-<br>age alarm (High).                                                                                                    |
| PA Volt-<br>age Ma-<br>jor Alarm/<br>R1.0    | Minor<br>(Enabled)                                           | Minor<br>(Ena-<br>bled)         | Minor<br>(Ena-<br>bled)                                  | Minor<br>(Ena-<br>bled) | The station is<br>not at fault.<br>This alarm oc-<br>curs when the<br>station is oper-<br>ating from a<br>DC source<br>that has an<br>output voltage<br>which is too<br>low to sustain<br>any level of<br>output power<br>from the PA. | Local Dealer: The site<br>batteries are near de-<br>pletion and station shut<br>down is imminent. Serv-<br>ice personnel should be<br>dispatched to the site<br>to restore AC power or<br>provide alternate power.<br>This alarm clears when<br>either the AC is restored<br>or the DC voltage levels<br>are restored to the work-<br>ing limits required by the<br>station. |
| PA Volt-<br>age<br>Alarm<br>(High)/<br>R1,0  | Minor<br>(enabled)                                           | Minor<br>(ena-<br>bled)         | Minor<br>(ena-<br>bled)                                  | Minor<br>(ena-<br>bled) | The station is<br>not at fault.<br>This alarm oc-<br>curs when the<br>station is oper-<br>ating from a                                                                                                    | Local Dealer: Proper op-<br>eration of the battery<br>charger / rectifier should<br>be verified, or verify that<br>the battery plant is de-<br>signed to the specified                                                                                                    |

| Alarm<br>Name/<br>Initial                       | Alarm Class (radio<br>state) (Non-Capaci-<br>ty Plus System) |                                 | Alarm Class (ra-<br>dio state) (Capacity<br>Plus System) |                          | Possible Di-<br>agnosis                                                                                                    | Probable Remedy                                                                                                    |
|-------------------------------------------------|--------------------------------------------------------------|---------------------------------|----------------------------------------------------------|--------------------------|----------------------------------------------------------------------------------------------------|----------------------------------------------------------------------------------------------------|
| Kelease                                         | without<br>Backup<br>Repeater                                | with<br>Backup<br>Repeat-<br>er | Single<br>Repeat-<br>er                                  | Multi<br>Repeat-<br>er   | -                                                                                                    |                                                                                                    |
|                                                 |                                                              |                                 |                                                          |                          | DC source<br>with an output<br>voltage that is<br>too high to<br>sustain the<br>maximum rat-<br>ed output pow-<br>er from the<br>PA.                                                                                                    | <ul> <li>voltage operating limits<br/>of the station. This alarm<br/>clears when either the<br/>AC is restored or the<br/>DC voltage levels are<br/>restored to the working<br/>limits required by the<br/>station.</li> <li><b>NOTE:</b> See the<br/>MOTOTRBO<br/>Basic Service<br/>Manual for more<br/>information on<br/>the maximum<br/>transmitter out-<br/>put power as a<br/>function of DC<br/>input voltage.</li> </ul> |
| PA Volt-<br>age<br>Alarm<br>(Inter-<br>mediate) | Minor<br>(enabled)                                           | Minor<br>(ena-<br>bled)         | Minor<br>(ena-<br>bled)                                  | Minor<br>(ena-<br>bled)  | The station is<br>not at fault.<br>This alarm oc-<br>curs when the<br>station is oper-<br>ating from a<br>DC source<br>with an inter-<br>mediate output<br>voltage level<br>that cannot<br>sustain the<br>maximum rat-<br>ed output pow-<br>er from the<br>PA. | Local Dealer: The site<br>batteries are within their<br>normal discharge curve.<br>This alarm clears when<br>AC power is restored.<br><b>NOTE:</b> See the<br><i>MOTOTRBO</i><br><i>Basic Service</i><br><i>Manual</i> for more<br>information on<br>the maximum<br>transmitter out-<br>put power.                                                                                                    |
| PA Volt-<br>age<br>Alarm<br>(Low)               | Major<br>(disabled)                                          | Major<br>(disa-<br>bled)        | Major<br>(disa-<br>bled)                                 | Major<br>(disa-<br>bled) | The station is<br>not at fault.<br>This alarm oc-<br>curs when the<br>station is oper-<br>ating from a<br>DC source<br>that has an<br>output voltage<br>which is too<br>low to sustain                                                                         | Local Dealer: The site<br>batteries are near de-<br>pletion and station shut-<br>down is imminent. Serv-<br>ice personnel should be<br>dispatched to the site<br>to restore AC power or<br>provide alternate power.<br>This alarm clears when<br>either the AC is restored<br>or the DC voltage levels                                                                                                    |

| Alarm<br>Name/<br>Initial                                                                    | Alarm Class (radio<br>state) (Non-Capaci-<br>ty Plus System) |                                 | Alarm Class (ra-<br>dio state) (Capacity<br>Plus System) |                         | Possible Di-<br>agnosis                                                                                                    | Probable Remedy                                                                                                    |  |
|----------------------------------------------------------------------------------------------|--------------------------------------------------------------|---------------------------------|----------------------------------------------------------|-------------------------|----------------------------------------------------------------------------------------------------|----------------------------------------------------------------------------------------------------|--|
| Release                                                                                      | without<br>Backup<br>Repeater                                | with<br>Backup<br>Repeat-<br>er | Single<br>Repeat-<br>er                                  | Multi<br>Repeat-<br>er  | -                                                                                                    |                                                                                                    |  |
|                                                                                              |                                                              |                                 |                                                          |                         | any level of<br>output power<br>from the PA.                                                                                          | are restored to the work-<br>ing limits required by the station.                                                                                                    |  |
| Back-<br>plane<br>Supply<br>Alarm                                                            | Minor<br>(enabled)                                           | Minor<br>(ena-<br>bled)         | Minor<br>(ena-<br>bled)                                  | Minor<br>(ena-<br>bled) | One or both of<br>the backplane<br>linear regula-<br>tors are deliv-<br>ering poten-<br>tials outside of<br>their specified<br>range. | <ul> <li>When this alarm is detected, check the Diagnostic Repeater Log to determine which of the following alarm failure has occurred::</li> <li>8 Volt Supply Alarm and/or</li> <li>10 Volt Supply Alarm</li> </ul>                                                                                                    |  |
| 8 Volt<br>Supply<br>Alarm/<br>R1.7<br>RDAC<br>shows as<br>Back-<br>plane<br>Supply<br>Alarm. | Minor<br>(enabled)                                           | Minor<br>(ena-<br>bled)         | Minor<br>(ena-<br>bled)                                  | Minor<br>(ena-<br>bled) | The 8 volt<br>backplane lin-<br>ear regulator<br>is delivering a<br>potential out-<br>side of its<br>specified<br>range.              | <ul> <li>The proposed remedies are as follows:</li> <li>1. Verify that the 8-<br/>V regulator is tightened to its specified torque value.</li> <li>2. Remove power from the station and remove the exciter/receiver/control board (core assembly) from the station. Next restore power to the station and verify if 8V DC is present at the regulator. If 8V DC is present, identify and repair/replace the fault core assembly FRU.</li> <li>3. Verify that the 8V regulator is receiving 14V DC. If not, check the backplane cable, backplane fuse, and Power Supply.</li> <li>4. Replace the 8V DC regulator.</li> </ul> |  |

| Alarm<br>Name/<br>Initial                                                                     | Alarm Class (radio<br>state) (Non-Capaci-<br>ty Plus System) |                                        | Alarm Class (ra-<br>dio state) (Capacity<br>Plus System) |                        | Possible Di-<br>agnosis                                           | Pro        | bable Remedy                                                                                                    |
|-----------------------------------------------------------------------------------------------|--------------------------------------------------------------|----------------------------------------|----------------------------------------------------------|------------------------|-------------------------------------------------------------------|------------|----------------------------------------------------------------------------------------------------|
| Release                                                                                       | without<br>Backup<br>Repeater                                | with<br>Backup<br>Repeat-<br>er        | Single<br>Repeat-<br>er                                  | Multi<br>Repeat-<br>er | -                                                                 |            |                                                                                                    |
| 10 Volt<br>Supply<br>Alarm/<br>R1.7<br>RDAC<br>shows as<br>Back-<br>plane<br>Supply<br>Alarm. | Minor<br>(enabled)                                           | Minor Minor<br>enabled) (ena-<br>bled) | Minor<br>(ena-<br>bled)                                  | Minor<br>(ena-         | The 10 volt<br>backplane lin-                                     | The<br>are | e proposed remedies<br>as follows:                                                                                                    |
|                                                                                               |                                                              |                                        |                                                          | bled)                  | ear regulator<br>is delivering a<br>potential out-<br>side of its | 1.         | Verify that the 10-<br>V regulator is tight-<br>ened to its specified<br>torque value.                                                                                                    |
|                                                                                               |                                                              |                                        |                                                          |                        | range.                                                            | 2.         | Remove power from<br>the station and re-<br>move the exciter/re-<br>ceiver/control board<br>(core assembly)<br>from the station.<br>Next restore power<br>to the station and<br>verify if 10V DC is<br>present at the reg-<br>ulator. If 10V DC<br>is present, identify<br>and repair/replace<br>the fault core as-<br>sembly FRU. |
|                                                                                               |                                                              |                                        |                                                          |                        |                                                                   | 3.         | If no fault is found<br>in Remedy 2, then<br>verify that the 10-<br>V regulator is re-<br>ceiving 14V DC. If<br>not, check the back-<br>plane cable, back-<br>plane fuse, and<br>Power Supply.                                                                                                    |
|                                                                                               |                                                              |                                        |                                                          |                        |                                                                   | 4.         | If no fault is found<br>in Remedy 3, then<br>replace the 10V DC<br>regulator.                                                                                                    |

#### Table 27: Repeater Alarms for Codeplug Configuration

**NOTE:** Both alarms only appear in the Repeater Log.

| Alarm<br>Name/<br>Initial<br>Release                                                                                                    | Alarm Class (radio<br>state) (Non-Capaci-<br>ty Plus System) |                                 | Alarm Class (ra-<br>dio state) (Capacity<br>Plus System) |                        | Possible Di-<br>agnosis                                                                                                    | Probable Remedy                                                                                                    |
|----------------------------------------------------------------------------------------------------|--------------------------------------------------------------|---------------------------------|----------------------------------------------------------|------------------------|----------------------------------------------------------------------------------------------------|----------------------------------------------------------------------------------------------------|
|                                                                                                    | without<br>Backup<br>Repeater                                | with<br>Backup<br>Repeat-<br>er | Single<br>Repeat-<br>er                                  | Multi<br>Repeat-<br>er | -                                                                                                    |                                                                                                    |
| Incorrect<br>Carrier<br>Frequen-<br>cy/R1.0<br>This<br>alarm is<br>masked if<br>the sta-<br>tion is set<br>for "DC<br>Opera-<br>tions On-<br>ly" in the<br>General<br>Settings<br>of the<br>CPS 2.0. | Major<br>(locked)                                            | Major<br>(locked)               | Major<br>(locked)                                        | Major<br>(locked)      | At least one<br>personality<br>(analog or dig-<br>ital channel)<br>exists in the<br>codeplug<br>which has a<br>frequency out-<br>side of the<br>supported<br>electronic<br>bandwidth of<br>the receiver,<br>exciter, or PA. | Local Dealer: Correct<br>the invalid personali-<br>ty with the Customer<br>Programming Software<br>(CPS) application.<br>NOTE: Upon<br>reading the co-<br>deplug, CPS<br>sets the invalid<br>personality au-<br>tomatically to a<br>default value<br>that falls within<br>the valid limits<br>of the hardware.<br>The user must<br>then set the de-<br>faulted person-<br>ality to the re-<br>quired setting. |
| Incorrect<br>Codeplug<br>for<br>MTR200<br>0 PA/<br>R1.0                                                                                                    | Major<br>(locked)                                            | Major<br>(locked)               | Major<br>(locked)                                        | Major<br>(locked)      | The MTR3000<br>codeplug con-<br>tains an un-<br>supported<br>MTR2000 PA.                                                                                                    | Local Dealer: Correct<br>the invalid MTR2000<br>sticker code with the Tu-<br>ner application.                                                                                                    |

#### Table 28: Repeater Alarms for Environmental Sub-System—External to Station

NOTE:

- All alarms appear on both the Diagnostics Table View and the Repeater Log.
- Motorola Solutions defines the alarm classification. Customers cannot change the alarm classification.
- For MOTOTRBO repeaters, the system supports the Repeater Diagnostics and Control (RDAC) features for repeaters with the Tanapa number: PMUE2390A, PMUD2091A, PMUE3017A and PMUD2092A, except for the main fan failure alarm and AC power failure alarm. However, these two unsupported alarms are still listed in the RDAC screen with their states shown as "Released". These unsupported alarms are available when the repeaters are serviced with the service kit: PMLN5269.
- Satellite receiver only supports RX only alarms (RX Alarm and AC Power Alarm).

| Alar<br>m<br>Nam<br>e / In-<br>itial<br>Re-<br>lease | Alarm Class (radio<br>state) (Non-Capaci-<br>ty Plus System) |                                 | Alarm Class (ra-<br>dio state) (Capacity<br>Plus System) |                        | Possible Di-<br>agnosis                          | Probable Remedy                                                                                                    |                                                                                                    |
|------------------------------------------------------|--------------------------------------------------------------|---------------------------------|----------------------------------------------------------|------------------------|--------------------------------------------------|----------------------------------------------------------------------------------------------------|----------------------------------------------------------------------------------------------------|
|                                                      | without<br>Backup<br>Repeater                                | with<br>Backup<br>Repeat-<br>er | Single<br>Repeat-<br>er                                  | Multi<br>Repeat-<br>er | -                                                |                                                                                                    |                                                                                                    |
| Temp                                                 | Minor<br>(onabled)                                           | Minor                           | Minor                                                    | Minor<br>(one          | The station has                                  | s Lo                                                                                                    | cal Dealer:                                                                                                    |
| Alarm (enabled)<br>/R1.0                             | (enabled)                                                    | enabled) (ena-<br>bled) bled)   | (ena-<br>bled) bled)                                     | bled)                  | temperature<br>limit that allows                 | Th<br>as                                                                                                    | e proposed remedies are<br>follows:                                                                                                    |
|                                                      |                                                              |                                 |                                                          |                        | maximum rat-<br>ed output pow-<br>er from the PA | 1.                                                                                                    | If the Fan Alarm is<br>present, Fan Alarm can<br>cause the Temp Alarm<br>to be issued as a sec-<br>ondary alarm. If appli-<br>cable, correct the Fan<br>Alarm first. See Fan<br>Alarm. |
|                                                      |                                                              |                                 |                                                          |                        | 2.                                               | If the Fan Alarm is not<br>present, power cycle/re-<br>set the station so that<br>the firmware can pro-<br>vide an up-to-date sta-<br>tus on the integrity of<br>the fan. This action is<br>needed since the polling<br>rate of the fan is sub-<br>stantially less than the<br>polling rate for tempera-<br>ture. |                                                                                                    |
|                                                      |                                                              |                                 |                                                          |                        |                                                  | 3.                                                                                                    | If no fault is found in<br>Remedy 1, verify that<br>there is not a problem<br>with the site tempera-<br>ture itself. The station<br>clears the Temp Alarm                              |

| Alar<br>m<br>Nam                 | Alarm Clas<br>state) (Nor<br>ty Plus Sys | Alarm Class (radio<br>state) (Non-Capaci-<br>ty Plus System) |                                          | ss (ra-<br>(Capacity<br>em)                                                           | Possible Di-<br>agnosis                                                                                                    | Probable Remedy                                                                                                    |  |
|----------------------------------|------------------------------------------|--------------------------------------------------------------|------------------------------------------|---------------------------------------------------------------------------------------|----------------------------------------------------------------------------------------------------|----------------------------------------------------------------------------------------------------|--|
| e / In-<br>itial<br>Re-<br>lease | without<br>Backup<br>Repeater            | with<br>Backup<br>Repeat-<br>er                              | Single<br>Repeat-<br>er                  | Multi<br>Repeat-<br>er                                                                |                                                                                                    |                                                                                                    |  |
|                                  |                                          |                                                              |                                          |                                                                                       |                                                                                                    | and allow maximum rat-<br>ed output power when<br>the temperature of the<br>site is lowered.                                                                                                    |  |
|                                  |                                          |                                                              |                                          |                                                                                       |                                                                                                    | <ol> <li>If no faults are found<br/>in Remedies 1 and 2,<br/>verify that the rack and<br/>cabinet installations of<br/>the station are in ac-<br/>cordance with the prod-<br/>uct planner instructions.</li> </ol> |  |
|                                  |                                          |                                                              |                                          |                                                                                       |                                                                                                    | <ol> <li>If no faults are found in<br/>Remedies 1, 2, 3, and<br/>4; replace the PA FRU.</li> </ol>                                                                                                    |  |
|                                  |                                          |                                                              |                                          |                                                                                       |                                                                                                    | Motorola Repair Depot:                                                                                                    |  |
|                                  |                                          |                                                              |                                          |                                                                                       |                                                                                                    | The proposed remedies are<br>as follows:                                                                                                    |  |
|                                  |                                          |                                                              |                                          |                                                                                       |                                                                                                    | <ol> <li>The presence of Fan<br/>Alarm can cause the<br/>Temp Alarm to be is-<br/>sued as a secondary<br/>alarm. If applicable, cor-<br/>rect the Fan Alarm first,<br/>see Fan Alarm.</li> </ol>                   |  |
|                                  |                                          |                                                              |                                          |                                                                                       |                                                                                                    | 2. Repair, replace, or reca-<br>librate the PA FRU.                                                                                                    |  |
| VSW                              | Minor                                    | Minor                                                        | Minor                                    | Minor                                                                                 | The Voltage                                                                                                    | Local Dealer:                                                                                                    |  |
| R Mi-<br>nor                     | (enabled)                                | (ena-<br>bled)                                               | (ena-<br>bled)                           | (disa-<br>bled)                                                                       | Standing Wave<br>Ratio (VSWR),                                                                                                    | The proposed remedies are<br>as follows:                                                                                                    |  |
| Alarm<br>/R1.0                   |                                          |                                                              | Does<br>not<br>switch<br>to Back-<br>up. | tion is coupled<br>to, is between<br>a 3:1 to 5:1.<br>The station has<br>rolled power | <ol> <li>Verify the operational<br/>load the station is cou-<br/>pled to is better than a<br/>2:1 VSWR (minimally).<br/>The load should be bet-<br/>ter than a 1.5:1.</li> </ol> |                                                                                                    |  |
|                                  |                                          |                                                              |                                          |                                                                                       | back to protect<br>the PA.                                                                                                    | 2. Replace the PA FRU.                                                                                                    |  |
|                                  |                                          |                                                              |                                          |                                                                                       |                                                                                                    | Motorola Repair Depot:                                                                                                    |  |
|                                  |                                          |                                                              |                                          |                                                                                       |                                                                                                    | Replace, repair, and recali-<br>brate the PA FRU.                                                                                                    |  |

| Alar<br>m<br>Nam<br>e / In-                   | Alarm Class (radio<br>state) (Non-Capaci-<br>ty Plus System) |                                 | Alarm Class (ra-<br>dio state) (Capacity<br>Plus System) |                          | Possible Di-<br>agnosis                                                                                                    | Probable Remedy                                                                                                    |
|-----------------------------------------------|--------------------------------------------------------------|---------------------------------|----------------------------------------------------------|--------------------------|----------------------------------------------------------------------------------------------------|----------------------------------------------------------------------------------------------------|
| e / In-<br>itial<br>Re-<br>lease              | without<br>Backup<br>Repeater                                | with<br>Backup<br>Repeat-<br>er | Single<br>Repeat-<br>er                                  | Multi<br>Repeat-<br>er   |                                                                                                    |                                                                                                    |
| VSW<br>R<br>Major<br>Alarm<br>/R1.0           | Minor<br>(enabled)                                           | Major<br>(locked)               | Minor<br>(ena-<br>bled)                                  | Major<br>(locked)        | The VSWR of<br>the equipment<br>the station is<br>coupled to, is<br>greater than a<br>5:1. The sta-<br>tion has rolled<br>power back to<br>protect the PA.         | <ul> <li>Local Dealer:</li> <li>The proposed remedies are as follows:</li> <li>1. Verify the operational load the station is coupled to is better than a 2:1 VSWR (minimally). The load should be better than a 1.5:1.</li> <li>2. Replace the PA FRU.</li> <li>Motorola Repair Depot:</li> <li>Replace/repair/recalibrate the PA FRU.</li> </ul>                                                                 |
| Pow-<br>er<br>Un-<br>lev-<br>eled             | Major<br>(disabled)                                          | Major<br>(disa-<br>bled)        | Major<br>(disa-<br>bled)                                 | Major<br>(disa-<br>bled) | The PA output<br>power is more<br>than 3 dB be-<br>low the set out-<br>put power and<br>no Fan, Tem-<br>perature, Volt-<br>age, or VSWR<br>alarms are ac-<br>tive. | <ul> <li>The proposed remedies are as follows:</li> <li>1. Verify that Exciter Cable to PA is properly installed.</li> <li>2. Verify that Voltage Supply cable to PA is properly installed.</li> <li>3. Replace the PA FRU.</li> </ul>                                                                                                    |
| Ext.<br>Cir-<br>cula-<br>tor<br>Temp<br>Alarm | Minor<br>(enabled)                                           | Major<br>(locked)               | Minor<br>(ena-<br>bled)                                  | Minor<br>(Disa-<br>bled) | A high VSWR<br>is present at<br>the external<br>double circula-<br>tor tray option.                                                                                | <ul> <li>Local Dealer:<br/>The proposed remedies are<br/>as follows:</li> <li>1. Verify that the opera-<br/>tional load (antenna<br/>port) the external circu-<br/>lator tray is coupled to is<br/>better than a 2:1 VSWR<br/>(minimally). The load<br/>should be better than a<br/>1.5:1.</li> <li>2. Replace the circulator<br/>load/temp sensor as-<br/>sembly of the external<br/>circulator tray.</li> </ul> |

## 3.2.3 MOTOTRBO SLR Series Repeater Alarms

This section provides a list of MOTOTRBO SLR Series repeater alarms, the alarm class, and the causes and possible solution to resolve the issue.

#### Table 29: Repeater Alarms for the Modem Sub-System

**NOTE:** All alarms (except Modern Module ID Alarm) appear in both the Diagnostics Table View and the Repeater Log. Modern Module ID alarm only appears in the Repeater Log.

| Alarm<br>Name/<br>Initial Re-<br>lease           | Alarm Class                                                                                                    | Name in<br>Diag-<br>nostic<br>View     | Diagnosis                                                                                                    | Probable Remedy                                                                                                    |
|--------------------------------------------------|----------------------------------------------------------------------------------------------------|----------------------------------------|----------------------------------------------------------------------------------------------------|----------------------------------------------------------------------------------------------------|
| Reference<br>Unlock<br>(External<br>Only).       | Major<br>(SLR5000/8000)<br>This alarm class<br>is configured<br>in the Custom-<br>er Programming<br>Software (CPS)<br>2.0. | Frequen-<br>cy Refer-<br>ence<br>Alarm | <ul> <li>Proposed diagnosis are as follows:</li> <li>1. The external reference is not connected or does not match what is programmed. Therefore, the reference cannot lock to the external reference.</li> <li>2. The fault may be caused by the external reference rather than the station.</li> </ul>                       | Connect the station to an<br>operational reference at<br>the programmed frequen-<br>cy and program the cor-<br>rect frequency of the ap-<br>plied reference. Alterna-<br>tively, you can reprogram<br>the station to use an inter-<br>nal reference.                                                                                                    |
| Reference<br>Unlock (In-<br>ternal fall<br>back) | Minor<br>(SLR5000/8000)<br>This alarm class<br>is configured in<br>the CPS 2.0.                                            | Frequen-<br>cy Refer-<br>ence<br>Alarm | <ul> <li>Proposed diagnosis are as follows:</li> <li>1. The external reference does not match what is programmed. Therefore, the reference cannot lock to the external reference but the station can run on the internal clock.</li> <li>2. The fault is caused by the external reference rather than the station.</li> </ul> | <ul> <li>Proposed remedies are as follows:</li> <li>1. Connect the station to an operational reference at the programmed frequency and program the correct frequency of applied reference. Alternatively, you can reprogram the station to use an internal reference.</li> <li>2. Replace the modem because an internal reference has failed.</li> </ul> |
| OCXO Un-<br>lock                                 | Major<br>(SLR5000/8000)                                                                                                    | Frequen-<br>cy Refer-<br>ence<br>Alarm | <ul> <li>Proposed diagnosis are as follows:</li> <li><b>1.</b> The reference cannot lock to the internal oven-controlled crystal oscillator (OCXO) and cannot run on the in-</li> </ul>                                                                                                    | Replace the modem.                                                                                                    |

| Alarm<br>Name/<br>Initial Re-<br>lease               | Alarm Class                                       | Name in<br>Diag-<br>nostic<br>View | Diagnosis                                                                                                    | Probable Remedy                                                                                                    |  |  |
|------------------------------------------------------|---------------------------------------------------|------------------------------------|----------------------------------------------------------------------------------------------------|----------------------------------------------------------------------------------------------------|--|--|
|                                                      |                                                   |                                    | ternal Voltage Control-<br>led, Temperature Com-<br>pensated Crystal Os-<br>cillator (VCTCXO) due<br>to the limitations in fre-<br>quency tolerance. |                                                                                                    |  |  |
|                                                      |                                                   |                                    | <b>2.</b> Probable hardware failure.                                                                                                    |                                                                                                    |  |  |
| Modem<br>Voltage                                     | <ul> <li>Informational<br/>(SLR5000/80</li> </ul> | Power<br>System                    | Voltage to the modem is outside of the specified                                                                                                    | Proposed remedies are as follows:                                                                                                    |  |  |
| voltage                                              | 00)<br>• Major<br>(SLR1000)                       | Alarm                              | range. The modem can-<br>not perform up to specifi-<br>cations.                                                                                      | 1. If the alternating cur-<br>rent (AC) power alarm<br>is set, dispatch serv-<br>ice personnel to the<br>site to restore the AC<br>power or provide al-<br>ternative power. This<br>alarm clears when ei-<br>ther the AC is restored<br>or the Direct Current<br>(DC) voltage levels<br>are restored to the<br>working limits required<br>by the station.                                  |  |  |
|                                                      |                                                   |                                    |                                                                                                    | 2. If no AC power alarm<br>is set, then Power<br>Supply Unit (PSU) has<br>failed. Dispatch serv-<br>ice personnel to the<br>site to replace the<br>PSU Field-Replacea-<br>ble Unit (FRU) or pro-<br>vide alternative pow-<br>er. This alarm clears<br>when either the AC<br>is restored or the DC<br>voltage levels are re-<br>stored to the working<br>limits required by the<br>station. |  |  |
| Modem<br>Voltage<br>Failure/<br>R1.0 (SLR<br>5000) / | Major<br>(SLR5000/8000)                           |                                    | The site batteries are near depletion and station shut down is imminent.                                                                             | <ul><li>Proposed remedies are as follows:</li><li>1. If AC power alarm is set, dispatch service personnel to the site</li></ul>                                                                                                    |  |  |
| R2.6 (SLR<br>8000)                                   |                                                   |                                    |                                                                                                    | to restore AC power                                                                                                    |  |  |

| Alarm<br>Name/<br>Initial Re-<br>lease                                                                                                    | Alarm Class             | Name in<br>Diag-<br>nostic<br>View | Diagnosis                                                                                          | Pro         | obable Remedy                                                                                                    |
|----------------------------------------------------------------------------------------------------|-------------------------|------------------------------------|----------------------------------------------------------------------------------------------------|-------------|----------------------------------------------------------------------------------------------------|
|                                                                                                    |                         |                                    |                                                                                                    |             | or provide alternate<br>power.                                                                                                    |
|                                                                                                    |                         |                                    |                                                                                                    | 2.          | If AC power alarm is<br>not set, dispatch serv-<br>ice personnel to the<br>site to replace PSU<br>FRU or provide alter-<br>nate power. |
| Modem<br>Fan                                                                                                    | Minor<br>(SLR5000/8000) | Fan<br>Alarm                       | The modem fan is mal-<br>functioning.                                                              | Re          | place the modem fan.                                                                                                    |
| Modem PA<br>Tempera-                                                                                                    | User Defined (All)      | Temper-<br>ature                   | Modem temperature is out-<br>side of the specified limits                                          | Pro<br>foll | oposed remedies are as<br>ows:                                                                                                    |
| ture                                                                                                    |                         | (Temp)                             | that allow rated power to                                                                          | 1.          | Replace the fan.                                                                                                    |
|                                                                                                    |                         | Лапп                               | be generated.                                                                                      | 2.          | If no fan alarm is ac-<br>tive, verify that the site<br>temperature is within<br>limits.                                               |
|                                                                                                    |                         |                                    |                                                                                                    | 3.          | Verify that the air flow<br>is not blocked on<br>the repeater either at<br>the intake or exhaust<br>ports.                             |
|                                                                                                    |                         |                                    |                                                                                                    | 4.          | Replace the modem FRU.                                                                                                    |
| Modem PA<br>Failure/                                                                                                    | Major                   | None                               | Modem PA is failing or failed.                                                                     | Pro<br>foll | oposed remedies are as<br>ows:                                                                                                    |
| R1.0 (SLR<br>5000) /<br>R2.6 (SLR<br>8000)                                                                                                 |                         |                                    |                                                                                                    | 1.          | If any PA alarms<br>are found, resolve the<br>alarms.                                                                                  |
| For SLR<br>5000 and<br>SLR 8000<br>this alarm<br>class is<br>configured<br>in the Cus-<br>tomer Pro-<br>gramming<br>Software<br>(CPS) 2.0. |                         |                                    |                                                                                                    | 2.          | Replace the modem<br>FRU.                                                                                                    |
| Modem<br>Module ID<br>Failure<br>Alarm/R1.0                                                                                                | Major (All)             | None                               | The Item data in EEPROM<br>is corrupted. The hardware<br>identification (ID) data is<br>not valid. | Re<br>Re    | place the modem Field-<br>placeable Unit (FRU).                                                                                        |

| Alarm<br>Name/<br>Initial Re-<br>lease | Alarm Class | Name in<br>Diag-<br>nostic<br>View | Diagnosis | Probable Remedy |
|----------------------------------------|-------------|------------------------------------|-----------|-----------------|
| (SLR<br>5000) /<br>R2.6 (SLR<br>8000)  |             |                                    |           |                 |

#### Table 30: Repeater Alarms for the Power Amplifier (PA) Sub-System

# NOTE:

Alarms that appear on both the Diagnostics Table View and the Repeater Log are as follows:

- PA Final Temp
- PA Voltage
- PA Fan
- PA Final Over Current
- PA Gain
- PA Power Control
- Power Roll-back Alarm-(-2dB)
- Power Roll-back Alarm-(-3dB)
- Power Unleveled
- Voltage Standing Wave Ratio (VSWR) Minor
- VSWR Major

- PA Module ID Failure
- PA Communication failure
- PA Program Failure
- Interoperability Between Modem and PA
- PA Hardware Version (HW Ver) Failure

| Alarm<br>Name/<br>Initial Re-<br>lease                          | Alarm Class          | Name in<br>Diagnostic<br>View | Diagnosis                                                                                                    | Probable Remedy                                                                                                    |
|-----------------------------------------------------------------|----------------------|-------------------------------|----------------------------------------------------------------------------------------------------|----------------------------------------------------------------------------------------------------|
| AC Power<br>Alarm/R1.0<br>(SLR<br>5000) /<br>R2.6 (SLR<br>8000) | Minor (Ena-<br>bled) | None                          | The station is not at fault.<br>The AC power source has<br>been interrupted and the<br>station is operating on DC<br>power. | Local Dealer: The alarm<br>clears when the AC power<br>source is brought back on<br>line.<br><b>NOTE:</b> This<br>alarm is masked |
| For SLR<br>5000, this<br>alarm<br>class is<br>configured        |                      |                               |                                                                                                    | if the station is set<br>for <b>DC Operation</b><br><b>Only</b> in the <b>Gen-</b><br><b>eral Settings</b> of<br>the CPS.         |

| Alarm<br>Name/<br>Initial Re-<br>lease                                 | Alarm Class                  | Name in<br>Diagnostic<br>View | Diagnosis                                                                      | Probable Remedy                                                                                                |
|------------------------------------------------------------------------|------------------------------|-------------------------------|--------------------------------------------------------------------------------|----------------------------------------------------------------------------------------------------|
| in the Cus-<br>tomer Pro-<br>gramming<br>Software<br>(CPS) 2.0.        |                              |                               |                                                                                |                                                                                                    |
| PA Module<br>ID Failure/<br>R1.0 (SLR<br>5000) /<br>R2.6 (SLR<br>8000) | Major<br>(SLR5000/800<br>0)  | None                          | The Item data in EEPROM<br>is corrupted. The hardware<br>ID data is not valid. | Replace the PA FRU.                                                                                            |
| PA Com-<br>munication                                                  | Major<br>(SLR5000/800        | None                          | Cannot communicate with the PA or recognize the re-                            | The proposed remedies<br>are as follows:                                                                       |
| Failure/ 0)<br>R1.0 (SLR<br>5000) /<br>R2.6 (SLR                       | 0)                           |                               | sponse from the PA.                                                            | <ol> <li>Ensure that a flex con-<br/>nection between the<br/>modem and PA is<br/>properly made.</li> </ol>     |
|                                                                        |                              |                               |                                                                                | 2. Replace the PA FRU.                                                                                         |
| PA Pro-<br>gram Fail-                                                  | Major<br>(SLR5000/800<br>0)  | None                          | Cannot program with the<br>PA                                                  | The proposed remedies<br>are as follows:                                                                       |
| ure/R1.0<br>(SLR<br>5000) /<br>R2.6 (SLR                               |                              |                               |                                                                                | <ol> <li>Ensure that a flex con-<br/>nection between the<br/>modem and PA is<br/>properly made.</li> </ol>     |
|                                                                        |                              |                               |                                                                                | 2. Replace the PA FRU.                                                                                         |
| Interopera-<br>bility Be-                                              | Major<br>(SLR5000/800<br>0)  | None                          | The PA and modem do not have a compatible fre-                                 | The proposed remedies<br>are as follows:                                                                       |
| tween Mo-<br>dem and<br>PA                                             |                              |                               | quency range/power mod-<br>el with each other.                                 | <ol> <li>Verify that the cor-<br/>rect PA/Modem com-<br/>bination is installed in<br/>the repeater.</li> </ol> |
|                                                                        |                              |                               |                                                                                | 2. Verify that the cables are connected correct-<br>ly to the PA FRU.                                          |
|                                                                        |                              |                               |                                                                                | <b>3.</b> Replace the modem or PA FRU.                                                                         |
| PA Final<br>Temp                                                       | User Defined<br>(SLR5000/800 | Temp Alarm                    | PA Final temperature is outside the specified limits,                          | The proposed remedies are as follows:                                                                          |
|                                                                        | 0)                           |                               | which allows rated power<br>to be generated.                                   | <b>1.</b> Replace fan.                                                                                         |
|                                                                        |                              |                               | נט שב עבוובומנכע.                                                              | <ol> <li>Verify that the site<br/>temperature is within<br/>limits.</li> </ol>                                 |

| Alarm<br>Name/<br>Initial Re-<br>lease                                        | Alarm Class                                    | Name in<br>Diagnostic<br>View | Diagnosis                                                                                                    | Probable Remedy                                                                                                    |
|-------------------------------------------------------------------------------|------------------------------------------------|-------------------------------|----------------------------------------------------------------------------------------------------|----------------------------------------------------------------------------------------------------|
|                                                                               |                                                |                               |                                                                                                    | 3. Verify that the air flow<br>is not blocked on<br>the repeater either at<br>the intake or exhaust<br>ports.                                                                                                    |
|                                                                               |                                                |                               |                                                                                                    | 4. Replace the PA FRU.                                                                                                    |
| PA Voltage<br>Alarm<br>(High) /<br>R1.0 (SLR<br>5000) /<br>R2.6 (SLR<br>8000) | Minor (ena-<br>bled)                           | PA Voltage<br>Minor<br>Alarm  | The station is not at fault.<br>This alarm occurs when<br>the station is operating<br>from a DC source with an<br>output voltage that is too<br>high to sustain the maxi-<br>mum rated output power<br>from the PA. | Local Dealer: Proper op-<br>eration of the battery<br>charger / rectifier should<br>be verified, or verify that<br>the battery plant is de-<br>signed to the specified<br>voltage operating limits of<br>the station. This alarm<br>clears when either the AC<br>is restored or the DC volt-<br>age levels are restored to<br>the working limits required<br>by the station.  |
|                                                                               |                                                |                               |                                                                                                    | NOTE: See the<br>MOTOTRBO Ba-<br>sic Service Man-<br>ual for more infor-<br>mation on the<br>maximum trans-<br>mitter output pow-<br>er as a function of<br>DC input voltage.                                                                                                    |
| PA Voltage<br>Major<br>Alarm/R1.0<br>(SLR<br>5000) /<br>R2.6 (SLR<br>8000)    | Minor (Ena-<br>bled) (SLR<br>5000/SLR<br>8000) | Power Sys-<br>tem Alarm       | The station is not at fault.<br>This alarm occurs when<br>the station is operating<br>from a DC source that has<br>an output voltage which is<br>too low to sustain any level<br>of output power from the<br>PA.    | Local Dealer: The site<br>batteries are near deple-<br>tion and station shut<br>down is imminent. Serv-<br>ice personnel should be<br>dispatched to the site to<br>restore AC power or pro-<br>vide alternate power. This<br>alarm clears when either<br>the AC is restored or the<br>DC voltage levels are re-<br>stored to the working lim-<br>its required by the station. |
| PA Voltage                                                                    | Minor (SLR<br>5000/SLR<br>8000)                | Power Sys-<br>tem Alarm       | Voltage to the PA FRU<br>is outside of the speci-<br>fied range. The PA does<br>not perform up to specifi-<br>cations.                                                                                              | When the site batteries<br>are near depletion and<br>station shutdown is immi-<br>nent, perform the follow-<br>ing remedies:                                                                                                    |

| Alarm<br>Name/<br>Initial Re-<br>lease | Alarm Class | Name in<br>Diagnostic<br>View | Diagnosis | Probable Remedy                                                                                                    |
|----------------------------------------|-------------|-------------------------------|-----------|----------------------------------------------------------------------------------------------------|
|                                        |             |                               |           | <ol> <li>If the AC power alarm<br/>is set, dispatch serv-<br/>ice personnel to the<br/>site to restore the AC<br/>power or provide al-<br/>ternative power. This<br/>alarm clears when ei-<br/>ther the AC is restored<br/>or the DC voltage lev-<br/>els are restored to the<br/>working limits required<br/>by the station.</li> </ol> |
|                                        |             |                               |           | 2. If no AC power alarm<br>is set, then PSU has<br>failed. Dispatch serv-<br>ice personnel to the<br>site to replace the<br>PSU FRU or provide<br>alternative power. This<br>alarm clears when ei-<br>ther the AC is restored<br>or the DC voltage lev-<br>els are restored to the<br>working limits required<br>by the station.         |
|                                        |             |                               |           | 3. To ensure that the connections are instal-<br>led correctly, check the supply connec-<br>tions to the PA FRU.                                                                                                    |
|                                        |             |                               |           | If the PSU is not present<br>or the Overvoltage Pro-<br>tector (OVP) or Layout<br>versus schematic (LVS) is<br>not available, perform the<br>following actions:                                                                                                    |
|                                        |             |                               |           | <ol> <li>Could be low volt-<br/>age where the pow-<br/>er source has failed<br/>or if batteries are dis-<br/>charged.</li> </ol>                                                                                                    |
|                                        |             |                               |           | 2. Could also be a high voltage where the power source is not functioning properly.                                                                                                    |

| Alarm<br>Name/<br>Initial Re-<br>lease                                      | Alarm Class                         | Name in<br>Diagnostic<br>View | Diagnosis                                                                                                    | Probable Remedy                                                                                                    |
|-----------------------------------------------------------------------------|-------------------------------------|-------------------------------|----------------------------------------------------------------------------------------------------|----------------------------------------------------------------------------------------------------|
| PA Fan                                                                      | User Defined<br>(SLR5000/800<br>0)  | Fan Alarm                     | The PA fan is malfunction-<br>ing.                                                                             | Replace the PA fan.                                                                                                    |
| PA Final<br>Over Cur-<br>rent/R1.0<br>(SLR<br>5000) /<br>R2.6 (SLR<br>8000) | Minor<br>(SLR5000/800<br>0)         | TX Alarm                      | One or more PA final tran-<br>sistors exceeded the nor-<br>mal operating current.                              | Replace the PA FRU.                                                                                                    |
| PA Gain                                                                     | Informational<br>(SLR5000/800<br>0) | TX Alarm                      | The transmitter gain is low,<br>which indicates a failed or<br>failing amplifier stage.                        | Temperature alarms, fan<br>alarms, voltage alarms<br>can provide an indication<br>to service the station or<br>not. Determine if any oth-<br>er alarms are present by<br>checking the diagnostic<br>log. |
| PA HW<br>Version In-<br>correct/<br>R2.6                                    | Major<br>(SLR5000/800<br>0)         | None                          | Incorrect PA hardware in-<br>stalled.                                                                          | Replace PA.                                                                                                    |
| PA Power<br>Control                                                         | User Defined<br>(SLR5000/800<br>0)  | TX Power<br>Alarm             | <ul><li>The following list is the possible diagnosis:</li><li>The power is transmitted in a do keyed</li></ul> | Replace the PA FRU.                                                                                                    |
|                                                                             |                                     |                               | state; or                                                                                                    |                                                                                                    |
|                                                                             |                                     |                               | <ul> <li>More power is trans-<br/>mitted in a keyed state<br/>than the tolerance level<br/>allows.</li> </ul>  |                                                                                                    |
| Power<br>Roll-back                                                          | User Defined<br>(SLR5000/800        | TX Power<br>Alarm             | The PA output power is 2<br>dB to 3 dB below the set                                                           | The proposed remedies are as follows:                                                                                                    |
| Alarm (–2<br>dB)                                                            | 0)                                  |                               | and at least one of the fol-<br>lowing "primary" alarms is                                                     | <ol> <li>Remedy the primary<br/>alarms if any.</li> </ol>                                                                                                    |
|                                                                             |                                     |                               | active:                                                                                                    | 2. Replace the PA FRU.                                                                                                    |
|                                                                             |                                     |                               | <ul> <li>any Fan Alarms</li> <li>any Temp Alarms</li> </ul>                                                    |                                                                                                    |
|                                                                             |                                     |                               | Modem Voltage Alarm                                                                                            |                                                                                                    |
|                                                                             |                                     |                               | VSWR Minor Alarm                                                                                               |                                                                                                    |
|                                                                             |                                     |                               | VSWR Major Alarm                                                                                               |                                                                                                    |

| Alarm<br>Name/<br>Initial Re-<br>lease                               | Alarm Class                        | Name in<br>Diagnostic<br>View | Diagnosis                                                                                                    | Probable Remedy                                                                                                    |
|----------------------------------------------------------------------|------------------------------------|-------------------------------|----------------------------------------------------------------------------------------------------|----------------------------------------------------------------------------------------------------|
| Power<br>Roll-back<br>Alarm (–3<br>dB)                               | User Defined<br>(SLR5000/800<br>0) | TX Power<br>Alarm             | The PA output power is<br>more than 3dB below the<br>set output power of the<br>station but at least one<br>of the following "primary"<br>alarm is active:<br>• any Fan Alarms<br>• any Temp Alarms<br>• PA Voltage Alarm<br>• VSWR Alarm | <ul><li>The proposed remedies are as follows:</li><li><b>1.</b> Remedy the primary alarms if any.</li><li><b>2.</b> Replace the PA FRU.</li></ul>                                                                                          |
| Power Un-<br>leveled                                                 | User Defined<br>(SLR5000/800<br>0) | TX Power<br>Alarm             | The PA output power is<br>more than 3 dB below<br>the set output power and<br>no Fan, Temperature, Volt-<br>age, or VSWR alarms are<br>active.                                                                                            | <ul> <li>The proposed remedies are as follows:</li> <li>1. Verify that Exciter Cable to PA is properly installed.</li> <li>2. Verify that Voltage Supply cable to PA is properly installed.</li> <li>3. Replace the PA FRU.</li> </ul>     |
| VSWR Mi-<br>nor Alarm/<br>R1.0 (SLR<br>5000) /<br>R2.6 (SLR<br>8000) | User Defined<br>(SLR5000/800<br>0) | VSWR<br>Alarm                 | The Voltage Standing<br>Wave Ratio (VSWR) of the<br>equipment that the station<br>is connected to is between<br>3:1 and 5:1. The station<br>rolled power back to pro-<br>tect the PA.                                                     | <ul> <li>The proposed remedies are as follows:</li> <li>1. Verify that the operational load that the station is connected to is more than 2:1 VSWR (minimum). The load must be more than 1.5:1.</li> <li>2. Replace the PA FRU.</li> </ul> |
| VSWR Ma-<br>jor Alarm/<br>R1.0 (SLR<br>5000) /<br>R2.6 (SLR<br>8000) | User Defined<br>(SLR5000/800<br>0) | VSWR<br>Alarm                 | The VSWR of the equip-<br>ment that the station is<br>coupled to is greater than<br>5:1. The station rolled<br>power back to protect the<br>PA.                                                                                           | <ul> <li>The proposed remedies are as follows:</li> <li>1. Verify that the operational load that the station is connected to is more than 2:1 VSWR (minimum). The load must be more than 1.5:1.</li> <li>2. Replace the PA FRU.</li> </ul> |

#### Table 31: Repeater Alarms for the Chassis Sub-System

- Alarms that appear only on the Repeater Log are as follows:
  - Chassis Module ID Alarm
  - Chassis HW Version Alarm •

| Alarm<br>Name/Initial<br>Release                   | Alarm Class | Name in<br>Diagnostic<br>View | Diagnosis                                                                                                    | Probable Remedy                                   |
|----------------------------------------------------|-------------|-------------------------------|----------------------------------------------------------------------------------------------------|---------------------------------------------------|
| Chassis<br>Module ID<br>Failure<br>Alarm/R1.0      | Major (All) | None                          | The following list is the<br>possible diagnosis:                                                                                               | The proposed remedies are as follows:             |
|                                                    |             |                               | <ol> <li>Flex cables are not<br/>connected properly.</li> <li>The EEPROM is cor-<br/>rupted. The hardware<br/>ID data is not valid.</li> </ol> | 1. Ensure that the flex is correctly connected to |
| R2.6 (SLR                                          |             |                               |                                                                                                    | the modem                                         |
| 8000)                                              |             |                               |                                                                                                    | <b>2.</b> Replace the chassis.                    |
| Chassis HW<br>Version In-<br>correct<br>Alarm/R2.6 | Major (All) | None                          | Incorrect chassis hardware is installed.                                                                                                    | Replace the chassis.                              |

#### Table 32: Repeater Alarms for the Front Panel Board Sub-System

**NOTE:** All alarms appear only on the Repeater Log.

| Alarm<br>Name/<br>Initial Re-<br>lease                                 | Alarm Class        | Name in<br>Diagnostic<br>View | Diagnosis                                                       | Probable Remedy                                                          |
|------------------------------------------------------------------------|--------------------|-------------------------------|-----------------------------------------------------------------|--------------------------------------------------------------------------|
| Front Pan-<br>el Board                                                 | Major (All)        | None                          | The following list is the possible diagnosis:                   | The proposed remedies are as follows:                                    |
| Module ID<br>Failure<br>Alarm/R1 0                                     |                    |                               | <ol> <li>Flex cables are not<br/>connected properly.</li> </ol> | 1. Ensure that the flex is correctly connected to                        |
| (SLR                                                                   |                    |                               | 2. The EEPROM is cor-                                           | the modem.                                                               |
| 5000)/R2.6<br>(SLR<br>8000)                                            |                    |                               | rupted. The hardware<br>ID data is not valid.                   | 2. Replace the Front<br>Panel Board.                                     |
| Front Pan-<br>el Commu-<br>nications<br>Failure/<br>R2.6 (SLR<br>8000) | Major<br>(SLR8000) | None                          | Hardware failure when<br>Communicate with Front                 | The proposed remedies are as follows:                                    |
|                                                                        |                    |                               | Panel Board.                                                    | 1. Ensure that the flex is correctly connected to the modem and the PSU. |
|                                                                        |                    |                               |                                                                 | 2. Replace the Front<br>Panel Board.                                     |
| Front Pan-<br>el Program<br>Fail                                       | Major<br>(SLR8000) | None                          | Indicative of a hardware failure.                               | The proposed remedies are as follows:                                    |

| Alarm<br>Name/<br>Initial Re-<br>lease                          | Alarm Class | Name in<br>Diagnostic<br>View | Diagnosis                                      | Probable Remedy                                                                                       |
|-----------------------------------------------------------------|-------------|-------------------------------|------------------------------------------------|----------------------------------------------------------------------------------------------------|
|                                                                 |             |                               |                                                | <ol> <li>Ensure that the flex is<br/>correctly connected to<br/>the modem and the<br/>PSU.</li> </ol> |
|                                                                 |             |                               |                                                | 2. Replace the PSU.                                                                                   |
| Front Pan-<br>el Hard-<br>ware Ver-<br>sion Incor-<br>rect/R2.6 | Major (All) | None                          | Incorrect front panel hard-<br>ware installed. | Replace front panel board.                                                                            |

#### Table 33: Repeater Alarms for the Power Supply Sub-System

# NOTE:

Alarms that appear on both the Diagnostics Table View and the Repeater Log are as follows:

- Power Supply Unit (PSU) Over Temperature
- PSU Fan
- PSU Over Current
- Battery Revert
- Bad Battery
- Low Battery
- Battery Present

- PSU Module ID Failure alarm
- PSU HW Version Failure
- PSU Communication Failure
- PSU Program Failure
- Power System alarm

| Alarm<br>Name/<br>Initial Re-<br>lease                                   | Alarm Class                 | Name in<br>Diagnostic<br>View | Diagnosis                                                                                                    | Probable Remedy                                                                                                    |
|--------------------------------------------------------------------------|-----------------------------|-------------------------------|----------------------------------------------------------------------------------------------------|----------------------------------------------------------------------------------------------------|
| PSU Over<br>Tempera-<br>ture/R1.0<br>(SLR<br>5000)/R2.6<br>(SLR<br>8000) | Minor<br>(SLR5000/800<br>0) | Temp<br>Alarm                 | Power supply temperature<br>is outside of the specified<br>limits, which allows rated<br>power to be generated.<br>Power supply shuts down<br>until the temperature re-<br>turns to a usable level. | <ul> <li>The proposed remedies are as follows:</li> <li>1. Replace fan.</li> <li>2. Verify that the site temperature is within limits.</li> </ul> |
| This alarm<br>class is                                                   |                             |                               |                                                                                                    | <b>3.</b> Verify that the air flow is not blocked on the                                                                                          |

| Alarm<br>Name/<br>Initial Re-<br>lease                                                                  | Alarm Class                         | Name in<br>Diagnostic<br>View | Diagnosis                                                                                                    | Pro                                        | bable Remedy                                                                                                    |
|----------------------------------------------------------------------------------------------------|-------------------------------------|-------------------------------|----------------------------------------------------------------------------------------------------|--------------------------------------------|----------------------------------------------------------------------------------------------------|
| configured<br>in the Cus-                                                                               |                                     |                               |                                                                                                    |                                            | repeater either at the intake or exhaust.                                                                                                |
| tomer Pro-<br>gramming<br>Software<br>(CPS) 2.0.                                                        |                                     |                               |                                                                                                    | 4.                                         | Replace the PSU<br>FRU.                                                                                                    |
| PSU Fan<br>Failure /<br>R1.0 (SLR<br>5000)/R2.6<br>(SLR<br>8000)                                        | Minor<br>(SLR5000/800<br>0)         | Fan Alarm                     | Malfunctioned power sup-<br>ply fan.                                                                                | Rep<br>fan                                 | place the power supply                                                                                                    |
| This alarm<br>class is<br>configured<br>in the Cus-<br>tomer Pro-<br>gramming<br>Software<br>(CPS) 2.0. |                                     |                               |                                                                                                    |                                            |                                                                                                    |
| PSU Over<br>Voltage/<br>R1.0 (SLR<br>5000)/R2.6<br>(SLR<br>8000)                                        | Informational<br>(SLR5000/800<br>0) | Power Sys-<br>tem Alarm       | Power supply is at fault.<br>Voltage sensed at the sec-<br>ondary voltage is too high.                              | Mos<br>sue<br>pos<br>if th<br>dec<br>cati  | st likely a hardware is-<br>e. Replace the PSU. If<br>sible, the alarm clears<br>le secondary voltage<br>creases within specifi-<br>ons. |
| PSU Over<br>Current/<br>R1.0 (SLR<br>5000)/R2.6<br>(SLR<br>8000)                                        | Minor<br>(SLR5000/800<br>0)         | Power Sys-<br>tem Alarm       | Power supply is at fault.<br>Current sensed at the pri-<br>mary current is too high.                                | Mos<br>sue<br>pos<br>if th<br>crea<br>tion | st likely a hardware is-<br>. Replace the PSU. If<br>sible, the alarm clears<br>the primary current de-<br>ases within specifica-<br>is. |
| Battery<br>Revert                                                                                       | User Defined<br>(SLR5000/800<br>0)  | Power Sys-<br>tem Alarm       | The station is not at fault.<br>The AC power source was<br>interrupted and the station<br>is operating on DC power. | The<br>the<br>ava                          | e alarm clears when<br>AC power source is<br>ilable again.                                                                               |
| Bad Bat-<br>tery/R1.0<br>(SLR<br>5000)/R2.6<br>(SLR<br>8000)                                            | Minor<br>(SLR5000/800<br>0)         | Power Sys-<br>tem Alarm       | The battery charger is un-<br>able to charge the battery.                                                           | Rep                                        | place the battery.                                                                                                    |
| This alarm<br>class is<br>configured<br>in the Cus-                                                     |                                     |                               |                                                                                                    |                                            |                                                                                                    |

| Alarm<br>Name/<br>Initial Re-<br>lease                                                                  | Alarm Class                        | Name in<br>Diagnostic<br>View | Diagnosis                                                                                         | Probable Remedy                                              |
|----------------------------------------------------------------------------------------------------|------------------------------------|-------------------------------|---------------------------------------------------------------------------------------------------|--------------------------------------------------------------|
| tomer Pro-<br>gramming<br>Software<br>(CPS) 2.0.                                                        |                                    |                               |                                                                                                   |                                                              |
| Low Bat-<br>tery/R1.0<br>(SLR<br>5000)/R2.6<br>(SLR<br>8000)                                            | User Defined<br>(SLR5000/800<br>0) | Power Sys-<br>tem Alarm       | Battery is nearing end of usefulness.                                                             | Replace the battery.                                         |
| This alarm<br>class is<br>configured<br>in the Cus-<br>tomer Pro-<br>gramming<br>Software<br>(CPS) 2.0. |                                    |                               |                                                                                                   |                                                              |
| Battery<br>Discon-<br>nected/<br>R1.0 (SLR<br>5000)/R2.6<br>(SLR<br>8000)                               | Minor<br>(SLR5000/800<br>0)        | Power Sys-<br>tem Alarm       | The battery is not connect-<br>ed properly. The alarm<br>clears when the battery is<br>connected. | Connect the battery properly.                                |
| This alarm<br>class is<br>configured<br>in the Cus-<br>tomer Pro-<br>gramming<br>Software<br>(CPS) 2.0. |                                    |                               |                                                                                                   |                                                              |
| PSU Mod-<br>ule ID Fail-<br>ure Alarm/<br>R1.0 (SLR<br>5000)/R2.6<br>(SLR<br>8000)                      | Major<br>(SLR5000/800<br>0)        | None                          | The Item data in EEPROM<br>is corrupted. The hardware<br>ID data is not valid.                    | Replace the PSU FRU.                                         |
| PSU HW<br>Version In-<br>correct/<br>R2.6 (SLR<br>5000)/R2.6                                            | Major<br>(SLR5000/800<br>0)        | None                          | Incorrect PSU hardware installed.                                                                 | Replace the PSU FRU<br>with the correct hardware<br>version. |

| Alarm<br>Name/<br>Initial Re-<br>lease                                | Alarm Class                  | Name in<br>Diagnostic<br>View | Diagnosis                                                                     | Probable Remedy                                                                                                    |
|-----------------------------------------------------------------------|------------------------------|-------------------------------|-------------------------------------------------------------------------------|----------------------------------------------------------------------------------------------------|
| (SLR<br>8000)                                                         |                              |                               |                                                                               |                                                                                                    |
| PSU Com-<br>munication<br>Failure/<br>R1.0 (SLR<br>5000)/R2.6<br>(SLR | Major<br>(SLR5000/800<br>0)  | None                          | Cannot communicate with<br>the PSU or recognize the<br>response from the PSU. | The proposed remedies are as follows:                                                                                             |
|                                                                       |                              |                               |                                                                               | <ol> <li>Ensure that the flex<br/>connection between<br/>the modem and PSU<br/>is properly made.</li> </ol>                       |
| 0000)                                                                 |                              |                               |                                                                               | 2. Replace PSU.                                                                                                    |
| PSU Pro-<br>gram Fail-<br>ure/R2.6<br>(SLR<br>8000)                   | Major<br>(SLR8000 on-<br>ly) | None                          | Indicative of a hardware failure.                                             | The proposed remedies are as follows:                                                                                             |
|                                                                       |                              |                               |                                                                               | <ol> <li>Ensure that the flex<br/>connection between<br/>the modem and PSU<br/>is properly made.</li> <li>Replace PSU.</li> </ol> |
| PSU In-<br>compatible<br>DC Sup-<br>ply/R.26<br>(SLR<br>8000)         | Major<br>(SLR8000 on-<br>ly) | Power Sys-<br>tem Alarm       | Wrong battery type or in-<br>correct DC voltage on sup-<br>ply.               | Connect a correct battery<br>type or adjust the DC sup-<br>ply voltage to the correct<br>value.                                   |

### Table 34: Repeater Alarms for the Receiver Sub-System

**NOTE:** All alarms appear on both the Diagnostics Table View and the Repeater Log.

| Alarm<br>Name/<br>Initial Re-<br>lease       | Alarm Class | Name in<br>Diagnostic<br>View | Diagnosis                                                                   | Probable Remedy                                                                                                    |
|----------------------------------------------|-------------|-------------------------------|-----------------------------------------------------------------------------|----------------------------------------------------------------------------------------------------|
| RX Alarm/<br>R1.0 (SLR<br>5000)/R2.6<br>(SLR | Major (All) | RX Alarm                      | The receiver PLL has lost lock.                                             | <ul> <li>Local Dealer:Replace<br/>receiver Field Re-<br/>placement Unity<br/>(FRU).</li> </ul>                                                                     |
| 8000)                                        |             |                               |                                                                             | <ul> <li>Motorola Repair De-<br/>pot: Repair or replace<br/>the receiver FRU.</li> </ul>                                                                           |
| RX Lock<br>Detect                            | Major (All) | RX Alarm                      | Receiver first local oscilla-<br>tor out of lock, no RX func-<br>tionality. | Could be hardware fail-<br>ure, excessive tempera-<br>ture at the RX local os-<br>cillator, or loss of the ex-<br>ternal reference signal.<br>If Modem Temperature |

| Alarm<br>Name/<br>Initial Re-<br>lease                                 | Alarm Class            | Name in<br>Diagnostic<br>View           | Diagnosis                                                                                                    | Probable Remedy                                                                                                    |
|------------------------------------------------------------------------|------------------------|-----------------------------------------|----------------------------------------------------------------------------------------------------|----------------------------------------------------------------------------------------------------|
|                                                                        |                        |                                         |                                                                                                    | alarm is not set and refer-<br>ence unlock is not set, re-<br>place the modem. If tem-<br>perature alarm is set, wait<br>until it is within tempera-<br>ture and try again. If refer-<br>ence unlock alarm is set,<br>address the external ref-<br>erence. If RX lock detect<br>is still alarmed, replace<br>the modem. |
| RSSI Indi-<br>cation Too<br>Low/R1.00<br>(SLR 5000<br>and SLR<br>8000) | Informational<br>(All) | RX Alarm                                | Receiver Signal Strength<br>Indication (RSSI) is too<br>Iow, possibly from hard-<br>ware failure. It could be a<br>fault in the antenna/feed or<br>the station. | The proposed remedies are as follows:                                                                                                    |
|                                                                        |                        |                                         |                                                                                                    | <ol> <li>Ensure that the cable<br/>from the back wall is<br/>connected to the mo-<br/>dem properly internal<br/>to the repeater.</li> </ol>                                                                                                    |
|                                                                        |                        |                                         |                                                                                                    | 2. Replace the modem.                                                                                                    |
| Forced<br>Rest Fail-<br>ure/R1.0A<br>(SLR 5000<br>and SLR<br>8000)     | Minor (All)            | RX Alarm                                | The channel often rotates<br>due to the forced rotation<br>while other channels of the<br>system are rotating due to<br>call activity.                          | The proposed remedies<br>are as follows:                                                                                                    |
|                                                                        |                        |                                         |                                                                                                    | <ol> <li>Check if the RF inter-<br/>ference exists.</li> </ol>                                                                                                    |
|                                                                        |                        |                                         |                                                                                                    | <ol> <li>Check if the hardware<br/>is damaged.</li> </ol>                                                                                                    |
| Illegal Car-<br>rier/R2.6                                              | User Defined<br>(All)  | Informa-<br>tional<br>(SLR1000<br>only) | The receiver detected an interfering signal.                                                                                                    | Check if the RF interfer-<br>ence exists.                                                                                                    |

#### Table 35: Repeater Alarms for the Transmitter Sub-System

**NOTE:** All alarms appear in the Diagnostics Table View and the Repeater Log, except for the TX Power Alarm. The TX Power Alarm does not appear in Repeater Log.

| Alarm<br>Name/<br>Initial Re-<br>lease                                                                                      | Alarm Class<br>(radio state)<br>(Non-Capacity<br>Plus System) |                                           | Alarm Class (ra-<br>dio state) (Capacity<br>Plus System) |                      | Possible Diag-<br>nosis                                                                                       | Probable Remedy                                                                                                    |  |
|----------------------------------------------------------------------------------------------------|---------------------------------------------------------------|-------------------------------------------|----------------------------------------------------------|----------------------|----------------------------------------------------------------------------------------------------|----------------------------------------------------------------------------------------------------|--|
|                                                                                                    | with-<br>out<br>Back-<br>up<br>Re-<br>peater                  | with<br>Back-<br>up<br>Re-<br>peat-<br>er | Sin-<br>gle<br>Re-<br>peat-<br>er                        | Multi Re-<br>peater  | -                                                                                                    |                                                                                                    |  |
| TX Alarm/<br>R1.0 (SLR                                                                                                    | Major Ma<br>(locke (loc<br>d) d)                              | Major<br>(locke                           | Major Major<br>locke (locke<br>d) d)                     | Major<br>(locked)    | The exciter PLL<br>has lost lock.                                                                             | • Local Dealer: Replace exciter FRU.                                                                                                    |  |
| 5000)/R2.8<br>(SLR<br>8000)                                                                                                 |                                                               | u)                                        |                                                          |                      |                                                                                                    | <ul> <li>Motorola Repair De-<br/>pot: Repair/recalibrate<br/>or replace the exciter<br/>FRU.</li> </ul>                                                                                        |  |
| PA Fan<br>Alarm/R1.4<br>(SLR<br>5000)/R2.6<br>(SLR<br>8000)                                                                 | Minor<br>(ena-<br>bled)                                       | Minor<br>(ena-<br>bled)                   | Minor<br>(ena-<br>bled)                                  | Minor (en-<br>abled) | The PA fan has<br>failed.                                                                                     | Local Dealer: Replace     the PA Fan unit.                                                                                                    |  |
|                                                                                                    |                                                               |                                           |                                                          |                      |                                                                                                    | <ul> <li>Motorola Repair De-<br/>pot: Replace the PA<br/>Fan unit.</li> </ul>                                                                                                    |  |
| For SLR<br>5000, this<br>alarm<br>class is<br>configured<br>in the Cus-<br>tomer Pro-<br>gramming<br>Software<br>(CPS) 2.0. |                                                               |                                           |                                                          |                      |                                                                                                    |                                                                                                    |  |
| Fan Alarm                                                                                                    | Minor Minor<br>(ena- (ena-<br>bled) bled)                     | Minor<br>(ena-                            | Minor<br>(ena-<br>bled)                                  | Minor (en-<br>abled) | The main fan of<br>the repeater<br>has failed.                                                                | • Local Dealer: Replace the Fan unit.                                                                                                    |  |
|                                                                                                    |                                                               | bled)                                     |                                                          |                      |                                                                                                    | <ul> <li>Motorola Repair De-<br/>pot: Replace the Fan<br/>unit.</li> </ul>                                                                                                    |  |
| TX Power<br>Alarm (not<br>applicable<br>to 8 MB<br>Repeater)                                                                | Minor<br>(ena-<br>bled)                                       | Major<br>(locke<br>d)                     | Minor<br>(ena-<br>bled)                                  | Major<br>(locked)    | The actual<br>transmit power<br>of the repeater<br>has fallen be-<br>low 50% of the<br>configured pow-<br>er. | • Local Dealer: Check<br>the environment first.<br>If the alarm persists,<br>consult the <i>MOTOTR</i> -<br><i>BO Detailed Service</i><br><i>Manual</i> for trouble-<br>shooting or return the |  |
| Alarm<br>Name/<br>Initial Re-<br>lease                                                                                                    | Alarm C<br>(radio s<br>(Non-Ca<br>Plus Sy    | Alarm Class<br>(radio state)<br>(Non-Capacity<br>Plus System) |                                   | Class (ra-<br>te) (Capacity<br>/stem)                     | Possible Diag-<br>nosis                                                                                                    | Probable Remedy                                                                                                    |  |
|----------------------------------------------------------------------------------------------------|----------------------------------------------|---------------------------------------------------------------|-----------------------------------|-----------------------------------------------------------|----------------------------------------------------------------------------------------------------|----------------------------------------------------------------------------------------------------|--|
|                                                                                                    | with-<br>out<br>Back-<br>up<br>Re-<br>peater | with<br>Back-<br>up<br>Re-<br>peat-<br>er                     | Sin-<br>gle<br>Re-<br>peat-<br>er | Multi Re-<br>peater                                       | _                                                                                                    |                                                                                                    |  |
|                                                                                                    |                                              |                                                               |                                   |                                                           |                                                                                                    | <ul> <li>unit to Depot for service.</li> <li>Motorola Repair Depot: Check the environment first. If the alarm persists, consult the <i>MOTOTRBO Detailed Service Manual</i> for troubleshooting.</li> </ul> |  |
| TX Power<br>Minor<br>Alarm<br>(-2dB)/<br>R1.0 (SLR<br>5000)/R2.6<br>(SLR<br>8000)<br>For SLR<br>5000 and<br>SLR 8000<br>this alarm<br>class is<br>configured<br>in the Cus- | Minor<br>(ena-<br>bled)                      | Minor<br>(ena-<br>bled)                                       | Minor<br>(ena-<br>bled)           | Minor (dis-<br>abled)<br>Does not<br>switch to<br>Backup. | The PA output<br>power is be-<br>tween 2dB to<br>3dB below the<br>set output pow-<br>er of the sta-<br>tion.                                                                                        | <ul> <li>Local Dealer: Replace<br/>PA FRU.</li> <li>Motorola Repair De-<br/>pot: Repair, recali-<br/>brate, or replace the<br/>PA FRU.</li> </ul>                                                           |  |
| tomer Pro-<br>gramming<br>Software<br>(CPS) 2.0.                                                                                                    |                                              |                                                               |                                   |                                                           |                                                                                                    |                                                                                                    |  |
| TX Power<br>Minor<br>Alarm<br>(-3dB)/<br>R1.0 (SLR<br>5000)/R2.6<br>(SLR<br>8000)<br>For SLR<br>5000 and<br>SLR 8000<br>this alarm                                          | Minor<br>(ena-<br>bled)                      | Minor<br>(ena-<br>bled)                                       | Minor<br>(ena-<br>bled)           | Minor (dis-<br>abled)<br>Does not<br>switch to<br>Backup. | The PA output<br>power is more<br>than 3dB below<br>the set output<br>power of the<br>station, but at<br>least one of the<br>following "pri-<br>mary" alarms<br>are also<br>present:<br>• Fan Alarm | <ul> <li>Local Dealer: Reme-<br/>dy the primary alarms<br/>(see appropriate reme-<br/>dy).</li> <li>Motorola Repair De-<br/>pot: Remedy the pri-<br/>mary alarms (see ap-<br/>propriate remedy).</li> </ul> |  |

| Alarm<br>Name/<br>Initial Re-<br>lease                                                                                                    | n Alarm Class Alarm Class (ra-<br>c/ (radio state) dio state) (Capacity<br>I Re- (Non-Capacity Plus System)<br>Plus System) |                                           | ass (ra-<br>) (Capacity<br>tem)   | Possible Diag-<br>nosis | Probable Remedy                                                                                                    |                                                                                                    |
|----------------------------------------------------------------------------------------------------|----------------------------------------------------------------------------------------------------|-------------------------------------------|-----------------------------------|-------------------------|----------------------------------------------------------------------------------------------------|----------------------------------------------------------------------------------------------------|
|                                                                                                    | with-<br>out<br>Back-<br>up<br>Re-<br>peater                                                                                | with<br>Back-<br>up<br>Re-<br>peat-<br>er | Sin-<br>gle<br>Re-<br>peat-<br>er | Multi Re-<br>peater     | -                                                                                                    |                                                                                                    |
| class is<br>configured<br>in the Cus-<br>tomer Pro-<br>gramming<br>Software<br>(CPS) 2.0.                                                                                                    |                                                                                                    |                                           |                                   |                         | <ul> <li>Tempera-<br/>ture (Temp)<br/>Alarm</li> <li>PA Voltage<br/>Minor Alarm</li> <li>PA Voltage<br/>Major Alarm</li> <li>VSWR Mi-<br/>nor Alarm</li> <li>VSWR Ma-<br/>jor Alarm</li> </ul> |                                                                                                    |
| TX Power<br>Major<br>Alarm<br>(-3dB)//<br>R1.0 (SLR<br>5000)/R2.6<br>(SLR<br>8000)<br>For<br>SLR5000<br>and SLR<br>8000, this<br>alarm<br>class is<br>configured<br>in the Cus-<br>tomer Pro-<br>gramming<br>Software<br>(CPS) 2.0. | Minor<br>(ena-<br>bled)                                                                                                    | Major<br>(locke<br>d)                     | Minor<br>(ena-<br>bled)           | Minor (dis-<br>abled)   | The PA output<br>power is more<br>than 3dB below<br>the set output<br>power.                                                                                                    | <ul> <li>Local Dealer:</li> <li>Proposed remedies are as follows:</li> <li>1. Verify that the "Exciter to PA" cable or "voltage supply to PA" cable is properly installed.</li> <li>2. If no fault is found in remedy 1, replace the PA FRU.</li> <li>Motorola Repair Depot:</li> <li>Proposed remedies are as follows:</li> <li>1. Verify that the "Exciter to PA" cable or "voltage supply to PA" cable is properly installed.</li> <li>2. If no fault is found in remedy 1, replace the PA FRU.</li> </ul> |
| PA Gain<br>Alarm//<br>R1.0 (SLR                                                                                                    | Minor<br>(ena-<br>bled)                                                                                                    | Minor<br>(ena-<br>bled)                   | Minor<br>(ena-<br>bled)           | Minor (en-<br>abled)    | The PA power control loop is                                                                                                    | Local Dealer:<br>Proposed remedies are as<br>follows:                                                                                                    |

| Alarm<br>Name/<br>Initial Re-<br>lease                                                                                                    | Alarm C<br>(radio st<br>(Non-Ca<br>Plus Sys  | Alarm Class<br>(radio state)<br>(Non-Capacity<br>Plus System) |                                   | Class (ra-<br>e) (Capacity<br>stem) | Possible Diag-<br>nosis                                                                                                    | Probable Remedy                                                                                                    |
|----------------------------------------------------------------------------------------------------|----------------------------------------------|---------------------------------------------------------------|-----------------------------------|-------------------------------------|----------------------------------------------------------------------------------------------------|----------------------------------------------------------------------------------------------------|
|                                                                                                    | with-<br>out<br>Back-<br>up<br>Re-<br>peater | with<br>Back-<br>up<br>Re-<br>peat-<br>er                     | Sin-<br>gle<br>Re-<br>peat-<br>er | Multi Re-<br>peater                 | _                                                                                                    |                                                                                                    |
| 5000)/R2.6<br>(SLR<br>8000)<br>RDAC<br>shows as                                                                                                    |                                              |                                                               |                                   |                                     | near saturation<br>or in saturation.                                                                                                    | <ol> <li>If an Exciter Final Amp<br/>Alarm and/or Exciter<br/>Driver Amp Alarm ex-<br/>ist, then replace the<br/>Exciter FRU.</li> </ol>                                                                                          |
| Tx Gain<br>Alarm.                                                                                                    |                                              |                                                               |                                   |                                     |                                                                                                    | <b>2.</b> Replace the PA FRU.                                                                                                    |
|                                                                                                    |                                              |                                                               |                                   |                                     |                                                                                                    | Motorola Repair Depot:                                                                                                    |
|                                                                                                    |                                              |                                                               |                                   |                                     |                                                                                                    | Proposed remedies are as<br>follows:                                                                                                    |
|                                                                                                    |                                              |                                                               |                                   |                                     |                                                                                                    | <ol> <li>If an Exciter Final Amp<br/>Alarm and/or Exciter<br/>Driver Amp Alarm ex-<br/>ist, then replace the<br/>Exciter FRU or trouble-<br/>shoot or repair the Ex-<br/>citer's final/driver am-<br/>plifier circuit.</li> </ol> |
|                                                                                                    |                                              |                                                               |                                   |                                     |                                                                                                    | 2. Repair (check PA final stage first) or replace the PA FRU.                                                                                                    |
| RF Power<br>Control<br>Alarm/R1.0<br>(SLR<br>5000)/R2.6<br>(SLR<br>8000)<br>For<br>SLR5000<br>and SLR<br>8000, this<br>alarm<br>class is<br>configured<br>in the Cus-<br>tomer Pro-<br>gramming<br>Software<br>(CDS) 2.0 | Minor<br>(ena-<br>bled)                      | Major<br>(locke<br>d)                                         | Minor<br>(ena-<br>bled)           | Minor (Dis-<br>abled)               | The transmitter<br>is delivering<br>power in a de-<br>keyed state or<br>delivering more<br>power in a<br>keyed state<br>than tolerancing<br>allows. | <ul> <li>Local Dealer: Replace<br/>the PA FRU.</li> <li>Motorola Repair De-<br/>pot: Repair/recalibrate<br/>or replace the PA<br/>FRU.</li> </ul>                                                                                 |

| Alarm<br>Name/<br>Initial Re-<br>lease                                                                                                    | Alarm Class<br>(radio state)<br>(Non-Capacity<br>Plus System) |                                           | Alarm Class (ra-<br>dio state) (Capacity<br>Plus System) |                     | Possible Diag-<br>nosis                                                                                                    | Pro                                                                        | bable Remedy                                                                                                    |
|----------------------------------------------------------------------------------------------------|---------------------------------------------------------------|-------------------------------------------|----------------------------------------------------------|---------------------|----------------------------------------------------------------------------------------------------|----------------------------------------------------------------------------|----------------------------------------------------------------------------------------------------|
|                                                                                                    | with-<br>out<br>Back-<br>up<br>Re-<br>peater                  | with<br>Back-<br>up<br>Re-<br>peat-<br>er | Sin-<br>gle<br>Re-<br>peat-<br>er                        | Multi Re-<br>peater |                                                                                                    |                                                                            |                                                                                                    |
| OCXO<br>Failure/<br>R1.0 (SLR<br>5000)/R2.6<br>(SLR<br>8000)<br>This alarm<br>is only ap-<br>plicable to<br>800/900<br>MHz sta-<br>tions. | Major<br>(locke<br>d)                                         | Major<br>(locke<br>d)                     | Major<br>(locke<br>d)                                    | Major<br>(locked)   | A standard sta-<br>bility reference<br>(1.5ppm) Sys-<br>tem Clock Mod-<br>ule (SCM) is in-<br>stalled into a<br>800/900 MHz<br>station. | Rep<br>a ve<br>prov<br>refe                                                | place the SCM with<br>ersion (DLN6718) that<br>vides a high stability<br>erence (0.1 ppm).                                                                                                    |
| Interopera-<br>bility Be-<br>tween Ex-<br>citer and<br>PA/ R1.0<br>(SLR<br>5000)/R2.6<br>(SLR<br>8000)                                    | Major<br>(locke<br>d)                                         | Major<br>(locke<br>d)                     | Major<br>(locke<br>d)                                    | Major<br>(locked)   | The PA and ex-<br>citer do not<br>have a compati-<br>ble frequency<br>range with each<br>other.                                         | Loc<br>The<br>are<br>1.<br>2.<br>3.<br>Mot<br>The<br>are<br>1.<br>2.<br>3. | al Dealer:<br>proposed remedies<br>as follows:<br>Verify that the correct<br>PA or exciter is instal-<br>led in the station.<br>Verify that the back-<br>plane and PS cables<br>to the PA are correctly<br>installed.<br>Replace the exciter or<br>PA FRU.<br>torola Repair Depot:<br>proposed remedies<br>as follows:<br>Verify that the correct<br>PA or exciter is instal-<br>led in the station.<br>Verify that the back-<br>plane and PS cables<br>to the PA are correctly<br>installed.<br>Replace the exciter or<br>PA FRU.<br>torola Repair Depot:<br>PA FRU.<br>torola Repair Depot:<br>PA or exciter is instal-<br>led in the station.<br>Verify that the correct<br>PA or exciter is instal-<br>led in the station.<br>Verify that the back-<br>plane and PS cables<br>to the PA are correctly<br>installed.<br>Repair/recalibrate or<br>replace the exciter or<br>PA FRU. |

| Alarm<br>Name/<br>Initial Re-<br>lease                                        | Alarm Class<br>(radio state)<br>(Non-Capacity<br>Plus System)                            |                       | Alarm Class (ra-<br>dio state) (Capacity<br>Plus System) |                     | Possible Diag-<br>nosis                                                                    | Probable Remedy                                                                                                    |  |
|-------------------------------------------------------------------------------|------------------------------------------------------------------------------------------|-----------------------|----------------------------------------------------------|---------------------|--------------------------------------------------------------------------------------------|----------------------------------------------------------------------------------------------------|--|
|                                                                               | with- with Sir<br>out Back- glo<br>Back- up Re<br>up Re- pe<br>Re- peat- er<br>peater er |                       | Sin-<br>gle<br>Re-<br>peat-<br>er                        | Multi Re-<br>peater | -                                                                                          |                                                                                                    |  |
| Reference<br>Incompati-<br>bility/R1.0<br>(SLR<br>5000)/R2.6<br>(SLR<br>8000) | Major<br>(locke<br>d)                                                                    | Major<br>(locke<br>d) | Major<br>(locke<br>d)                                    | Major<br>(locked)   | Reference PLL<br>out of lock for<br>desired external<br>oscillator fre-<br>quency setting. | Motorola Repair Depot:<br>Connect station to an op-<br>erational reference at the<br>programmed frequency,<br>program correct frequency<br>of reference applied, or re-<br>program station to use in-<br>ternal reference. |  |

## Table 36: Modem Transmitter

- NOTE:
  - Alarms that appear on both the Diagnostics Table View and the Repeater Log are as follows:
  - TX Lock Detect
  - Modem PA alarm

| Alarm<br>Name/<br>Initial Re-<br>lease | Alarm Class           | Name in<br>Diagnostic<br>View | Diagnosis                                                                      | Pro                         | obable Remedy                                                                                                    |
|----------------------------------------|-----------------------|-------------------------------|--------------------------------------------------------------------------------|-----------------------------|----------------------------------------------------------------------------------------------------|
| TX Lock<br>Detect                      | Major (All)           | TX Alarm                      | Transmitter frequency gen-<br>eration out of lock and the<br>frequency is off. | Co<br>or<br>at<br>Th<br>are | uld be hardware failure<br>excessive temperature<br>the TX local oscillator.<br>e proposed remedies<br>e as follows: |
|                                        |                       |                               |                                                                                | 1.                          | If Modem Tempera-<br>ture alarm is not set,<br>replace the modem.                                                    |
|                                        |                       |                               |                                                                                | 2.                          | If the temperature<br>alarm is set, wait until<br>it is within temperature<br>and try again.                         |
|                                        |                       |                               |                                                                                | 3.                          | If the TX lock detect is still alarmed, replace the modem.                                                           |
| Modem PA<br>Alarm                      | User Defined<br>(All) | TX Alarm                      | Modem PA is malfunction-<br>ing.                                               | Th<br>are                   | e proposed remedies<br>e as follows:                                                                                 |
|                                        |                       |                               |                                                                                | 1.                          | This alarm could be<br>due to a PA FRU                                                                               |

| Alarm<br>Name/<br>Initial Re-<br>lease | Alarm Class | Name in<br>Diagnostic<br>View | Diagnosis | Pro | obable Remedy                                                                                                    |
|----------------------------------------|-------------|-------------------------------|-----------|-----|----------------------------------------------------------------------------------------------------|
|                                        |             |                               |           |     | problem. If any PA<br>alarms are active, ad-<br>dress the alarms.                                                      |
|                                        |             |                               |           | 2.  | This alarm could be<br>due to the modem<br>PA over temperature.<br>Address the Modem<br>PA Temp Alarm (if<br>present). |
|                                        |             |                               |           | 3.  | If Remedy 1 and<br>Remedy 2 are not the<br>issue, replace the mo-<br>dem FRU                                           |

## Table 37: Repeater Alarms for the Wireline Card Sub-System

Alarms

Alarms that appear on both the Diagnostics Table View and the Repeater Log are as follows:

- Wireline Board Module ID Alarm
- Wireline Hardware Version (HW Ver)

| Alarm<br>Name/<br>Initial Re-<br>lease                          | Alarm Class        | Name in<br>Diagnostic<br>View | Diagnosis                                                                  | Probable Remedy                                                                      |
|-----------------------------------------------------------------|--------------------|-------------------------------|----------------------------------------------------------------------------|--------------------------------------------------------------------------------------|
| Wireline<br>Board                                               | Major<br>(SLR8000) | None                          | The following list is the possible diagnosis:                              | The proposed remedies are<br>as follows:                                             |
| Module ID<br>Failure<br>Alarm/R2.6<br>(SLR<br>8000)             |                    |                               | <ol> <li>The flex cables are<br/>not connected cor-<br/>rectly.</li> </ol> | <ol> <li>Ensure that the flex ca-<br/>bles are correctly con-<br/>nected.</li> </ol> |
|                                                                 |                    |                               | <b>2.</b> The Item data in EE-<br>PROM is corrupted.                       | 2. Replace the wireline card.                                                        |
|                                                                 |                    |                               | The hardware ID da-<br>ta is not valid.                                    | <b>3.</b> If a wireline card is not required, correct the                            |
|                                                                 |                    |                               | 3. The option is select-<br>ed in CPS but not<br>used in the station.      | configuration in CPS to remove the wireline card.                                    |
| Wireline<br>Board<br>Hardware<br>Version/<br>R2.6 (SLR<br>8000) | Major<br>(SLR8000) | None                          | Incorrect wireline board hardware installed.                               | Replace wireline board.                                                              |

#### Table 38: Repeater Alarms for the Circulator Sub-System

 $\Box$ 

**NOTE:** All alarms appear on both the Diagnostics Table View and the Repeater Log.

| Alarm<br>Name          | Alarm Class        | Name in<br>Diagnostic<br>View | Diagnosis                                | Probable Remedy                              |
|------------------------|--------------------|-------------------------------|------------------------------------------|----------------------------------------------|
| External<br>Circulator | Minor<br>(SLR8000) | VSWR<br>Alarm                 | Mistuned circulator or bad antenna VSWR. | The proposed remedies are as follows:        |
| Temp                   |                    |                               |                                          | <b>1.</b> Retune the circulator.             |
|                        |                    |                               |                                          | 2. Address the high an-<br>tenna VSWR fault. |

#### Table 39: Repeater Alarms for the Environmental Sub-System—External to Station

### > NOTE:

- All alarms appear in the Diagnostics Table View and the Repeater Log.
- The user can configure the following alarm class with Customer Programming Software (CPS) 2.0: Temp alarm, VSWR minor alarm, VSWR major alarm, PA Final Over Temperature alarm, Modem Fan Failure alarm, and Backhaul Chain alarm.

| Alarm Name/<br>Initial Re-<br>lease | Alarm Class (ra-<br>dio state) (Non-<br>Capacity Plus<br>System) |                                      | Alarm Class (ra-<br>dio state) (Ca-<br>pacity Plus Sys-<br>tem)                                                                           |                                                                    | Possible Di-<br>agnosis                                                                                                    | Probable Remedy                                                                                                    |  |
|-------------------------------------|------------------------------------------------------------------|--------------------------------------|----------------------------------------------------------------------------------------------------|--------------------------------------------------------------------|----------------------------------------------------------------------------------------------------|----------------------------------------------------------------------------------------------------|--|
|                                     | with-<br>out<br>Back-<br>up Re-<br>peater                        | with<br>Back-<br>up<br>Re-<br>peater | Single<br>Re-<br>peater                                                                                                    | Multi<br>Re-<br>peater                                             | -                                                                                                    |                                                                                                    |  |
| Temp Alarm/                         | Minor                                                            | Minor                                | Minor                                                                                                    | Minor                                                              | The station                                                                                                    | Local Dealer:                                                                                                    |  |
| R1.0 (SLR<br>5000) / R2.6           | (ena-<br>bled)                                                   | (ena-<br>bled)                       | (ena- (ena- has exceed-<br>bled) bled) ed the tem-<br>perature lim-<br>it that allows<br>maximum<br>rated output<br>power from<br>the PA. | (ena-<br>bled)                                                     | has exceed-<br>ed the tem-                                                                                                    | The proposed remedies are<br>as follows:                                                                                                    |  |
|                                     |                                                                  |                                      |                                                                                                    | it that allows<br>maximum<br>rated output<br>power from<br>the PA. | 1. If the Fan Alarm is<br>present, Fan Alarm can<br>cause the Temp Alarm to<br>be issued as a secondary<br>alarm. If applicable, cor-<br>rect the Fan Alarm first.<br>See Fan Alarm. |                                                                                                    |  |
|                                     |                                                                  |                                      |                                                                                                    |                                                                    |                                                                                                    | 2. If the Fan Alarm is not<br>present, power cycle/re-<br>set the station so that the<br>firmware can provide an<br>up-to-date status on the<br>integrity of the fan. This<br>action is needed since<br>the polling rate of the fan<br>is substantially less than |  |

| Alarm Name/<br>Initial Re-<br>lease          | Alarm Class (ra-<br>dio state) (Non-<br>Capacity Plus<br>System) |                                      | Alarm C<br>dio state<br>pacity P<br>tem) | lass (ra-<br>e) (Ca-<br>lus Sys- | Possible Di-<br>agnosis                            | Probable Remedy                                                                                                    |  |
|----------------------------------------------|------------------------------------------------------------------|--------------------------------------|------------------------------------------|----------------------------------|----------------------------------------------------|----------------------------------------------------------------------------------------------------|--|
|                                              | with-<br>out<br>Back-<br>up Re-<br>peater                        | with<br>Back-<br>up<br>Re-<br>peater | Single<br>Re-<br>peater                  | Multi<br>Re-<br>peater           | _                                                  |                                                                                                    |  |
|                                              |                                                                  |                                      |                                          |                                  |                                                    | the polling rate for tem-<br>perature.                                                                                                    |  |
|                                              |                                                                  |                                      |                                          |                                  |                                                    | 3. If no fault is found in<br>Remedy 1, verify that<br>there is not a problem<br>with the site temperature<br>itself. The station clears<br>the Temp Alarm and al-<br>low maximum rated out-<br>put power when the tem-<br>perature of the site is low-<br>ered. |  |
|                                              |                                                                  |                                      |                                          |                                  |                                                    | 4. If no faults are found in<br>Remedies 1 and 2, veri-<br>fy that the rack and cab-<br>inet installations of the<br>station are in accordance<br>with the product planner<br>instructions.                                                                      |  |
|                                              |                                                                  |                                      |                                          |                                  |                                                    | 5. If no faults are found in<br>Remedies 1, 2, 3, and 4;<br>replace the PA FRU.                                                                                                    |  |
|                                              |                                                                  |                                      |                                          |                                  |                                                    | Motorola Repair Depot:                                                                                                    |  |
|                                              |                                                                  |                                      |                                          |                                  |                                                    | The proposed remedies are<br>as follows:                                                                                                    |  |
|                                              |                                                                  |                                      |                                          |                                  |                                                    | <ol> <li>The presence of Fan<br/>Alarm can cause the<br/>Temp Alarm to be issued<br/>as a secondary alarm.<br/>If applicable, correct the<br/>Fan Alarm first, see Fan<br/>Alarm.</li> </ol>                                                                     |  |
|                                              |                                                                  |                                      |                                          |                                  |                                                    | 2. Repair, replace, or recali-<br>brate the PA FRU.                                                                                                    |  |
| External ref-<br>erence clock                | Minor                                                            | Major                                | Minor                                    | Major                            | External ref-<br>erence does                       | The proposed remedies are as follows:                                                                                                    |  |
| internal fall-<br>back Unlock//<br>R1.0 (SLR |                                                                  |                                      |                                          |                                  | not match<br>what is pro-<br>grammed,<br>reference | <ol> <li>Connect station to an op-<br/>erational reference at the<br/>programmed frequency,</li> </ol>                                                                                                    |  |

| Alarm Name/<br>Initial Re-<br>lease                                                                                                    | Alarm Class (ra-<br>dio state) (Non-<br>Capacity Plus<br>System) |                                      | Alarm Class (ra-<br>dio state) (Ca-<br>pacity Plus Sys-<br>tem) |                        | Possible Di-<br>agnosis                                                                               | Probable Remedy                                                                                                    |  |
|----------------------------------------------------------------------------------------------------|------------------------------------------------------------------|--------------------------------------|-----------------------------------------------------------------|------------------------|----------------------------------------------------------------------------------------------------|----------------------------------------------------------------------------------------------------|--|
|                                                                                                    | with-<br>out<br>Back-<br>up Re-<br>peater                        | with<br>Back-<br>up<br>Re-<br>peater | Single<br>Re-<br>peater                                         | Multi<br>Re-<br>peater | -                                                                                                    |                                                                                                    |  |
| 5000) / R2.6<br>(SLR 8000)                                                                                                    |                                                                  |                                      |                                                                 |                        | cannot lock<br>to external<br>reference.<br>However the<br>station can<br>run on inter-<br>nal clock. | <ul> <li>program correct frequen-<br/>cy of reference applied,<br/>or reprogram station to<br/>use internal reference.</li> <li><b>2.</b> Replace modem because<br/>the internal reference has<br/>failed.</li> </ul>                                                                                            |  |
| PA Final Over<br>Temperature/<br>R1.0 (SLR<br>5000) / R2.6<br>(SLR 8000)                                                                                                 | Minor                                                            | Minor                                | Minor                                                           | Minor                  | PA final tem-<br>perature is<br>outside<br>specified<br>limits.                                       | <ol> <li>The proposed remedies are<br/>as follows:</li> <li>If any fan alarm is<br/>present, replace fan.</li> <li>If no fan alarm is present,<br/>verify that the site tem-<br/>perature is within limits.</li> <li>If no fan alarm and site<br/>temperature is within lim-<br/>its, replace PA FRU.</li> </ol> |  |
| Modem Fan<br>Failure/R1.0<br>(SLR 5000) /<br>R2.6 (SLR<br>8000)                                                                                                    | Minor                                                            | Minor                                | Minor                                                           | Minor                  | The modem<br>fan is failing<br>or has failed.                                                         | Replace the modem fan.                                                                                                    |  |
| Circ tempera-<br>ture/R2.6<br>(SLR 8000)                                                                                                    | Minor                                                            | Minor                                | Minor                                                           | Minor                  | The circula-<br>tor is mis-<br>tuned or the<br>VSWR an-<br>tenna is bad.                              | Retune the circulator or re-<br>place the VSWR antenna.                                                                                                    |  |
| Backhaul<br>Chain alarm/<br>R2.9 (SLR<br>1000, SLR<br>5000, and<br>SLR 8000)<br>Alarm class is<br>always major.<br>RDAC refers<br>to the alarm<br>list query<br>from the | Major                                                            | Major                                | Major                                                           | N/A                    | There is<br>alarm trig-<br>gered from<br>the repeater<br>in the Back-<br>haul repeat-<br>er chain.    | Application should query full<br>list through Backhaul Con-<br>trol command when receive<br>Backhaul alarm broadcast.                                                                                                    |  |

| Alarm Name/<br>Initial Re-<br>lease | Alarm Class (ra-<br>dio state) (Non-<br>Capacity Plus<br>System) |                                      | Alarm Class (ra-<br>dio state) (Ca-<br>pacity Plus Sys-<br>tem) |                        | Possible Di-<br>agnosis | Probable Remedy |
|-------------------------------------|------------------------------------------------------------------|--------------------------------------|-----------------------------------------------------------------|------------------------|-------------------------|-----------------|
|                                     | with-<br>out<br>Back-<br>up Re-<br>peater                        | with<br>Back-<br>up<br>Re-<br>peater | Single<br>Re-<br>peater                                         | Multi<br>Re-<br>peater | -                       |                 |
| Backhaul<br>Control com-            |                                                                  |                                      |                                                                 |                        |                         |                 |

mand.

## 3.2.4

## **RAS Alarm**

This section provides a list of MOTOTRBO Restricted Access to System (RAS) alarms, the alarm class, as well as the diagnosis and probable solution to resolve the issue.

The following table lists the repeater alarms for the sub-systems:

#### Table 40: Repeater Alarms for Software Sub-System

| Alarm<br>Name                  | Alarm Class (radio<br>state) (Non-Capacity<br>Plus System) |                                 | Alarm Class (radio<br>state) (Capacity Plus<br>System) |                                 | Possible Diagnosis                                                                                                    | Probable Rem-<br>edy                                                                                                    |  |
|--------------------------------|------------------------------------------------------------|---------------------------------|--------------------------------------------------------|---------------------------------|----------------------------------------------------------------------------------------------------|----------------------------------------------------------------------------------------------------|--|
|                                | without<br>Backup<br>Repeater                              | with<br>Backup<br>Repeat-<br>er | without<br>Backup<br>Repeater                          | with<br>Backup<br>Repeat-<br>er | _                                                                                                    |                                                                                                    |  |
| RAS<br>CFS<br>Failure<br>Alarm | Major<br>(locked)                                          | Major<br>(locked)               | Major<br>(locked)                                      | Major<br>(locked)               | When the whole sys-<br>tem is configured<br>in the RAS Enable<br>Mode, which the Ad-<br>ministrator configures<br>in the Intermediary<br>Security Panel—Au-<br>thentication options in<br>Restricted Access to<br>System, the repeat-<br>er falls into Repeater<br>locked state, if this<br>feature has not been<br>purchased. | Probable rem-<br>edies are as<br>follows:<br>1. Reconfigure<br>the interme-<br>diary to<br>RAS Migra-<br>tion or RAS<br>Disable<br>Mode in<br>Customer<br>Program-<br>ming Soft-<br>ware (CPS)<br>locally or<br>remotely,<br>then use<br>CPS to un- |  |

**NOTE:** The RAS CFS failure alarm appears in the Repeater Log.

| Alarm<br>Name | Alarm Class (radio<br>state) (Non-Capacity<br>Plus System) |                                 | Alarm Class (radio<br>state) (Capacity Plus<br>System) |                                 | Possible Diagnosis | Pr<br>ed | Probable Rem-<br>edy                                                                                                    |  |
|---------------|------------------------------------------------------------|---------------------------------|--------------------------------------------------------|---------------------------------|--------------------|----------|----------------------------------------------------------------------------------------------------|--|
|               | without<br>Backup<br>Repeater                              | with<br>Backup<br>Repeat-<br>er | without<br>Backup<br>Repeater                          | with<br>Backup<br>Repeat-<br>er | _                  |          |                                                                                                    |  |
|               |                                                            |                                 |                                                        |                                 |                    |          | lock the<br>failed re-<br>peater.                                                                                            |  |
|               |                                                            |                                 |                                                        |                                 |                    | 2.       | Purchase<br>the RAS<br>feature for<br>the failed<br>repeater,<br>then use<br>CPS to un-<br>lock the<br>failed re-<br>peater. |  |

## 3.3 Radio States

This section provides information about the radio states.

### Table 41: Radio States

For more information about radio alarm classification, refer to Radio Alarms on page 31

| Working State | Description                                                                                                    |
|---------------|----------------------------------------------------------------------------------------------------|
| Enabled       | In this state, the radio can transmit, receive, and repeat.                                                                                                    |
| Disabled      | In this state, the radio cannot transmit, receive, or repeat, but the radio<br>still responds to the General Programmable Input Output (GPIO) GPIO<br>controls, such as channel steering and to alarms and diagnostics. The radio<br>exits this state when the GPIO control indicates an enable event.                                                                                                    |
| Locked        | A radio enters this state when some major alarms occur on the radio.<br>In this state, the radio does not transmit, receive, repeat, or respond to<br>any controls except for diagnostics and state/alarm log retrieval. If for any<br>reason the radio resets while in this state, it re-enters the Locked state.<br>A technician can service the radio to exit this state by fixing the major<br>alarm issue and rewriting the codeplug into the radio using the Customer<br>Programming Software (CPS). |

# <sup>3.4</sup> Voting Repeater

Voting repeater allows you to connect with the voting repeater on IP Site systems, Capacity Plus systems, and Linked Capacity Plus systems over an internet protocol (IP)-based user datagram protocol (UDP) connection.

This feature is supported in the IP connection mode only.

## 3.5 Satellite Receiver

Satellite receiver allows you to connect with the satellite receiver IP Site systems, Capacity Plus systems, and Linked Capacity systems over an IP-based UDP connection.

This feature is supported in the IP connection mode only.

## 3.6 Backhaul Status Repeater

Digital Repeater Backhaul is a backhaul solutions that use radio frequency (RF) to communicate between sites. This configuration is built upon the existing IP Site Connect (IPSC) system configuration.

The two types of backhaul repeaters are Drop repeater and Link repeater. Drop repeater is a traditional repeater that is connected to other repeaters at the same site through a local area network (LAN). Drop repeaters transmit calls that can be heard by subscribers and other Link repeaters at adjacent sites. The other repeaters at the site are Link repeaters.

Link repeater is a type of repeater that communicates only with other repeaters through the land mobile radio (LMR) channel. Link repeaters are also connected to other Drop and Link repeaters at the same site though a LAN.

## 3.7

## **Auto Connect Behavior**

This section provides general information about Auto Connect behavior.

After launching, the Repeater Diagnostics and Control (RDAC) connects automatically to the system that it was connected to when it was closed for the last time. If the application was never connected to a system before, it does not connect to a system automatically. This feature is supported in IP connection mode only.

## **Chapter 4**

## **Extended RDAC Feature**

This section shows you ways to purchase and register the extended features. Features are not transferable from one PC to another.

Multiple systems are available for purchase. It enables monitoring and controlling multiple unique system simultaneously.

Contact the Network Administration if the PC is unable to communicate with the license server.

#### 4.1

## **Purchasing an Application Feature**

This procedure shows you how to purchase a Repeater Diagnostics and Control (RDAC) application feature.

#### **Procedure:**

- 1. Go to Motorola Solutions Online (MOL)
- 2. Purchase the extended RDAC feature.
- 3. Motorola Solutions provides EID.

Keep the EID in a safe place because the EID is used to identify the purchased features and is necessary for enabling those features on the personal computer (PC).

**4.** Register this feature to enable the feature. For more information, refer to Registering an Application Feature on page 85.

## <sup>4.2</sup> Registering an Application Feature

This procedure shows you how to register a Repeater Diagnostics and Control (RDAC) application feature.

#### **Procedure:**

1. Click the Help  $\rightarrow$  Register Feature in the RDAC application.

During registration, an external Internet connection is required.

2. Enter the EID.

After registration is complete, the selected feature is available in the application.

3. Selects the feature you want to download to the PC.

# <sup>4.3</sup> Recovering an Application Feature

This procedure allows the user to recover (re-download) all registered application licenses to the PC.

#### Procedure:

1. In the RDAC application, click  $\textbf{Help} \rightarrow \textbf{Recover Features}$  .

The **Recover Application Licenses Status** dialog box appears and provides the status of the recover operation. After the licenses recovering, the success message appears.

2. To exit the process, click Close.

## **RDAC Features**

Repeater Diagnostics and Control (RDAC) screen design is made to be simple, easy to access, and easy to understand. The RDAC interface contains Diagnostics Table View, Diagnostics View, and Voting Details View.

## 5.1

## **Diagnostic Table View**

Diagnostics Table View is the top frame that displays a list of radios and diagnostics information in a table form.

The Diagnostic Table View is not editable. When local mode is selected, at most one radio row is displayed in this table. However, when remote mode is selected, multiple rows can be displayed in this table. For more information about local mode or remote mode, refer to Connection Mode Tab on page 16.

When the Repeater Diagnostics and Control (RDAC) is installed, only some columns are displayed by default. You can add more columns to the Diagnostics Table View. For more information, see Retrieving Software Alarm Data on page 96.

When a radio is disconnected from the application, its row in the table is greyed out. The icon 🤤 is displayed

when the application is attempting to re-connect to a radio. The icon × is displayed when the connection to the radio is lost. For radio alarm classification, refer to Radio Alarms on page 31.

The columns display in the following order:

## 5.1.1 Status Column

The Status column displays the overall alarm status for all the connected radios.

The alarm can be in a detected, released, or locked state for some radio alarms. The alarm status is detected when any of the radio alarms is detected for the current row. Some alarms go into the locked state when the **State** value in this table is **Locked**. For more information about the radio states, refer to Radio States on page 83.

The image in the Status column also displays the status of the Network Interface Service. The status value is in a detected state when the connected Network Interface Service status is in faulty condition, and is in a released state when the MOTOTRBO Network Interface Service (MNIS) operation is fine.

| Display | Description of the Status Value                                                                                         |
|---------|----------------------------------------------------------------------------------------------------|
|         | A major alarm message is detected in a connected radio, or the Net-<br>work Interface Service is in a faulty condition. |
| <b></b> | A minor alarm message is detected.                                                                                      |
| ۲       | The alarm is released in a connected radio, or the Network Interface Service is in good operational condition.          |
| Î       | The radio is in a Locked state.                                                                                         |

#### Table 42: Status Value Description

| Display | Description of the Status Value |
|---------|---------------------------------|
| 0       | The alarm is not applicable.    |

Some extended alarm information is available only in the Repeater Log that is not available in the Diagnostics Table view. For more information, refer to Radio Alarms on page 31.

The MTR3000 base radio/repeater alarms go into the not applicable state when the connected radio is any platform other than the MTR3000 base radio/repeater.

## 5.1.1.1

## **Filtering Alarms**

Some of the alarms are displayed by default but the user can choose the alarms to display or hide.

#### Procedure:

- **1.** Right-click on the Status Table View header.
- 2. Check a header name to display the alarm or uncheck a header name to hide the alarm.

## 5.1.1.2 Displaying All Alarms

#### Procedure:

- 1. Right-click on the Status Table View header.
- 2. Select Show All option.

## 5.1.2 Site ID Column

The Site ID column displays the identification (ID) of the site that any connected radio is in. This feature is available when System Type is set to Linked Capacity Plus.

You can click on the additional filter icon in the Site ID column header and select the option from the dropdown list to show only rows that the Site ID column contains the selected option.

## 5.1.3 IP Column

The IP column displays the radio or the MOTOTRBO Network Interface Service (MNIS) Ethernet internet protocol (IP) address of any connected radio, including the Master if in remote mode.

When connected in local mode, only the IP address is displayed. This IP address is the Radio IP address that is preprogrammed in the Customer Programming Software (CPS).

#### 5.1.4

## **IP Site UDP Port Column**

The IP Site UDP Port column displays the port number of any connected radio or the MOTOTRBO Network Interface Service (MNIS), including the master if in remote mode.

When connected in local mode, only the IP address is displayed. This IP address is the radio IP address. Port number displays as **N/A**.

## 5.1.5 Radio ID Column

The Radio ID column displays the identity (ID) of any connected radio or the MOTOTRBO Network Interface Service (MNIS).

## 5.1.6 Radio Name Column

The Radio Name column displays the name of any connected radio.

## 5.1.7 Service Column

The Service column displays the Peer to Peer Protocol (P2P) peer service type of any connected radio. When connected in local mode, this column displays **N/A**.

The following table lists the functionality of each option.

## Table 43: Service Column Description

| Option | Functionality                                                        |
|--------|----------------------------------------------------------------------|
| Peer   | One of the entities connected to the IP system.                      |
| Master | The radio is designated as the master.                               |
| MNIS   | The connected peer is the MOTOTRBO Network Interface Service (MNIS). |

## 5.1.8 Voting Type Column

The Voting Type column displays the voting type for any connected Voter or Satellite Receiver. This feature allows you to filter the Diagnostics Table View by voting type.

The following table lists the functionality of each option.

#### Table 44: Voting Type Column Description

NOTE:

- This feature is supported for voter and satellite receiver only.
- This feature is supported in IP connection mode only.

| Option             | Functionality                                                                                 |
|--------------------|-----------------------------------------------------------------------------------------------|
| N/A                | The voting type for the current repeater is not configured as voting ena-<br>bled.            |
| Voter              | The voting type for the current repeater is configured as digital voter-ena-<br>bled.         |
| Satellite Receiver | The voting type for the current repeater is configured as digital satellite receiver-enabled. |

## 5.1.9 Voter ID Column

The Voter ID column displays the voter identification (ID) of any connected voter or satellite receiver. This feature allows you to filter the Diagnostic Table View by the voter ID.

The following table lists the functionality of each control and button.

### Table 45: Voter ID Column Description

### NOTE:

- This feature is supported for voter and satellite receiver only.
- This feature is supported in IP connection mode only.

| Control and Button | Functionality                                                                                                    |
|--------------------|----------------------------------------------------------------------------------------------------|
| Tree View          | List all available voter ID for the current system. If current system not has any repeaters at the Diagnostics Table View, only <b>Select All</b> node is displayed. |
| Select All         | Allows you to select all voter ID. This node is checked by default, and it is always the first node at the Tree View.                                                |
| OK button          | Commits the filter to filter the Diagnostics Table View and closes the dialog.                                                                                       |
| Cancel button      | Cancels all user changes and closes the window.                                                                                                    |

#### 5.1.10

## **Firmware Version Column**

The Firmware Version column displays the firmware version of any connected radio. The range for the firmware version is defined as a variable length ASCII string.

## 5.1.11 Codeplug Version Column

The Codeplug Version column displays the codeplug version of any connected radio. Codeplug is the information stored in the radio to support radio software. Codeplug version identifies the version programmed in the radio.

## 5.1.12 Radio States Column

The Radio States column displays the state of any connected radio.

The following table lists the functionality of each state.

#### Table 46: Radio States

For more information about radio alarm classification, refer to Radio Alarms on page 31

| Working State | Description                                                 |
|---------------|-------------------------------------------------------------|
| Enabled       | In this state, the radio can transmit, receive, and repeat. |

| Working State | Description                                                                                                    |
|---------------|----------------------------------------------------------------------------------------------------|
| Disabled      | In this state, the radio cannot transmit, receive, or repeat, but the radio<br>still responds to the General Programmable Input Output (GPIO) GPIO<br>controls, such as channel steering and to alarms and diagnostics. The radio<br>exits this state when the GPIO control indicates an enable event.                                                                                                    |
| Locked        | A radio enters this state when some major alarms occur on the radio.<br>In this state, the radio does not transmit, receive, repeat, or respond to<br>any controls except for diagnostics and state/alarm log retrieval. If for any<br>reason the radio resets while in this state, it re-enters the Locked state.<br>A technician can service the radio to exit this state by fixing the major<br>alarm issue and rewriting the codeplug into the radio using the Customer<br>Programming Software (CPS). |

## 5.1.13 Knockdown Column

The Knockdown column displays the current knockdown setting of any connected radio.

The following table lists the functionality of each setting.

#### Table 47: Knockdown Column Description

| Setting   | Description                                                                      |
|-----------|----------------------------------------------------------------------------------|
| Knockdown | The radio does not repeat but still can receive and transmit on wire line audio. |
| Repeat    | Normal repeat functionality.                                                     |

## 5.1.14 Channel Name Column

The Channel Name column displays the current channel alias of any connected radio.

## 5.1.15 Channel Type Column

The Channel Type column displays the current channel signaling type of any connected radio.

The following table describes each channel type.

| Table 48: Channe | I Type Column | Description |
|------------------|---------------|-------------|
|------------------|---------------|-------------|

| Channel Type        | Description                                                                                                    |
|---------------------|----------------------------------------------------------------------------------------------------|
| Analog              | Repeater is set to an Analog channel.                                                                                                    |
| Digital             | Repeater is set to a Digital channel.                                                                                                    |
| Mixed Mode          | Repeater switches between Analog and Digital modes based<br>on the call type received from the subscriber radios. The knock-<br>down/repeat indication in this mode is for analog calls only and<br>digital calls can always be repeated when the repeater is not in<br>analog mode. |
| Capacity Plus Voice | Repeater is set to a Capacity Plus voice channel.                                                                                                    |

| Channel Type               | Description                                              |
|----------------------------|----------------------------------------------------------|
| Capacity Plus Data         | Repeater is set to a Capacity Plus data channel.         |
| Linked Capacity Plus Voice | Repeater is set to a Linked Capacity Plus voice channel. |
| Linked Capacity Plus Data  | Repeater is set to a Linked Capacity Plus data channel.  |

## 5.1.16 IP Site Connect Column

The IP Site Connect column displays the slot allocation for remote mode of any connected radio. The following table lists the description of each slot allocation.

### Table 49: IP Site Connect Column Description

The cell displays N/A when Channel Type value is Analog for the current row.

| Slot Allocation | Description                                                 |
|-----------------|-------------------------------------------------------------|
| None            | Indicates Single-site of the current channel or local mode. |
| Slot 1          | Indicates Slot 1 of the current channel.                    |
| Slot 2          | Indicates Slot 2 of the current channel.                    |
| Slot 1 & 2      | Indicates Slot 1 and 2 of the current channel.              |

## 5.1.17

## Alarm Columns

The Diagnostics Table View displays alarm status as image.

The following table lists the alarm statuses available in the Diagnostics Table View column. The table also lists the possible states for the alarms and the scenario when the alarm status is detected.

| Alarm Status                                         | States                         | Description                                                                                                    |
|------------------------------------------------------|--------------------------------|----------------------------------------------------------------------------------------------------|
| RX Alarm                                             | Detected<br>Released<br>Locked | The alarm status is detected when a radio is in<br>the Receive (RX) mode. The alarm goes into the<br>locked state when the State value in the Diagnos-<br>tics Table View is <b>Locked</b> .  |
| TX Alarm                                             | Detected<br>Released<br>Locked | The alarm status is detected when a radio is in<br>the Transmit (TX) mode. The alarm goes into the<br>locked state when the State value in the Diagnos-<br>tics Table View is <b>Locked</b> . |
| Temperature (Temp)<br>Alarm                          | Detected<br>Released           | The alarm status is detected when a radio is de-<br>tected to be overheated.                                                                                                    |
| Fan Alarm                                            | Detected<br>Released           | The alarm status is detected when fan failure is detected in a radio.                                                                                                    |
| Power Amplifier (PA) Volt-<br>age Alarm <sup>1</sup> | Detected<br>Released           | The alarm status is detected when PA voltage fail-<br>ure with high, intermediate-low, or low voltage is<br>detected in a radio.                                                              |

#### Table 50: Alarm Status and States

| Alarm Status                                             | States                                           | Description                                                                                                    |
|----------------------------------------------------------|--------------------------------------------------|----------------------------------------------------------------------------------------------------|
|                                                          | Not Applicable                                   | When this alarm is detected, check the Repeater<br>Log to determine which failure has occurred. This<br>alarm goes into the not applicable state when the<br>connected radio is any platform other than the<br>MTR3000 base radio/repeater.                                                                                   |
| Voltage Standing Wave<br>Ratio (VSWR) Alarm <sup>2</sup> | Detected<br>Released<br>Not Applicable           | The alarm status is detected when the VSWR ra-<br>tio is higher than 5:1 or between 3:1 to 5:1 in a<br>radio. It goes into the not applicable state when<br>the connected radio is any platform other than the<br>MTR3000 base radio/repeater.                                                                                |
| TX Power Alarm                                           | Detected<br>Released<br>Not Applicable           | The alarm status is detected when the radio de-<br>tects that the actual transmit power of the radio<br>has fallen below 50% of the configured power.                                                                                                    |
| TX Gain Alarm                                            | Detected<br>Released<br>Not Applicable           | The alarm status is detected when low transmitter<br>gain is detected in a radio. This alarm goes into<br>the not applicable state when the connected radio<br>is any platform other than the MTR3000 base ra-<br>dio/repeater.                                                                                               |
|                                                          |                                                  | <b>NOTE:</b> This alarm status is applicable for MTR3000 base radio/repeater only.                                                                                                    |
| Backplane Supply Alarm                                   | Detected<br>Released<br>Not Applicable           | The alarm status is detected when the radio de-<br>tects that one or both of the backplane linear reg-<br>ulators are delivering potentials outside of their<br>specified range. This alarm goes into the not appli-<br>cable state when the connected radio is any plat-<br>form other than the MTR3000 base radio/repeater. |
|                                                          |                                                  | MTR3000 base radio/repeater only.                                                                                                    |
| Software Update Man-<br>agement Alarm                    | Detected<br>Released<br>Locked<br>Not Applicable | The alarm status is detected and the repeater<br>goes into a locked state when the repeater's firm-<br>ware is updated without Software Update Manage-<br>ment license. When repeater is in a locked state,<br>all alarms are greyed out.                                                                                     |
| External (Ext.) Circulator<br>Temp Alarm                 | Detected<br>Released<br>Not Applicable           | The alarm status is detected when the radio de-<br>tects that a high VSWR is present at the external<br>double circulator tray option. This alarm goes into<br>the not applicable state when the connected radio<br>is any platform other than the MTR3000 base ra-<br>dio/repeater.                                          |
|                                                          |                                                  | <b>NOTE:</b> This alarm status is applicable for MTR3000 base radio/repeater only.                                                                                                    |
| Power System Alarm                                       | Detected<br>Released                             | This alarm status is only applicable for MOTOTR-<br>BO SLR 5000 repeaters.                                                                                                    |

 <sup>&</sup>lt;sup>1</sup> Displays the PA Voltage Major or PA Voltage Minor Alarm.
 <sup>2</sup> Displays the VSWR Major and VSWR Minor Alarm.

| Alarm Status                 | States                                           | Description                                                                                                    |
|------------------------------|--------------------------------------------------|----------------------------------------------------------------------------------------------------|
|                              | Locked<br>Not Applicable                         |                                                                                                    |
| Frequency Reference<br>Alarm | Detected<br>Released<br>Locked<br>Not Applicable | This alarm status is only applicable for MOTOTR-<br>BO SLR 5000 repeaters.                                                                                                    |
| Forced Rest Failure Alarm    | Detected<br>Released                             | In a normal condition, the rest channel rotates due<br>to call activity. A rest channel is force-rotated if<br>the Rest Channel Time-out-Timer (Rest Channel<br>TOT controls the duration of the repeater staying<br>in its Rest Channel role) expired and no call has<br>arrived on it during the average inter-call arrival<br>time. When the reset channel is force-rotated, the<br>"Preference Level" of a repeater is set to the low-<br>est value, and rest channel can only be allocated<br>to the repeater when all other higher preference<br>channels are occupied. |
|                              |                                                  | If the rest channel is force-rotated on a repeater<br>excessively compared with other repeaters at the<br>site, this alarm is flagged. This alarm is an indica-<br>tion of a receive issue on the repeater (may be due<br>to interference or hardware).                                                                                                    |
|                              |                                                  | If the force rest failure alarm is generated due to<br>interference, you can still start a call on this repeat-<br>er when it is the rest channel and the interference<br>has been removed. If any call is made successful-<br>ly on this repeater, this alarm is cleared and the<br>"Preference Level" of this repeater can be restored<br>to the value configured in the Customer Program-<br>ming Software (CPS).                                                                                                    |
|                              |                                                  | NOTE: This feature is only applicable for<br>Linked Capacity Plus and Capacity Plus<br>system only.                                                                                                    |
| Backhaul Status alarm        | Present                                          | The Backhaul Status alarm indicates the status of the backhaul chain that is connected to the proxy repeater.                                                                                                    |
|                              |                                                  | If an alarm condition is present, you can view the <b>Backhaul Status</b> window. For more information, see Retrieving Software Alarm Data on page 96.                                                                                                    |

## 5.1.18 Voting Details Column

The Voting Details column is only displayed when you select a peer that has its Voting Type set to **Voter** or **Satellite Receiver**.

You can right-click on the data grid to launch the Voting Details View on page 99.

## 5.1.19 Right-Click Menu in Diagnostics Table View

In the Diagnostics Table View, there are available menus when you right click on any of the data grid.

The following table lists the functionality of each option.

|                                     | -                                                                                                    |
|-------------------------------------|----------------------------------------------------------------------------------------------------|
| Menu                                | Description                                                                                                    |
| Voting Details                      | The <b>Voting Details View</b> appears when this menu is selected. For more information, see Voting Details View on page 99.                                                                                                    |
|                                     | The Voting Details menu is only displayed when you select a peer that has its Voting Type set to <b>Voter</b> or <b>Satellite Receiver</b> .                                                                                                    |
| Retrieve Software Alarm<br>Data     | Retrieve Software Alarm Data allows you to enable the Repeater Diagnos-<br>tics and Control (RDAC) to retrieve the software alarm data from the repeat-<br>er and store the data in a log file.                                                                                         |
|                                     | This menu is only displayed when you enable the Enable Logging check-<br>box. For more information about Enable Logging checkbox, see Email<br>SMTP Tab on page 20.                                                                                                    |
|                                     | For more information, refer to Retrieving Software Alarm Data on page 96.                                                                                                    |
| Clear Software Alarm Da-<br>ta      | Clear Software Alarm Data allows you to clear the software alarm data in the repeater.                                                                                                    |
|                                     | This menu is only displayed when you disable the Enable Logging check-<br>box. For more information about Enable Logging checkbox, see Email<br>SMTP Tab on page 20.                                                                                                    |
|                                     | For more information, refer to Clearing Software Alarm Data on page 96.                                                                                                    |
| Software Alarm Data Log<br>Behavior | Stores the software alarm data in log format after you enable the Retrieve<br>Software Alarm Data. This feature supports automatic and manual modes.<br>In manual software alarm data log behavior mode, you can use the Retrieve<br>Software Alarm Data and Clear Software Alarm Data. |
|                                     | In automatic software alarm data log behavior mode, RDAC retrieves the software alarm data and store the data automatically at the configured intervals. The maximum size for each software alarm data log is 10 MB.                                                                    |
|                                     | <b>The log is at the following path:</b> %ProgramData%\Motorola\MOTOTRBO<br>RDAC\Software Alarm Logs\                                                                                                    |
|                                     | NOTE:                                                                                                    |
|                                     | <ul> <li>The logging information is important for developers to analyze<br/>the root cause of the reported alarm.</li> </ul>                                                                                                    |
|                                     | <ul> <li>This feature is supported in the IP connection mode and Local connection mode.</li> </ul>                                                                                                    |
| Backhaul Status                     | Displays the <b>Backhaul Status</b> window. This menu option is only available when there is backhaul chain connected to the proxy repeater.                                                                                                    |

#### Table 51: Right-Click Menu Description

## 5.1.20

## **Retrieving Software Alarm Data**

You can retrieve the software alarm data from the repeater if you enable the Diagnostics Logging.

#### Procedure:

- 1. In the Diagnostics Table View, right-click any of the data grids.
- 2. From the drop-down menu, select Retrieve Software Alarm Data.

After the process is complete, a message dialog box appears to indicate the operation results.

#### 5.1.21

## **Clearing Software Alarm Data**

You can clear the software alarm data from the repeater if you enable the Diagnostics Logging feature.

#### Procedure:

- 1. In the Diagnostics Table View, right-click any of the data grids.
- 2. From the drop-down menu, select Clear Software Alarm Data.

After the process is complete, a message dialog box appears to indicate the operation results.

#### 5.1.22

## **Displaying Backhaul Status Window**

If the Backhaul Status alarm is present, you can view rhe Backhaul Status window.

#### Procedure:

- 1. In the Diagnostics Table View, right-click any of the data grids.
- 2. From the drop-down menu, select Backhaul Status.

After the process is complete, a message dialog box appears to indicate the operation results.

#### 5.1.23

## **Displaying Columns in Diagnostics Table View**

When the Repeater Diagnostics and Control (RDAC) is installed, only some columns are displayed by default. You can add more columns to the Diagnostics Table View.

#### **Procedure:**

- 1. In the Diagnostics Table View, right-click on the table header.
- 2. From the drop-down menu, choose the columns to show.

## 5.2 Backhaul Status Window

**Backhaul Status** window displays the alarm conditions for all the backhaul repeaters that are connected to the proxy repeater.

| Columns and But-<br>tons  | Description                                                                                                    |
|---------------------------|----------------------------------------------------------------------------------------------------|
| Repeater ID               | Displays the repeater identification (ID) of the backhaul repeater that is con-<br>nected to the proxy repeater. |
| Status                    | Displays whether the backhaul repeater is present <sup>3</sup>                                                   |
| Role                      | Displays the type of backhaul repeater. Either the backhaul repeater is a drop repeater or a link repeater.      |
| Power Supply alarm        | Displays the status of the Power Supply (PS) alarm on the backhaul repeater.                                     |
| Fan alarm                 | Displays the status of the Fan alarm on the backhaul repeater.                                                   |
| VSWR alarm                | Displays the status of the Voltage Standing Wave Ratio (VSWR) on the back-<br>haul repeater.                     |
| Over Temperature<br>alarm | Displays the status of the Over Temperature alarm on the backhaul repeater.                                      |
| Battery alarm             | Displays the status of the Battery alarm on the backhaul repeater.                                               |
| Power Rollback alarm      | Displays the status of the Power Rollback alarm on the backhaul repeater.                                        |
| Battery Revert alarm      | Displays the status of the Battery Revert alarm on the backhaul repeater.                                        |
| User Defined Alarm 1      | Displays the status of the User Defined Alarm 1 on the backhaul repeater.                                        |
| User Defined Alarm 2      | Displays the status of the User Defined Alarm 2 on the backhaul repeater.                                        |
| User Defined Alarm 3      | Displays the status of the User Defined Alarm 3 on the backhaul repeater.                                        |
| User Defined Alarm 4      | Displays the status of the User Defined Alarm 4 on the backhaul repeater.                                        |
| User Defined Alarm 5      | Displays the status of the User Defined Alarm 5 on the backhaul repeater.                                        |
| Refresh button            | Updates all the parameters of the Digital Backhaul Status window.                                                |

#### Table 52: Backhaul Status–Columns and Buttons

 $<sup>^{\</sup>rm 3}\,$  Connected to the proxy repeater.

# 5.3 **Diagnostics View**

This Diagnostics View are the bottom frame that displays the additional diagnostics information for the currently selected radio in the Diagnostics Table view.

#### Table 53: Diagnostics View–Fields and Buttons

## NOTE:

- The RSSI View, RSSI, RSSI Slot 1, and RSSI Slot 2 are disabled if the currently selected radio row in the Diagnostics Table View is disabled.
- The RSSI View, RSSI, RSSI Slot 1, and RSSI Slot 2 are enabled when the Channel Type value in the Diagnostics Table View is **Digital**, or when the repeater is repeating the Digital call or in idle state in **Mixed Mode**.
- The Diagnostics Name, Diagnostics Value, and Query button are disabled when the currently selected repeater row in Diagnostics Table View is disabled.
- The Diagnostics Name, Diagnostics Value, and Query button are hidden when the currently selected peer is not a MOTOTRBO SLR 5000 repeater.

| Fields and Buttons | Description                                                                                                    |
|--------------------|----------------------------------------------------------------------------------------------------|
| RSSI View          | Displays the additional diagnostics information for the currently select-<br>ed radio in the Diagnostics Table View. This button is disabled when<br>the current selected peer is the MOTOTRBO Network Interface Service<br>(MNIS). |
| RSSI               | Displays the received signal strength indicator (RSSI) of the radio high-<br>lighted in the Diagnostics Table View after you click the Read RSSI button.                                                                            |
| RSSI Slot 1        | Displays the RSSI for Slot 1 of the radio highlighted in the Diagnostics Table View when the Read RSSI button is clicked.                                                                                                    |
| RSSI Slot 2        | Displays the RSSI for Slot 2 of the radio highlighted in the Diagnostics Table View when the Read RSSI button is clicked.                                                                                                    |
| Read RSSI button   | Allows you to read the RSSI of the radio highlighted in the Diagnostics<br>Table View into the Slot 1 RSSI and Slot 2 RSSI boxes (if in digital<br>mode) or the RSSI box (if in analog mode) when clicked.                          |
| Diagnostics Name   | Displays and allows you to select one diagnostics name to query its value from the repeater. The available choices are as follows:                                                                                                  |
|                    | External Battery Voltage                                                                                                    |
|                    | External Battery Charging Current                                                                                                    |
|                    | External Battery Charging Voltage                                                                                                    |
|                    | AC Voltage                                                                                                    |
|                    | DC Current                                                                                                    |
|                    | Modem Temperature                                                                                                    |
|                    | Modem Current                                                                                                    |
|                    | Modem Voltage                                                                                                    |
|                    | Exciter Current Sense                                                                                                    |

| Fields and Buttons | Description                                                                                                    |
|--------------------|----------------------------------------------------------------------------------------------------|
|                    | Control Voltage                                                                                                    |
|                    | PA Current 1                                                                                                    |
|                    | PA Current 2                                                                                                    |
|                    | PA Current 3                                                                                                    |
|                    | PA Current 4                                                                                                    |
|                    | PA Temperature                                                                                                    |
|                    | Output Power                                                                                                    |
|                    | • VSWR                                                                                                    |
| Diagnostics Value  | Displays the diagnostics value of the current selected repeater. NaN indicates that the functionality is not available in the queried hardware. |
|                    | NOTE: AC Voltage polling is not available for the SLR 5000 repeaters with the following Tanapa numbers: PMUD3327B, PMUE4392B, PMUE4522B.        |
| Query button       | Allows you to query the diagnostics value of the repeater into the Diag-<br>nostics Value.                                                      |

# <sup>5.4</sup> Voting Details View

The Voting Details view displays a list of repeaters in the current voting system and voting information as a table. The Repeater and Diagnostics Control (RDAC) also displays the digital voting status information and controls the digital voting repeater in the Voting Details window.

Voting Details View is only supported for Voter or Satellite Receiver in the IP connection mode only. In the Single Site system, this view displays the Voter and all its receivers. In the IP Site system, this view displays the selected Voter and all its receivers. Only one Voter is displayed at a time. In the Capacity Plus system, this view displays all the Voters and receivers in the system. In the Linked Capacity Plus system, this view displays all the Voters and receiver of the same site only. If multiple sites are present in the system, only one site is shown at a time.

The columns display in the following order:

## Table 54: Voting Details View–Columns

**NOTE:** Voting Type and Voting Filter are only supported for Voter and Satellite Receiver only.

| Column      | Description                                                                                                    |
|-------------|----------------------------------------------------------------------------------------------------|
| Radio ID    | Displays the repeater ID.                                                                                                    |
| Radio Name  | Displays the name of any connected repeater.                                                                                                    |
| Voting Type | Displays the voting type for any connected Voter or Satellite Receiver.<br>If voting is not enabled for the current repeater, "N/A" is displayed. |
|             | If voting type for the current repeater is configured as Digital Voter-enabled, "Voter" is displayed.                                             |
|             | If voting type for the current repeater is configured as Digital Satellite Receiv-<br>er-enabled, "Satellite Receiver" is displayed.              |

| Column                | Description                                                                                                    |
|-----------------------|----------------------------------------------------------------------------------------------------|
|                       | For more information, see Voting Type Filter on page 105.                                                                                                    |
| Voting Filter         | Displays the voting type for any connected Voter or Satellite Receiver. For more information, see Voting Type Filter on page 105.                                                                                                    |
| Update Rate           | Displays the voting status update rate. The available options are as follows:                                                                                                    |
|                       | None<br>Normal<br>Diagnostic                                                                                                    |
| Slot 1 Voting Status  | Displays the voting status information for the Satellite Receiver and the inter-<br>nal receiver <sup>4</sup> for Slot 1.                                                                                                    |
|                       | For the Receiver, the available options are as follows:                                                                                                    |
|                       | N/A<br>Disabled<br>Synchronizing<br>Idle<br>Receiving<br>Voted                                                                                                    |
|                       | For Voter, the available options are as follows:                                                                                                    |
|                       | N/A<br>Idle<br>Receiving<br>Voted                                                                                                    |
| Slot 2 Voting Status  | Displays the voting status information for the satellite receiver and the internal receiver for Slot 2.                                                                                                    |
|                       | For the Receiver, the available options are as follows:                                                                                                    |
|                       | N/A<br>Disabled<br>Synchronizing<br>Idle<br>Receiving<br>Voted                                                                                                    |
|                       | For Voter, the available options are as follows:<br>N/A<br>Idle<br>Receiving<br>Voted                                                                                                    |
| Slot 1 Signal Quality | Displays the SQE for the satellite receiver and the internal receiver for Slot 1<br>Signal Quality Error (SQE). This slot only provides the signal quality values<br>when the voting status of a receiver (satellite receiver or the internal receiver)<br>is <b>Receiving</b> or <b>Voted</b> .<br>The available values are as follows:<br>Bad/Rejected |

<sup>&</sup>lt;sup>4</sup> The internal receiver is the receiver in the voting repeater.

| Column                         | Description                                                                                                    |
|--------------------------------|----------------------------------------------------------------------------------------------------|
|                                | Poor<br>Fair<br>Good<br>Excellent                                                                                                    |
|                                | The internal receiver is the receiver in the voting repeater.                                                                                                    |
| Slot 2 Signal Quality          | Displays the SQE for the satellite receiver and the internal receiver for Slot 2 SQE. This slot only provides the signal quality values when the voting status of a receiver (satellite receiver or the internal receiver) is <b>Receiving</b> or <b>Voted</b> . |
|                                | The available values are as follows:                                                                                                    |
|                                | Bad/Rejected<br>Poor<br>Fair<br>Good<br>Excellent                                                                                                    |
| Force Vote                     | Displays the force voting status for Voting Repeater or Satellite Receiver.                                                                                                    |
|                                | The available options are as follows:                                                                                                    |
|                                | Enabled<br>Disabled                                                                                                    |
| Force Vote Control             | Allows users to change the Force Vote status.                                                                                                    |
|                                | The available options are as follows:                                                                                                    |
|                                | Enabled<br>Disabled                                                                                                    |
|                                | Force Vote Control is enabled when the Remote Mode is enabled. When<br>enabled, a message is displayed when another repeater is selected, prompting<br>you to write or discard changes.                                                                          |
|                                | This feature is disabled when the current selected repeater is disconnected.<br>This feature is supported in the IP connection mode only.                                                                                                    |
| Update Rate Control            | Allows you to change the voting status update rate. This feature is applicable for Voter only and is only supported in the IP connection mode only. The available options are as follows:                                                                        |
|                                | None<br>Normal<br>Diagnostics                                                                                                    |
|                                | A message is displayed when another repeater is selected, prompting the user to write or discard changes                                                                                                    |
|                                | Update Rate Control is disabled when the current selected repeater is a Satel-<br>lite Receiver.                                                                                                    |
| Log Digital Voting Sta-<br>tus | Allows you to turn on or turn off Digital Voting Log for all repeaters. Log<br>Digital Voting Status is supported for voting repeater and satellite receiver in IP<br>connection mode only.                                                                      |
| Write button                   | Allows you to write digital voting changes to the repeater. The Write button is<br>only enabled when you have modified a value in the Force Voting Control or<br>the Update Rate Control. Otherwise, the button is disabled.                                     |

| Column          | Description                                                   |
|-----------------|---------------------------------------------------------------|
|                 | This button is only supported in the IP connection mode only. |
| RDAC Log button | Displays the Voting Details Log.                              |

# 5.4.1 Voting Details Log

This feature allows user to open and display the voting log dialog for any selected Voter or Satellite Receiver. The data grid view for the Voting Log is as follows:

## Table 55: Voting Log

| Fields and Buttons                      | Descriptions                                                                                                    |
|-----------------------------------------|----------------------------------------------------------------------------------------------------|
| Select Date Range                       | This feature allows the user to select a date range to filter out the log<br>entries by date when enable. Disabling this feature causes the table to<br>display rows in the entire date range of the source data. To select date<br>range, see <u>Selecting a Date Range on page 104</u> .                                                                                                    |
| Start Date                              | This feature allows the user to select a starting date for the date filter. The default value must be the current less one week. Selecting a start date shall filter the row entries for the display table to be within range of the start date value to the current date.                                                                                                    |
| End Date                                | This feature allows the user to select an ending date for the date filter.<br>The default value must be the current date. The minimum date range for<br>the control shall be no less than the current value of the Start Date. The<br>maximum range for the control shall be the current date.<br>Selecting an end date shall filter the row entries for the display table to be<br>within range of the start date value to the selected end date.               |
| Log View (Voting)                       | Allows the user to switch between <b>Default</b> view and <b>Voting</b> view. If the user selects <b>Default</b> , the RDAC log report is displayed. If the user selects <b>Voting</b> , the Voting Log view is displayed.                                                                                                    |
| Select System (Voting De-<br>tails Log) | Allows the user to clear the system filter. Entries can be filtered by selecting<br>a system to view only those entries associated with a particular system<br>when enabled. Disabling this feature causes the table to display rows in the<br>entire system range of the source data.<br>This feature is enabled by default if a system tab is opened when the log<br>dialog is launched. However, when no system tabs are opened, this feature<br>is disabled. |
| System ID                               | Displays the system alias. For events logged in Remove mode, this field shall be prefixed with the string 'IP: '. This feature is not editable.                                                                                                    |
| Date Time                               | Displays the timestamp of the PC clock time of the log event.                                                                                                    |
| Radio ID                                | Displays the repeater ID of the repeater associated with the logged event.<br>This feature is not editable.                                                                                                    |
| Voter ID (Voting Details<br>View)       | This feature displays the Voter ID of any connected Voter or Satellite<br>Receiver. This feature allows user to filter the current data view in the<br>voting detail log. Refer to Voter ID (Voting Details View) on page 103 for<br>functionality of each option.                                                                                                    |

| Fields and Buttons                   | Descriptions                                                                                                    |
|--------------------------------------|----------------------------------------------------------------------------------------------------|
| Voting Type (Voting Details<br>View) | This feature displays the voting type for any connected Voter or Satellite Receiver. The available options are <b>N/A</b> , <b>Voter</b> ,and <b>Satellite Receiver</b> . Refer to Voter ID (Voting Details View) on page 103 for functionality of each option.                    |
| Radio Name                           | Displays the radio name of the repeater associated with the logged event.<br>This feature is not editable.                                                                                                    |
| Event Type                           | Displays a description of the Log entry. This feature is not editable.                                                                                                    |
| Response                             | Displays a description of the log event results. This feature is not editable.                                                                                                    |
| Print                                | This button allows the user to print the currently displayed log. If the report fails to be printed or encounters any errors, an error is shown. Default Internet Explorer (IE) print functionality is used.                                                                       |
| Print Preview                        | This button allows the user to preview the log before printing. Default Internet Explorer (IE) print preview window is used.                                                                                                    |
| Save As                              | This button allows the user to save the current report to a file in the htm,<br>html or CSV (comma-separated values) format at a desired location. A<br>dialog box appears for the user to choose a file to replace or specify a file<br>name to save under.                       |
| E-mail                               | This button allows the user to e-mail the current report. If the browser fails to launch the email client or encounters any other errors, an error is shown. The report and images are emailed as an attachment. Default email client shall be used to compose and send the email. |
| Delete                               | This button allows the user to delete log entries.                                                                                                    |
| Close                                | This button allows the user to close the currently open log browser window.                                                                                                    |

## NOTE:

- This feature is supported in the IP connection mode only.
- This feature is supported for Voter and Satellite Receiver only.

### 5.4.1.1

## Voter ID (Voting Details View)

This feature displays the voter ID for any connected Voter or Satellite Receiver. This feature allows user to filter the current data view in the voting details log.

The following table describes the functionality of each Control and Button in the Voter ID filter.

| <b>Control and Button</b> | Functionality                                                                                                    |
|---------------------------|----------------------------------------------------------------------------------------------------|
| Tree View                 | List all available Voter IDs for the current system. If current system not has any repeaters at the Voting Details View on page 99, only Select All (below) node can be displayed |
| Select All                | Let all Voter IDs can be selected. This node is checked by default, and it is always the first node at the Tree View.                                                             |
| OK button                 | Commits the filter to filter the Voting Details View on page 99 and closes the dialog.                                                                                            |

## Table 56: Voting Type--Buttons and Controls

| Control and Button | Functionality                                   |
|--------------------|-------------------------------------------------|
| Cancel button      | Cancels all user changes and closes the window. |

## NOTE:

- This feature is supported for Voter and Satellite Receiver only.
- This feature is supported in the IP connection mode only.

### 5.4.1.2

## Voting Type (Voting Details View)

This feature displays the voting type for any connected Voter or Satellite Receiver.

#### The available options are N/A, Voter, and Satellite Receiver.

#### N/A

The voting type for the current repeater is not configured as voting enabled.

#### Voter

The voting type for the current repeater is configured as Digital Voter-enabled.

#### **Satellite Receiver**

The voting type for the current repeater is configured as Digital Voter-enabled.

The following table lists the functionality of each control and button in the Voting Type filter.

| Table 57: Vot | ting Type- | -Buttons | and | Controls |
|---------------|------------|----------|-----|----------|
|---------------|------------|----------|-----|----------|

| Control and Button | Functionality                                                                                                    |
|--------------------|----------------------------------------------------------------------------------------------------|
| Tree View          | List all available Voting Types for the current system. If current system does not have any repeaters at the Voting Details View on page 99, only <b>Select All</b> node is displayed |
| Select All         | Allows all Voting Types to be selected. This node is checked by default, and it is always the first node at the Tree View.                                                            |
| OK button          | Commits the filter to filter the Voting Details View and closes the dialog.                                                                                                    |
| Cancel button      | Cancels all user changes and closes the window.                                                                                                    |

## NOTE:

- This feature is supported for Voter and Satellite Receiver only.
- This feature is supported in the IP connection mode only.

## 5.4.1.3 Selecting a Date Range

This procedure shows you how to filter out the log entries by date.

#### Procedure:

- 1. Click the Start Date box.
- 2. Select a date from the calendar drop down list.

Selecting a start date filters the row entries for the log list to be within the range from the start date to the current date.

3. Click the End Date box.

4. Select a date from the calendar drop down list.

Selecting an end date filters the row entries for the log list to be within the range from the start date to the selected end date. The minimum value selectable for this box is the current start date. The maximum value is the current date.

# 5.4.2 Voting Type Filter

Voting Type filter lists all the available voting types for the current system. This filter only supports the Voter and Satellite Receiver only and available for the IP connection mode only.

| Control and Button | Functionality                                                                                                    |
|--------------------|----------------------------------------------------------------------------------------------------|
| Select All         | Allows all Voter Types to be selected. <b>Select All</b> is checked by default and is always the first selection in the filter.                     |
|                    | Only the <b>Select All</b> is displayed if the current system does not have any repeaters in the Diagnostics Table View or the Voting Details View. |
|                    | All other checkboxes is checked when the <b>Select All</b> is checked. All other node is unchecked when the <b>Select All</b> is unchecked.         |
|                    | The Select All is checked if one of the Voter ID checkbox is checked.                                                                               |
|                    | The <b>Select All</b> is unchecked if all the Voter ID checkboxes are un-<br>checked.                                                               |
| OK button          | Commits the filter to filter the Voting Details View and closes the filter.                                                                         |
|                    | When click <b>OK</b> button, the Diagnostics Table View or the Voting Details View only show the repeaters that have the voter ID be checked.       |
| Cancel button      | Cancels all user changes and closes the filter.                                                                                                    |

#### Table 58: Voting Type Filter–Control and Button

## 5.4.3 Voting ID Filter

Voting ID filter lists all available Voter IDs for the current system. If the current system does not have any repeaters, only **Select All** is displayed. This filter is available for the IP connection mode only.

| Control and Button | Functionality                                                                                                    |
|--------------------|----------------------------------------------------------------------------------------------------|
| Select All         | Allows all Voter IDs to be selected. <b>Select All</b> is checked by default and is always the first selection in the filter.                       |
|                    | Only the <b>Select All</b> is displayed if the current system does not have any repeaters in the Diagnostics Table View or the Voting Details View. |
|                    | All other nodes are selected when the <b>Select All</b> is selected. All other nodes are cleared when the <b>Select All</b> is cleared.             |
|                    | The Select All is selected if one of the Voter ID nodes is selected.                                                                                |
|                    | The Select All is cleared if all the Voter ID nodes are cleared.                                                                                    |
| OK button          | Commits the filter to filter the Voting Details View and closes the filter.                                                                         |

#### Table 59: Voting ID Filter–Control and Button

| Control and Button | Functionality                                                                                                    |
|--------------------|----------------------------------------------------------------------------------------------------|
|                    | When you click <b>OK</b> , the Diagnostics Table View or the Voting Details View only show the repeaters that have the voter ID selected. |
| Cancel button      | Cancels all user changes and closes the filter.                                                                                           |

## **Chapter 6**

## **Troubleshooting Section**

The following topics are designed to help you identify and overcome possible problems or unexpected situations.

## 6.1 MOTOTRBO Driver Installation

After the radio is connected to the PC for the first time, you are prompted to install the MOTOTRBO driver. The following topics show you how to establish a connection between the radio and the PC for different operating systems:

- Installing the MOTOTRBO Driver on Microsoft<sup>®</sup> Windows<sup>®</sup> Vista Business/Home Premium and Microsoft Windows 7 Professional/Home Premium Operating System on page 107
- Installing the MOTOTRBO Driver on Microsoft Windows XP Home/Professional Operating System on page 108
- Installing the MOTOTRBO Driver on Microsoft Windows 2000 Professional Operating System on page 110

#### 6.1.1

## Installing the MOTOTRBO Driver on Microsoft® Windows® Vista Business/Home Premium and Microsoft Windows 7 Professional/Home Premium Operating System

#### Procedure:

- 1. Exit all the MOTOTRBO programs running on the computer.
- **2.** Connect one end of the programming cable to the radio and the other end to the USB port of the PC. Power up the radio.

The Driver Software Installation window appears automatically. The installation is complete.

Figure 3: Succesful Radio Installation window for Microsoft® Windows® Vista Business/Home Premium and Microsoft Windows 7 Professional/Home Premium

| alled                      |                                                     |
|----------------------------|-----------------------------------------------------|
| en successfully installed. |                                                     |
| Ready to use               |                                                     |
|                            |                                                     |
|                            |                                                     |
|                            |                                                     |
|                            | Close                                               |
|                            | alled<br>en successfully installed.<br>Ready to use |

3. Click Close.

## 6.1.2

# Installing the MOTOTRBO Driver on Microsoft Windows XP Home/Professional Operating System

#### **Procedure:**

- 1. Exit all the MOTOTRBO programs running on the computer.
- **2.** Connect one end of the programming cable to the radio and the other end to the USB port of the PC. Power up the radio.

The Found New Hardware Wizard window appears automatically.

3. Select No, not this time. Click Next.

Figure 4: Found New Hardware Wizard initial window - Microsoft Windows XP Home/ Professional

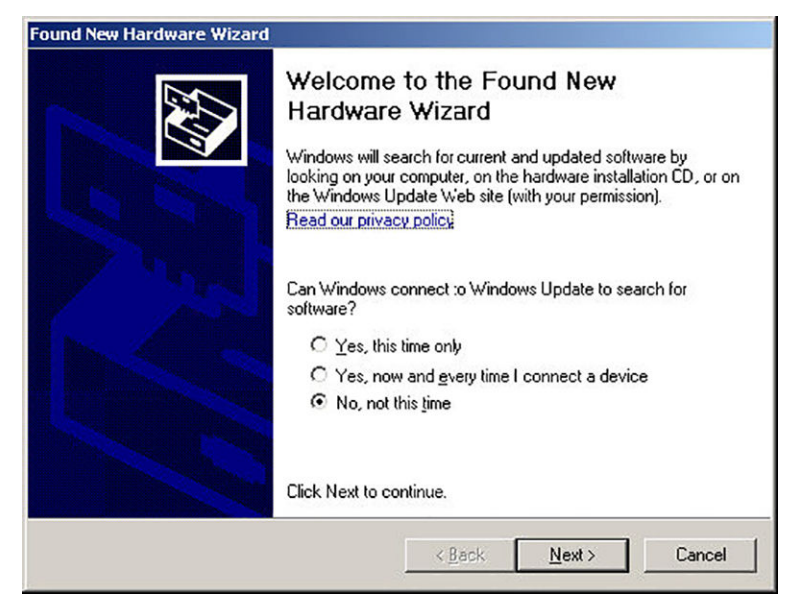

4. Select Install the software automatically (Recommended). Click Next.
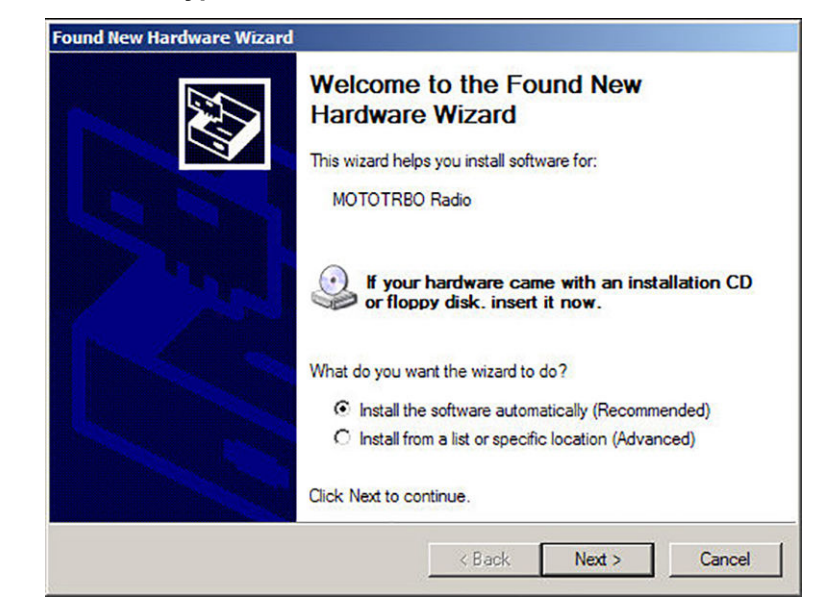

## Figure 5: Radio Installation Type Choice window

If the computer cannot find the driver, the following screen appears.

Figure 6: Manufacturer's Installation Disk search window for Windows XP

| Found Net | w Hardware Wizard                                                                       | ×      |
|-----------|-----------------------------------------------------------------------------------------|--------|
|           | Insett the manufacturer's installation disk into the drive selected, and then click DK. | Cancel |
|           | ©opy manufacturer's files from:<br>C:\Program Files\Common Files\Motorola\MOTOTF_▼      | Browse |

5. Click Browse... to manually locate the driver.

The default path for the driver is C:\Program Files\Common Files\Motorola\MOTOTRBO Driver. If the driver is installed in a different drive, the path may differ.

- 6. Click **OK** after the driver is located.
- 7. Click **Finish** to close the wizard after the installation completes.

To complete the driver installation, refer to Setting Up the MOTOTRBO Local Area Network (LAN) on page 113.

## 6.1.3

# Installing the MOTOTRBO Driver on Microsoft Windows 2000 Professional Operating System

## **Procedure:**

- 1. Exit all the MOTOTRBO programs running on the computer.
- **2.** Connect one end of the programming cable to the radio and the other end to the USB port of the PC. Power up the radio.

The Found New Hardware Wizard window automatically appears.

## 3. Click Next.

Figure 7: Found New Hardware Wizard initial window - Microsoft Windows 2000 Professional

| Found New Hardware Wizard |                                                                                                    |
|---------------------------|----------------------------------------------------------------------------------------------------|
|                           | Welcome to the Found New<br>Hardware Wizard<br>This wizard helps you install a device driver for a<br>hardware device. |
|                           | To continue, click Next.                                                                                               |
|                           | < <u>B</u> ack <u>Next&gt;</u> Cancel                                                                                  |

4. Select Search for a suitable driver for my device (recommended). Click Next.

## Figure 8: Install Hardware Device Drivers window

| und New H                         | lardware Wizard                                                                                                    |                                                  |                                    |            |
|-----------------------------------|----------------------------------------------------------------------------------------------------|--------------------------------------------------|------------------------------------|------------|
| Install H<br>A dev<br>an op       | ardware Device Drivers<br>vice driver is a software program &<br>perating system.                                               | hat enables a hardwar                            | re device to work                  | with       |
| This v                            | wizard will complete the installation                                                                                           | n for this device:                               |                                    | ß          |
| A dev<br>need:<br>install<br>What | ice driver is a software program t<br>s driver files for your new device.<br>ation click Next.<br>do you want the wizard to do? | nat makes a hardware<br>To locate driver files a | device work. Wi<br>nd complete the | ndows      |
| ۰                                 | Search for a suitable driver for r                                                                                              | ny device (recommend                             | led)                               |            |
| C                                 | Display a list of the known drive<br>driver                                                                                     | rs for this device so th                         | at I can choose a                  | a specific |
|                                   |                                                                                                    | < <u>B</u> ack                                   | <u>N</u> ext >                     | Cancel     |

5. Check the CD-ROM drives and Specify a location check boxes. Click Next.

## Figure 9: Locate Driver Files window

| Locate Driver Files                                          | 5.                                                                                                    |
|--------------------------------------------------------------|----------------------------------------------------------------------------------------------------|
| Where do you want Windo                                      | ows to search for driver files?                                                                        |
| Search for driver files for th                               | e following hardware device:                                                                           |
|                                                              | dio                                                                                                    |
| The wizard searches for su<br>any of the following option    | itable drivers in its driver database on your computer and in<br>al search locations that you specify. |
| To start the search, click N<br>insert the floppy disk or CD | lext. If you are searching on a floppy disk or CD-RON drive,<br>before clicking Next.                  |
| Optional search locations:                                   |                                                                                                    |
| Floppy <u>d</u> isk drives                                   |                                                                                                    |
| CD-ROM drives                                                |                                                                                                    |
| Specity a location                                           |                                                                                                    |
|                                                              | Update                                                                                                 |
| Microsoft Windows                                            |                                                                                                    |

The following windows appears when a driver is found.

## Figure 10: Driver Files Search Results window

| nd New Ha              | rdware Wizard                                                                               |
|------------------------|---------------------------------------------------------------------------------------------|
| Driver File<br>The wit | es Search Results<br>zard nas finished searching for driver files for your hardware device. |
| The wiz                | and lound a driver for the following device:                                                |
| 6                      | MOTOTRBO Radio                                                                              |
| - <mark>B</mark> P     | A                                                                                           |
| Windov                 | vs found a driver for this device. To install the driver Windows found, click Next.         |
|                        | c:\program files\motorola\mototrbo driver\mototrbo.inf                                      |
|                        |                                                                                             |
|                        |                                                                                             |
|                        | < <u>B</u> ack <u>Next</u> > Cancel                                                         |

6. Click Next to install the driver.

If the computer cannot find the driver, the following screen appears.

## Figure 11: Manufacturer's Installation Disk search window for Windows 2000

| Inset the manufacturer's installation disk into the drive<br>selected, and then click OK. | Cancel |
|-------------------------------------------------------------------------------------------|--------|
| Copy manufacturer's files from:                                                           |        |
| Copy manufacturer's files from:                                                           | Brow   |

7. Click **Browse...** to manually locate the driver.

The default path for the driver is C:\Program Files\Common Files\Motorola\MOTOTRBO Driver. If the driver is installed in a different drive, the path may differ.

- 8. Click **OK** after the driver is located.
- 9. Click **Finish** to close the wizard after the installation completes.

To complete the driver installation, refer to Setting Up the MOTOTRBO Local Area Network (LAN) on page 113.

## 6.2 Setting Up the MOTOTRBO Local Area Network (LAN)

This procedure shows you how to set up the MOTOTRBO LAN connection.

## Procedure:

1. Click Start  $\rightarrow$  Settings  $\rightarrow$  Network Connection.

Alternatively, click Start  $\rightarrow$  Settings  $\rightarrow$  Control Panel  $\rightarrow$  Network Connection  $\rightarrow$  Open.

- 2. Select  $View \rightarrow Details$  at the menu bar.
- **3.** Double-click the Network Connection named "Local Area Connection" that has the device name "MOTOTRBO Radio". The Local Area Connection box appears.

If you have more than one active LAN connection on your machine, ensure that the right one is selected.

## Figure 12: Local Area Connection Status window

| 🚣 Local Area Connec                          | tion Status     |           | ?                                   | × |
|----------------------------------------------|-----------------|-----------|-------------------------------------|---|
| General Support                              |                 |           |                                     |   |
| Connection<br>Status:<br>Duration:<br>Speed: |                 |           | Connected<br>01:40:13<br>100.0 Mbps |   |
| Activity                                     | Sent —          | <u></u> _ | Received                            |   |
| Packets:                                     | 11,789          | Ι         | 14,229                              |   |
|                                              | <u>D</u> isable |           |                                     |   |
|                                              |                 |           | <u>C</u> lose                       |   |

- 4. Click Properties.
- 5. Uncheck all the check boxes except for Internet Protocol (TCP/IP).

Motorola Solutions recommends to check the **Show icon in notification area when connected** and **Notify me when this connection has limited or no connectivity** check boxes.

The **Notify me when this connection has limited or no connectivity** check box is not be available on all machines.

| 🛒 МОТ                 | OTRBO Ra      | dio #2            |                | <u>C</u> onfigure |
|-----------------------|---------------|-------------------|----------------|-------------------|
| his c <u>o</u> nne    | ction uses th | ne following iter | ns:            |                   |
| E Pri                 | e and Printer | r Sharing for Mi  | crosoft Netv   | vorks             |
| ☑ 3 Na                | ernet Protoc  | or Driver         |                |                   |
|                       |               |                   |                |                   |
| •                     |               |                   |                |                   |
| l <u>n</u> sta        | II            | <u>U</u> ninslall |                | Properties        |
| Descriptio            | n             |                   |                |                   |
| Allows yo<br>network. | our computer  | r to access resi  | ources on a    | Microsoft         |
|                       |               |                   |                |                   |
| Show ic               | on in notific | ation area whe    | n connected    | ł                 |
|                       | a what this   | connection be     | e limited or r | o connectivitu    |

## 6. Click OK.

The setup for the MOTOTRBO Local Area Connection is complete.

## <sup>6.3</sup> Unable to Connect to the Remote System

If you are unable to connect to the Master radio or Peer radios, check the following system configuration by verifying the remote network connectivity or the remote system configuration.

## 6.3.1 Verifying Remote Network Connectivity

This procedure shows you how to check that the internet protocol (IP) address is correctly assigned and that the personal computer (PC) can communicate with the Master.

## **Prerequisites:**

 To ensure that network policies allow bi-directional user datagram protocol (UDP) traffic, contact your network administrator.

- To check for any network policies that would restrict IP addresses or the media access control (MAC) addresses, contact your network administrator.
- For the purposes of verifying connectivity, ensure that the ping functionality is allowed on your network.

After the system is verified, the user can disable the ping functionality if required by your network policy.

#### **Procedure:**

- 1. Read the radio in the Customer Programming Software (CPS).
- 2. Verify in the **Network Settings** if the Master is configured to use a Dynamic Host Configuration Protocol (DHCP) or a Static IP address.

If the DHCP field is unchecked, the Master is configured to use a Static IP address.

To determine if you should use a DHCP or a Static IP configuration, check with your network administrator.

- 3. Go to the CPS Device Information screen and note down the MAC Address of the Master.
- 4. If the Master is configured to use a Static IP Address, refer to Verifying Remote Network Connectivity for Static IP Address on page 115. If the Master is configured to use a DHCP IP Address, refer to Verifying Remote Network Connectivity for DHCP IP Address on page 115.

## 6.3.1.1 Verifying Remote Network Connectivity for Static IP Address

If the Master is configured to use a Static IP Address, verify the remote network connectivity using these steps.

#### Procedure:

- 1. Ensure that the Master is connected via a CAT5 ethernet cable to the router.
- **2.** Connect to your router with a PC. Through the router interface, find the MAC Address of the Master, check the IP address.
- 3. Verify that the static IP does not conflict with another device on the network.
- 4. Verify that the router is configured to forward traffic on the UDP port assigned to the Master.
- 5. Try to ping the Master IP Address from the PC. If the ping request times out, try resetting the router.

## 6.3.1.2 Verifying Remote Network Connectivity for DHCP IP Address

If the Master is configured to use a DHCP IP Address, verify the remote network connectivity using these steps.

## Procedure:

- 1. Ensure the Master is connected to your router via a CAT5 ethernet cable and turned on.
- **2.** Connect to your router with a PC. Through the router interface, find the MAC Address of the Master. Verify it has an IP Address assigned, and make a note of it.
- 3. Verify the router has been configured to forward traffic on the UDP port assigned to the Master.
- 4. Try to ping the Master IP Address from the PC. If the ping request times out, try resetting the router.
- 5. If you are able to ping the Master IP address but are still unable to connect to the system or peers in the system, continue on. If you are not able to communicate with the Master, please contact your network administrator.

## 6.3.2 Verifying Remote System Configuration

This procedure shows you how to verify the remote system configuration.

## Procedure:

- 1. Read all the system radios in the Customer Programming Software (CPS).
- 2. Verify that the following fields are the same across all peers and match the Master radio where applicable.

| Field                          | Action Summary                                                                                                    |
|--------------------------------|----------------------------------------------------------------------------------------------------|
| Master IP and Master UDP Port  | Each peer must have the correct Master IP (this field is distinct from Radio IP) and Master UDP Port assigned to join the system.                                                                                            |
| Authentication Key             | This field should match the value in the Master and for each<br>peer. (for example, if this field is turned off in the Master, the<br>same field must be turned off in all peers).                                           |
| Peer Firewall Open Timer (sec) | This field is used to ensure that the connection between<br>peers is kept open through a firewall. Depending on your<br>system, this field value may need to be decreased to keep<br>the firewall open for peers to connect. |

#### Table 60: Fields in CPS

- **3.** Open Connection Mode Tab on page 16.
- 4. Check whether the following fields matches the values set through the CPS for the peers:

Master IP and Master UDP Port Authentication Key Peer Firewall Open Timer (sec)

- 5. Check that each peer in the system has a unique Radio ID assigned.
- 6. Check in the Connection Mode Tab on page 16 to ensure that the RDAC ID does not conflict with any Radio ID values of peers in the System.
- 7. If more than one peer is connected to the same router, and another peer is outside the router, that router must support hairpinning. Verify with your network administrator that the router in question supports this feature.
- **8.** Ensure that any updated system configuration values are written to the radios, and the radios are re-connected to the system. Attempt to re-connect to the system in the RDAC application.
- 9. If the user is still unable to connect to the system, contact Motorola Solutions Customer Support.